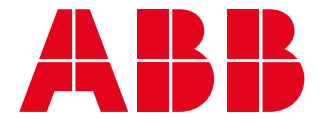

# **Operation and installation manual** A400 - NA

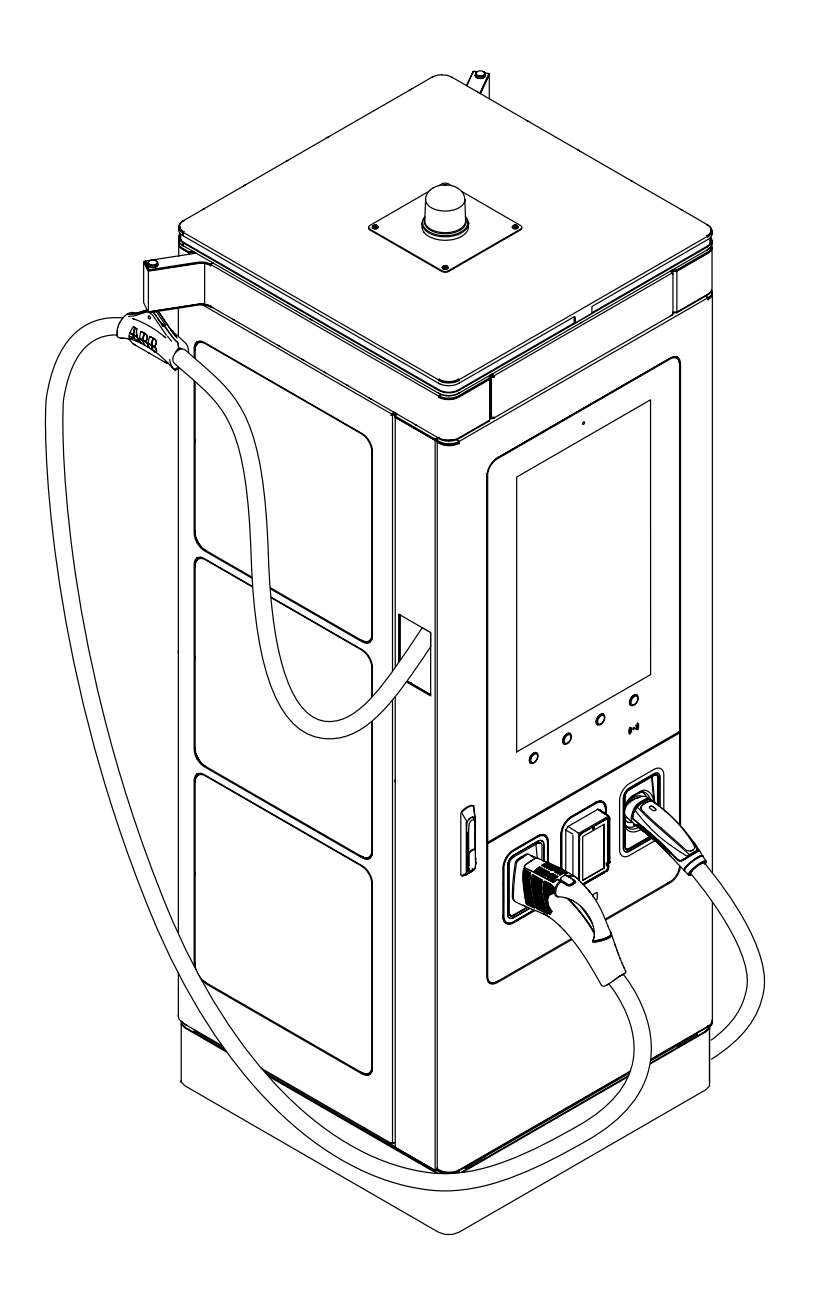

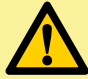

ATTENTION – IMPORTANT SAFETY INSTRUCTIONS

This manual contains important safety instructions that must be followed during operation, installation, handling and maintenance of the EVSE.

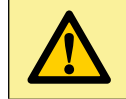

ATTENTION – SAVE THESE INSTRUCTIONS

This document is a part of the EVSE, keep it in a safe place near the EVSE for easy reference during installation, handling, operation and maintenance.

# Copyright

<sup>©</sup>Copyright ABB E-mobility 2024. All rights reserved All rights to copyrights, registered trademarks, and trademarks reside with their respective owners.

The information in this document is subject to change without notice and should not be construed as a commitment by ABB E-mobility B.V. or its affiliates or holding companies (ABB E-mobility). ABB E-mobility assumes no responsibility for any errors that may appear in this document.

We reserve all rights in this document and in the subject matter and illustrations contained therein. Any reproduction, disclosure to third parties or utilization of its contents – in whole or in parts – is forbidden without prior written consent of ABB E-mobility.

### Manufacturer and contact data

| Manufacturer name and address            | Contact                                                                                                    |
|------------------------------------------|----------------------------------------------------------------------------------------------------|
| ABB EV Infrastructure USA                | Phone: 800-435-7365                                                                                                    |
| ABB Inc.                                 | E-mail: US-evci@us.abb.com                                                                                                    |
| 950 W Elliot St                          |                                                                                                    |
| Suite 101                                | ABB E-mobility in your country can give you support on the EVSE.                                                                                                    |
| Tempe, AZ 85284                          | The latest version of this document is available on the website:                                                                                                    |
| United States of America                 | https://e-mobility.abb.com/                                                                                                    |
|                                          | Phone: 800-435-7365                                                                                                    |
| 800 Boulevard Hymus                      | E-mail: CA-evci@us.abb.com                                                                                                    |
| Saint-Laurent, Quebec, Canada<br>H4S 0B5 | ABB E-mobility in your country can give you support on the EVSE.<br>The latest version of this document is available on the website:<br><u>https://e-mobility.abb.com/</u> |

### **Document revision history**

| Version | Date                                    | Description                                           |
|---------|-----------------------------------------|-------------------------------------------------------|
| 001     | August 2024                             | Initial version                                       |
| 002     | December 2024                           | Released version                                      |
| i       | <b>NOTE</b><br>Latest version of the ma | nual can be dowloaded at this <u>ABB library link</u> |

E

# **Table of contents**

### 1. Introduction and general information

- 1.1 Disclaimer and warranty conditions
- 1.2 Function and target of this document
- 1.3 Language
- 1.4 How to use this document
- 1.5 Abbreviations
- 1.6 Terminology

### 2. Safety

| <b>2.1</b> | Liability                                         |
|------------|---------------------------------------------------|
| 2.1.1      | Responsibilities and qualifications for the Users |
| <b>2.2</b> | Intended use                                      |
| 2.2.1      | Risks related to improper use or product defect   |
| 2.2.2      | Residual risks                                    |
| 2.3        | General signs and signal words                    |
| 2.4        | Personal protective equipment                     |
| <b>2.5</b> | Safety instructions                               |
| 2.5.1      | Safety instructions - Transport of the EVSE       |
| 2.5.2      | Safety instructions - Installation of the EVSE    |
| 2.5.3      | Safety instructions - Maintenance of the EVSE     |
| 2.5.4      | Safety instructions - Use of the EVSE             |
| 2.5.3      | Safety instructions - Maintenance of the EVSE     |
| 2.5.4      | Safety instructions - Use of the EVSE             |
| <b>2.6</b> | Discard the EVSE or parts of the EVSE             |

2.8 FCC remarks

### 3. Description

| Orientation agreements<br>EVSE identification code                                                                                                    |
|----------------------------------------------------------------------------------------------------|
| Type plate - Identification of equipment                                                                                                    |
| A400 Overview<br>Overview - EVSE outside<br>Overview - Foundation and cables entry<br>Overview - Air openings and filters<br>Overview - CMS (cable management system)<br>Overview - EVSE inside |
| Overview - Connection section                                                                                                    |
| Overview - Connection section System Overview                                                                                                    |
| Overview - Connection section<br>System Overview<br>Power allocation strategy                                                                                                    |
| Overview - Connection section<br>System Overview<br>Power allocation strategy<br>Block diagram                                                                                                  |
| Overview - Connection section System Overview Power allocation strategy Block diagram Description of the HMI Home screen description Menu and buttons Screen colors and status                  |
|                                                                                                    |

| 3.9    | Cloud service portal      | 30 |
|--------|---------------------------|----|
| 3.10   | Options                   | 31 |
| 3.10.1 | Fiscal metering system    | 31 |
| 3.10.2 | Payment terminal          | 32 |
| 3.10.3 | Tilt sensors              | 32 |
| 3.10.4 | AC cables Jig             | 33 |
| 3.10.5 | Charging cable - 7 meters | 33 |

### 4. Transportation, handling and unpacking

#### Transport the EVSE to the site 4.1 35 4.1.1 Visual inspection on the packaged EVSE 35 4.1.2 Preliminary checks on lifting equipment 37 4.2 Lifting of the EVSE 40 4.2.1 Forklift Truck / Wheel loader pallet fork 40 4.2.2 Hoist / Crane 40 4.3 Unpacking 41 4.3.1 Unpacking procedure 41 4.3.2 Components supplied with the EVSE 43

### 5. Access to the inside of EVSE

| 5.1   | Open the doors                        | 45 |
|-------|---------------------------------------|----|
| 5.1.1 | Open the front door                   | 45 |
| 5.1.2 | Close the front door                  | 46 |
| 5.1.3 | Open the side doors                   | 47 |
| 5.1.4 | Close the side doors                  | 49 |
| 5.2   | Remove the Main AC protection barrier | 50 |
| 5.3   | Remove the Base cover                 | 51 |

### 6. Installation

6

6

6

7 7

8

10

10

11

11

12

12

**14 14** 14

16

| 6.1   | Installation of the EVSE               | 53 |
|-------|----------------------------------------|----|
| 6.1.1 | Install the charging cables on the CMS | 53 |
| 6.1.2 | Floor space requirements               | 54 |
| 6.1.3 | Prepare the foundation                 | 55 |
| 6.1.4 | Install the EVSE on the foundation     | 55 |
|       |                                        |    |

### 7. Electrical connection

| 7.1   | Electrical connection - preliminary operations | 62 |
|-------|------------------------------------------------|----|
| 7.1.1 | AC low voltage network configuration           | 62 |
| 7.1.2 | External AC input protections                  | 62 |
| 7.1.3 | Internet access                                | 63 |
| 7.2   | Protective earth (PE) connection               | 64 |
| 7.2.1 | Connect the PE wire                            | 65 |
| 7.3   | AC input connection                            | 66 |
| 7.4   | Ethernet                                       | 67 |

### Z

| 7.4.1               | Connect the Ethernet cable                           | 68              |
|---------------------|------------------------------------------------------|-----------------|
| <b>7.5</b><br>7.5.1 | External Stop button<br>Connect External Stop button | <b>69</b><br>69 |
| 7.6                 | Tilt sensor (optional)                               | 71              |
| 7.6.1               | Connect the tilt sensor                              | 72              |

# 8. Operation and correct use

| 8.1   | Prepare for commissioning of the EVSE    | 75 |
|-------|------------------------------------------|----|
| 8.2   | Prepare for use of the EVSE              | 75 |
| 8.3   | Charging session                         | 75 |
| 8.3.1 | Start a charging session (Plug first)    | 76 |
| 8.3.2 | Start a charging session (Payment first) | 79 |
| 8.3.3 | Stop a charging session                  | 82 |

# 9. Maintenance and troubleshooting

| 9.1   | Routine maintenance                  | 84 |
|-------|--------------------------------------|----|
| 9.2   | Troubleshooting                      | 85 |
| 9.3   | Total de-energization of the EVSE    | 86 |
| 9.3.1 | Reference standards                  | 86 |
| 9.3.2 | Hazards                              | 86 |
| 9.3.3 | Risk assessment - Weather conditions | 86 |
| 9.3.4 | Working area preparation             | 86 |
| 9.3.5 | Personal Protective Equipment (PPE)  | 86 |
| 9.3.6 | Safety equipment and tools           | 87 |
| 9.3.7 | Total de-energization procedure      | 87 |

### 10. Technical data

| 10.1   | Technical data                         | 91 |
|--------|----------------------------------------|----|
| 10.1.1 | Technical data table                   | 91 |
| 10.1.2 | Environmental Conditions               | 93 |
| 10.2   | Cable specifications                   | 93 |
| 10.3   | Torque specification                   | 94 |
| 10.4   | Output curves                          | 95 |
| 10.4.1 | Output power Vs output voltage curve   | 95 |
| 10.4.2 | Output voltage Vs output current curve | 95 |
|        |                                        |    |

# 11. Attachments

| 11.1 | Dimensions                       | 97 |
|------|----------------------------------|----|
| 11.2 | Height of user operable elements | 98 |
| 11.3 | Foundation interface plate       | 99 |

4

Ž

# 1. Introduction and general information

This chapter will give instruction on the correct use of this document.

### **Chapter recipients:**

• Owner • Qualifi

Qualified installer Handling and transportation company

• User

# 1.1 Disclaimer and warranty conditions

ABB E-mobility is not liable for any damages, losses, costs or expenses resulting from the improper handling, installation and use of the product described in this document and product related features, in particular resulting from non-compliance with the instructions of this document and other applicable regulations and standards (e.g. installation, transport, occupational health, digital security, and other safety standards).

#### ATTENTION

Any modification, manipulation, or alteration not expressly agreed with the manufacturer, concerning either hardware or software, shall result in the immediate nullification of the warranty.

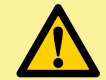

In the event that the instructions set out in this manual are not strictly complied with, any warranty applicable to this EVSE will be rendered null and void with immediate effect. Any deviation to the instructions contained in this manual must be approved (in writing) prior to such deviation is executed by ABB E-mobility or authorized Service partners. In the event that ABB E-mobility suffers any damage as a result of the non-compliance with the instructions set out herein, ABB E-mobility reserves the right to seek recourse for such damages from the party causing such damages. Reach out to the contact centre for support: <a href="https://e-mobility.abb.com/contact-centers/">https://e-mobility.abb.com/contact-centers/</a>

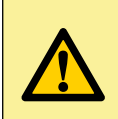

#### ATTENTION

The use of any adaptors, conversion adapters or cord extension are not permitted, and will render any warranty null and void. In addition, ABB E-mobility does not accept any liability for any damages caused as a result of not following this instructions.

# 1.2 Function and target of this document

The document is applicable to A400 product (Including all variants and options).

The purpose of this document is to give the information that is necessary to safely do these tasks: • Install the EVSE

- Operate the EVSE
- Operate the EVSE
  Perform basic maintenance tasks

### NOTE

This manual covers the EVSE only and NO other equipment (external protection devices, electrical vehicles, etc) to which it is connected. Some component's information given in this manual is taken from the original supplier documents. Please refer to the supplier websites for the complete and updated documentation.

# 1.3 Language

The original instructions of this document are in English (EN-US). All other language versions are translations of the original instructions and the manufacturer cannot be held liable for errors in the translation. Refer to the original English version in case of doubts.

밀

# 1.4 How to use this document

Make sure that you know the structure and contents of this document. Read the safety chapter and make sure that you know all the instructions. Follow the steps in the procedures fully and in the correct sequence.

The document is intended for these groups:

- Owner of the EVSE
- Electrical designers and System integrator
- Transporters and Handlers
- Qualified installers
- User

# 1.5 Abbreviations

| Abbreviation / Termin | Description                                                                      |
|-----------------------|----------------------------------------------------------------------------------|
| AC                    | Alternating current                                                              |
| CAN                   | Controller area network                                                          |
| CCS                   | Combined Charging System, a standard charging method for electric vehicles       |
| CHAdeMO               | Abbreviation of CHArge de MOve, a standard charging method for electric vehicles |
| CPU                   | Central processing unit                                                          |
| DC                    | Direct current                                                                   |
| EMC                   | Electromagnetic compatibility                                                    |
| EV                    | Electric vehicle                                                                 |
| EVSE                  | Electric vehicle supply equipment                                                |
| НМІ                   | Human Machine Interface                                                          |
| HVC                   | Heavy Vehicle Charger                                                            |
| МСВ                   | Miniature circuit breaker                                                        |
| MID                   | Measuring Instruments Directive                                                  |
| NA                    | North American market                                                            |
| NACS                  | North American Charging Standard                                                 |
| NFC                   | Near field communication                                                         |
| NEVI                  | National Electrical Vehicle Infrastructure                                       |
| OCPP                  | Open charge point protocol                                                       |
| PE                    | Protective earth                                                                 |
| PPE                   | Personal protective equipment                                                    |
| RFID                  | Radio-frequency identification                                                   |
| SPD                   | Surge protective devices                                                         |

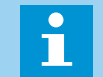

**NOTE** It is possible that not all abbreviations are present in this document.

# 1.6 Terminology

| Terminology                                                             | Description                                                                                                    |  |
|-------------------------------------------------------------------------|----------------------------------------------------------------------------------------------------|--|
| Network operating center<br>of ABB EV Infrastructure                    | Facility of the manufacturer to do a remote check on the correct operation of the EVSE                                                                                                    |  |
| Cabinet                                                                 | Enclosure of the EVSE, including the components on the inside                                                                                                    |  |
| Power cabinet                                                           | Intermediate unit that provides DC power to the Charge control set. Gets its power from a power distribution board.                                                                                                    |  |
| Interlock                                                               | The Interlock is an isolated current loop and is a feature that makes the state of two mechanisms or functions mutually dependent.                                                                                                    |  |
| Cable slack                                                             | Extra length of cable from the top of the foundation so that the cable length is sufficient to connect to the correct terminal in the EVSE                                                                                                    |  |
| Grid provider                                                           | Company that is responsible for the transport and distribution of electricity                                                                                                    |  |
| Local rules                                                             | All rules that apply to the EVSE during the entire lifecycle of the EVSE. The local rules also include the national laws and regulations                                                                                                    |  |
| Open charge point<br>protocol                                           | Open standard for communication with charge stations                                                                                                    |  |
| Protective devices                                                      | Devices for the personal protection of individuals against the risk of injury or<br>electrical shock when they do commissioning, operation and maintenance<br>activities. Examples of protective devices are a door, the electrical parts<br>covers, the latches, etc. |  |
| Site operator                                                           | Entity that is responsible for the day-to-day control of the EVSE. The site operator does not have to be the owner                                                                                                    |  |
| Qualified installer                                                     | The installer is a qualified person to install the EVSE according to the applicable local rules and fully knows the EVSE and its safe installation. The qualified installer obeys all local rules and the instructions in the operation and installation manual.       |  |
| Owner                                                                   | Legal owner of the EVSE                                                                                                    |  |
| User                                                                    | Owner of an EV, who uses the EVSE to charge the EV                                                                                                    |  |
| NOTE<br>it is possible that not all terms are present in this document. |                                                                                                    |  |

E

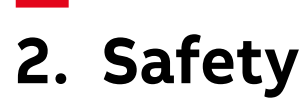

This chapter contains the safety instructions which must be complied with during handling, installation, commissioning, operation and maintenance of the EVSE. Always obey and follow the reading order of instruction exactly as described in this manual to prevent injury or damage to the EVSE.

The manufacturer is not liable for any damage caused as a result of such failure to comply with the instructions for any upstream or downstream equipment to the EVSE.

The instructions provided in the manual do not replace:

- the safety devices
- the technical and operative data labels on the product
- the safety local rules

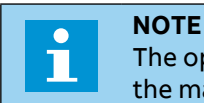

The operators must read and comply with the technical information and instruction provided in the manual and in any additional attached documentation.

#### **Chapter recipients:**

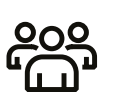

Qualified installer

- Handling and transportation company
- User

• Owner

# 2.1 Liability

The manufacturer declares that the EVSE complies with the regulations currently in force in the country of installation and has issued the corresponding declaration of conformity.

The manufacturer is not liable for damages, losses, costs or expenses incurred by any user of the EVSE (e.g. the installation engineer or owner of the EVSE) if such damages, losses, costs or expenses result from a failure to comply with the applicable safety instructions given by the manufacturer, including, but not limited to, the following:

- Comply with the local rules and the instructions in this manual. If the local rules contradict the instructions in this manual, the local rules must be applied.
- Power outages or disruptions to the electrical supply to the EVSE.
- Accumulation of dirt or ingress of foreign substances within the EVSE.
- Corrosion of component parts.
- Damage to software or hardware due to any IT security problem, such as but not limited to a virus breakout or malicious hacking of the system.
- Damage or failure of EVSE caused by vermin, insect infestations or the like.
- Damage or failure resulting from faults in some other equipment connected to the EVSE.
- Damage or loss caused by hazards such as fire, flood, storm or the like or spillage or leakage of chemicals or harmful substances onto the EVSE.
- Fault tracing caused by problems from a source external to the scope of work.
- Unprofessional or incorrect handling of the EVSE, not complying to this manual and/or local rules
- Unprofessional or incorrect installation, installation not complying to standards, or installation not following these installation instructions contained in the product specific manual.
- Improper operation (in breach of the technical requirements or specifications or manuals of the product), negligence or repairs carried out by the Owner (or any third party not authorized by the manufacturer). It is absolutely forbidden to modify the EVSE.
- Non-compliance with the applicable safety regulations or other legal standards by other parties than the manufacturer.
- Insufficient ventilation of the EVSE.
- Operation of the EVSE outside of its design conditions.
- Damage or failure due to relocations or alterations of the EVSE from the original installation location or alteration of the overall normal condition of the system.
- Only make changes to the EVSE if the manufacturer approves in writing of the changes.
- Damage or loss due to improper use of the EVSE.
- EV low battery during use.
- Any check to make sure the battery is sufficiently recharged before using the EV.
- Deterioration resulting from transportation or particular environmental conditions;
- Performing maintenance incorrectly or not at all;
- Disposal of the EVSE, or any part thereof, or violation of any applicable laws and regulations resulting from such disposal by User or third parties.
- Damage resulting from improper storage conditions.

### 2.1.1 Responsibilities and qualifications for the Users

Operators responsible for handling, installation, operation, maintenance and service must:

- Comply with the applicable (local) laws and regulations..
- Identify any hazards and do a risk assessment prior to commercing work that result from the working conditions on the site.
- Operate the EVSE with the protective devices installed and make sure that all protective devices are reinstalled after any installation or maintenance operation.
- Prepare and execute an emergency plan that instructs people what to do in the event of an emergency relating to the EVSE or to another site emergency.
- Make sure that all employees, the owner and third parties are qualified according to the applicable local laws and/or rules to do the work.
- Make sure that there is sufficient space around the EVSE to safely handling, commissioning, do maintenance and installation activities.
- Identify a site operator who is responsible for the safe operation of the EVSE and for the coordination of all work, if the owner does not do these tasks.

10

Moreover the qualified installer must:

- Fully knows the EVSE and its safe installation.
- Be a qualified technician and have a valid license to work on EVSEs.
- Comply all local rules and the instructions in the installation procedures in this document.

# 2.2 Intended use

This EVSE has the exclusive function of fast EV charging and it is intended to be used both in indoor and outdoor environments.

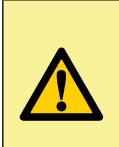

П

### DANGER

ABB E-mobility is not liable for any risk and damage related to any use other than the use described in this manual. The EVSE shall only be used in accordance with the intended use set out in this manual and no party has the right to make any changes without express permission from ABB E-mobility.

### NOTE

The EVSE can be only connected to the electricity grid in countries for which it has been certified.

The EVSE may only be used in compliance with all its technical characteristics. Only use the EVSE with accessories that the ABB E-mobility provides and that comply with local laws and regulations.

### 2.2.1 Risks related to improper use or product defect

To avoid risk related to improper use of the EVSE, it is forbidden:

- To install the EVSE in environments subject to particular conditions of flammability or in adverse or disallowed environmental conditions, (temperature and humidity).
- To use the EVSE with safety devices which are faulty or disabled.
- To use the EVSE or parts of the EVSE by linking it to other machines or equipment, unless expressly provided for.
- To modify operating parameters that are not accessible to the operator and/or parts of the EVSE to vary its performance or change its isolation.
- To clean with corrosive products that could corrode parts of the EVSE or generate electrostatic charges.
- To place any heavy object, sit or stand up on the EVSE.

To avoid any serious consequence on personal safety, to know the ways in which the EVSE must not be used and in the event of residual risks which persist, despite the protection and safety measures integrated in the EVSE, reach out to the local entity of ABB E-mobility for support.

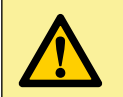

### DANGER

Do not proceed with installation if the integrity of the EVSE is compromised. Do not use the EVSE if you find any operating anomalies.

### 2.2.2 Residual risks

Despite the warnings and safety systems, there are still some residual risks that cannot be eliminated. These risks are listed in the following table with some suggestions to prevent them:

| Risk analysis and description                                                                                                    | Suggested action                                                                                                    |  |
|----------------------------------------------------------------------------------------------------|----------------------------------------------------------------------------------------------------|--|
| Stored energy in components that could generate hazardous discharges.                                                                           | Wait at least 15 minutes after turning off the EVSE<br>and perform the total isolation procedure before<br>working on the internal components of the charger<br>(refer to <u>"9.3. Total de-energization of the EVSE"</u> ). |  |
| Noise pollution due to installation in unsuitable<br>environments or where individuals routinely work<br>and/or animals dwell most of the time. | Reassess the environment or the place of installation.                                                                                                    |  |
| Adverse external climatic conditions, accumulations of rainwater, low temperatures, high humidity, etc.                                         | Maintain ambient conditions suitable for the system.                                                                                                    |  |
| Overheating of components (transformers,<br>accumulators, coils, etc.) which could cause burns.<br>Clogged EVSE cooling slots or systems.       | Use suitable PPE. Wait for the parts to cool down<br>before opening the EVSE.<br>Do not block cooling vents or heat sinks.                                                                                                   |  |
| Inadequate cleaning that:<br>- does not allow adequate air intake for cooling<br>- does not allows the reading of safety labels.                | Clean the EVSE, labels and installation environment.                                                                                                    |  |
| The EVSE contains components and circuit boards that are sensitive to electrostatic discharge.                                                  | Take ESD prevention measures to protect the electronic components during installation and maintenance of the EVSE.                                                                                                    |  |
| Inadequate training of staff.                                                                                                    | Ask for supplementary courses.                                                                                                    |  |
| Incomplete installation, EVSE or its components temporarily mounted.                                                                            | Prevent unauthorized access to the installation area<br>by barricading the area and placing warning signs<br>indicating the condition of the EVSE.                                                                           |  |
| The AC cable, owned by the user, could be damaged (valid only if the AC socket is present on the EVSE).                                         | Check the integrity of the cable and connectors before connecting the cable to the EVSE.                                                                                                    |  |
| Not allowed to place in ATEX environment.                                                                                                    | Reassess the environment or the place of installation.                                                                                                    |  |
| Hand/finger crushed into CMS slot of the EVSE when it comes back to resting position                                                            | The CMS is retracted by its spring towards its<br>resting position. Pay attention and do not put your<br>hand or fingers along the path of CMS, when the<br>CMS is moving, there is risk of injury.                          |  |

# 2.3 General signs and signal words

In the manual and/or in some cases on the equipment, the danger or hazard zones/components are indicated with signs, labels, symbols or icons.

| Symbol | Description                                                                                       |
|--------|---------------------------------------------------------------------------------------------------|
|        | General risk                                                                                      |
|        | With signal word 'Danger': If you do not obey the instruction, this can cause injury or death     |
|        | With signal word 'Warning': If you do not obey the instruction, this can cause injury             |
|        | With signal word 'Caution': If you do not obey the instruction, this can cause damage to the EVSE |
|        | or to property                                                                                    |
|        |                                                                                                   |

Hazardous voltage that gives risk of electrocution

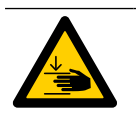

Risk of pinching or crushing of body parts

Ξ

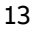

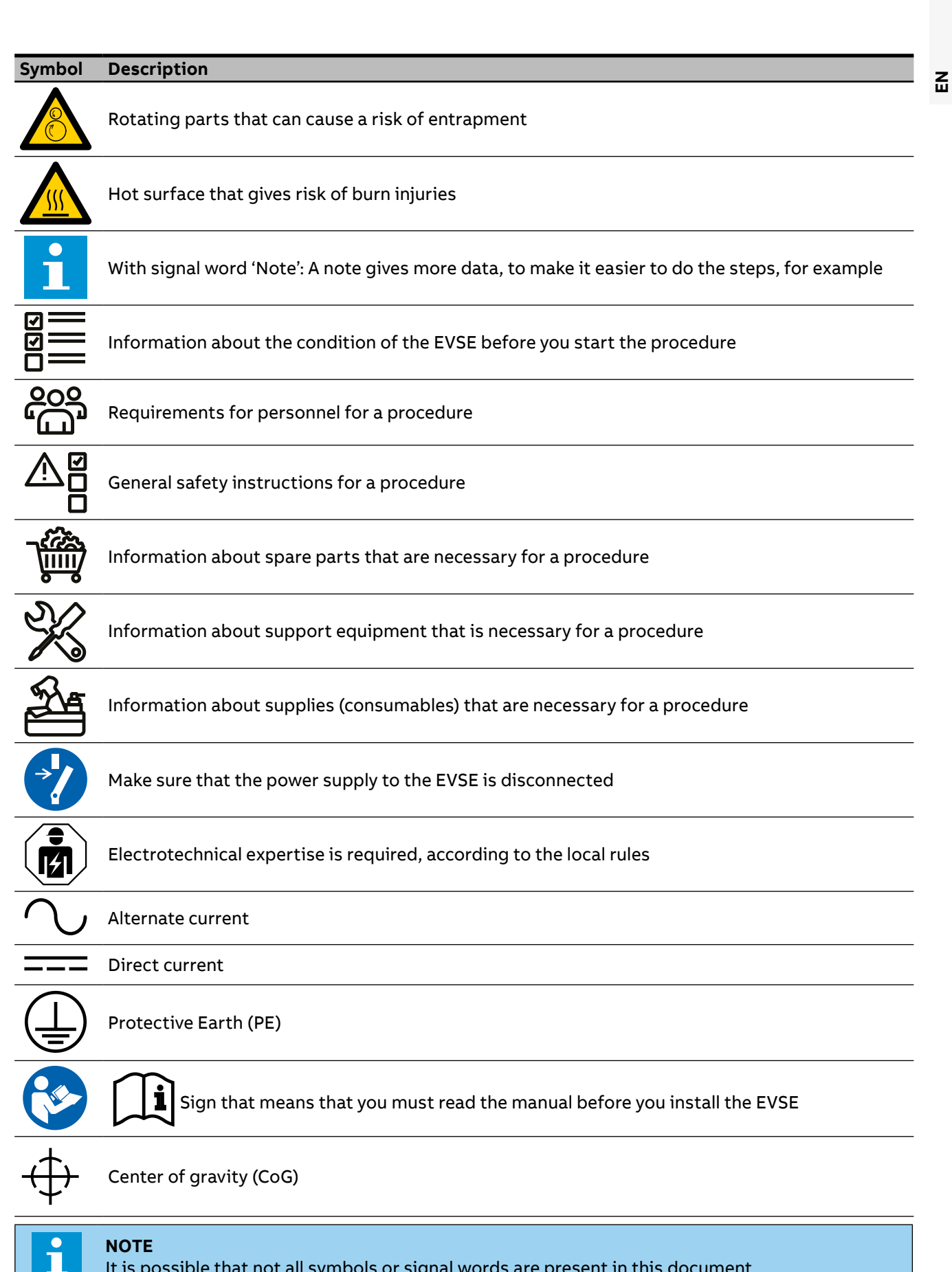

It is possible that not all symbols or signal words are present in this document

# 2.4 Personal protective equipment

A Personal Protective Equipment (PPE) is clothing or equipment designed to protect/reduce employees from exposure to work place hazards and the risk of injury.

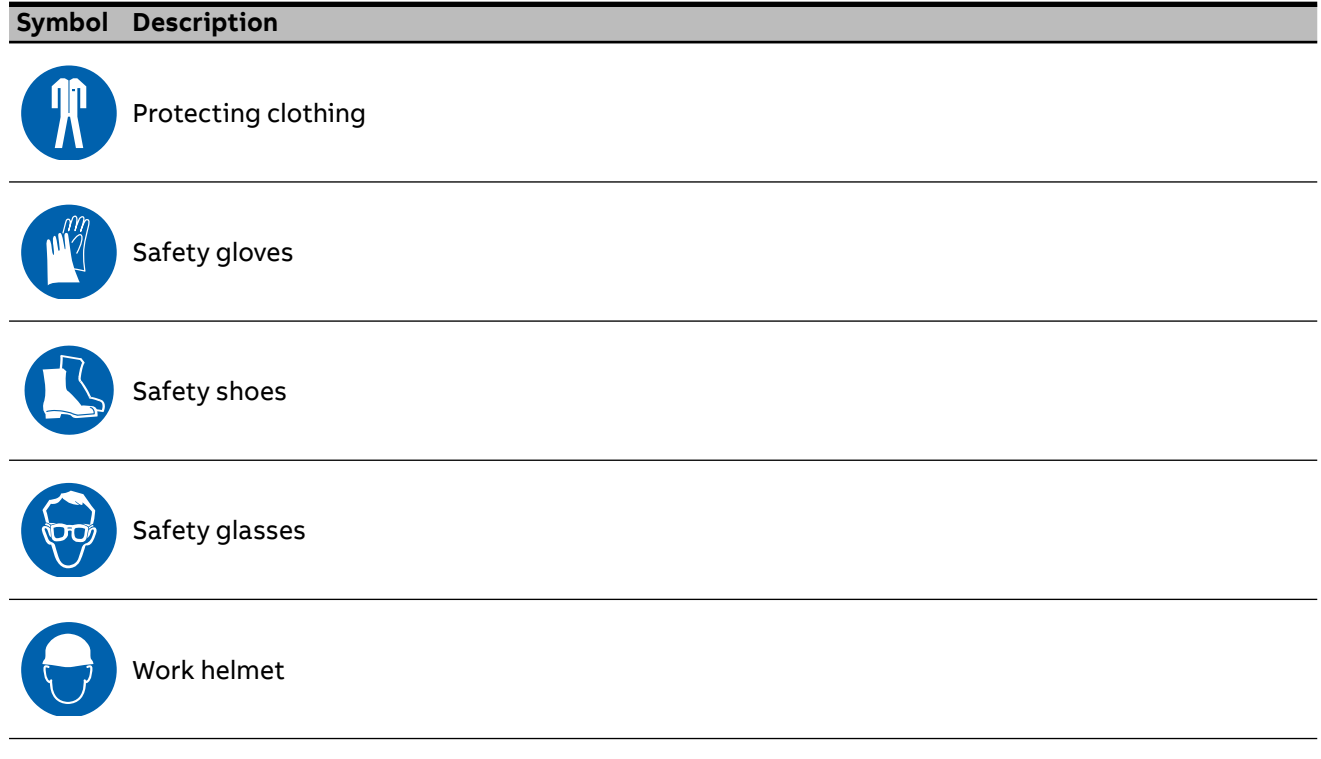

# 2.5 Safety instructions

- Only perform the procedures as indicated in this document.
- Only perform any services as qualified installer or user of the EVSE when you are fully qualified to do so.

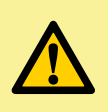

### DANGER

In case of inconsistency or contradiction between any requirements or procedure contained in this document and any such local laws and/or rules, comply with the stricter conditions.

# 2.5.1 Safety instructions - Transport of the EVSE

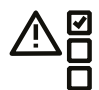

- Wear on the correct personal protective equipment.
  - Only use hoisting equipment to lift the EVSE as permitted by ABB E-mobility.
  - Take into account the mass and the center of gravity of the EVSE.

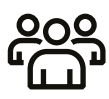

• Obey the applicable safety instructions for the hoisting equipment or for the forklift truck. For example, the instructions specified on the related shipment label that is applied to the EVSE packaging.

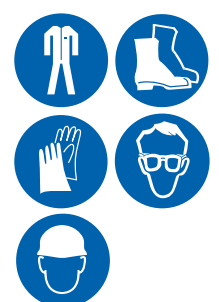

밀

# 2.5.2 Safety instructions - Installation of the EVSE

- ∕≜∕
  - Wear on the correct personal protective equipment.
  - Make sure that there is no voltage on the input cables prior to conducting any installation activities.
  - Keep unqualified personnel at a safe distance during installation.

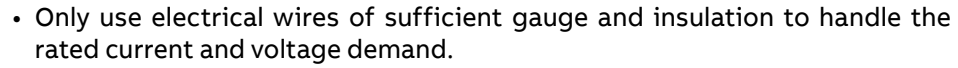

• Make sure that the load capacity of the grid is in accordance with the EVSE.

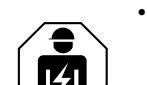

- During installation and electrical connection of the cables (AC, PE, Ethernet, signals, etc.) do not modify the configuration and positioning of the electrical system inside the EVSE.
- Make sure that the internal electrical system and connection cables (AC, PE, Ethernet, signals, etc.) are protected from damage and cannot get trapped in any part of the EVSE.
- Do not open any covers/doors of the EVSE in case of adverse climate conditions. Infiltration of water or sand and presence of high humidity can cause damage of the EVSE. It is of paramount importance to evaluate the weather conditions in the risk assessment prior any intervention on the EVSE.
- Protect the EVSE with safety devices and measures as specified in accordance with local legislation and regulations.
- Make sure that the EVSE is connected to a Protective Earth (PE).
- Make sure that the connections to the EVSE comply with all applicable local rules.

### Additional instructions during ground works

- Make sure that the equipments used during ground works are certified.
- Comply with all applicable local rules.

### 2.5.3 Safety instructions - Maintenance of the EVSE

- Wear on the correct personal protective equipment.
  - Make sure that there aren't supply voltages on the input cables during the complete cleaning or maintenance procedure. Refer to <u>"9.3. Total de-energization of the EVSE"</u>.
- ⇒//

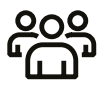

- Keep unauthorized personnel at a safe distance during cleaning or maintenance.
- If for cleaning or maintenance it is necessary to remove safety devices or protection, immediately install them after the work.

# 2.5.4 Safety instructions - Use of the EVSE

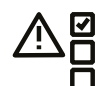

Do not use the EVSE if the safety or the safe use of the EVSE is at risk. In these cases immediately contact the manufacturer.

- This includes, but is not limited to, these conditions:
- An enclosure has damage.

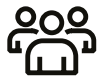

- An EV charge cable or connector is damaged.
- Lightning struck the EVSE.
- There was an accident or risk of fire at or near the EVSE.
- Water entered the EVSE.
- The EVSE is hit by any object (vehicle, fallen tree, etc).
- The EVSE shows signs of vandalism.

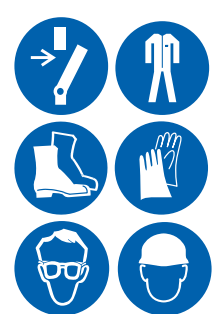

Z

# 2.6 Discard the EVSE or parts of the EVSE

Incorrect waste handling can have a negative effect on the environment and human health due to potential hazardous substances. With the correct disposal of this product, you contribute to reuse and recycling of materials and protection of the environment.

- Obey the local law and rules when you discard parts, packaging material or the EVSE.
- Discard electrical and electronic equipment separately in compliance with the local directive on waste of electrical and electronic equipment.
- Do not mix or dispose the EVSE with your household waste, at the end of use. Instead, hand the EVSE over to your local community waste collection point for recycling.
- For more information, contact the Government Waste-Disposal department in your country.

# 2.7 Cybersecurity

This product and its features are designed to be connected to and to communicate information and data via a network interface. The owner and site operator agree to use the product and its features at their sole risk, in its judgment. It is the manufacturer's responsibility to provide connectivity to the customers backend. Thereafter it is the owners and the site operator's sole responsibility to provide and continuously ensure connection between the manufacturer's network and the owner's and/or site operator's network or any other network (as the case may be). The owner and site operator shall establish and maintain any appropriate measures (such as but not limited to the installation of firewalls, application of authentication measures, encryption of data, installation of anti-virus programs, etc) to protect its network, its system and the interface against any kind of security breaches, unauthorized access, interference, intrusion, leakage and/or theft of data or information. Use of embedded software and ABB systems by owner and site operator is at your sole risk and quality, accuracy, and performance efforts are with you. ABB E-mobility is not liable for damages and/or theft of data or information.

# 2.8 FCC remarks

The equipment has been tested and found to comply with the limits for a Class B digital device, pursuant to Part 15 of the FCC Rules. These limits are designed to provide reasonable protection against harmful interference in a residential installation. This equipment generates, uses and can radiate radio frequency energy and, if not installed and used in accordance with the instructions, may cause harmful interference to radio communications. However, there is no guarantee that interference will not occur in a particular installation. If this equipment does cause harmful interference to radio or television reception, which can be determined by turning the equipment off and on, the user is encouraged to try to correct the interference by one or more of the following measures:

- Reorient or relocate the receiving antenna.
- Increase the separation between the equipment and receiver.
- Connect the equipment into an outlet on a circuit different from that to which the receiver is connected.
- Consult the dealer or an experienced radio/TV technician for help.

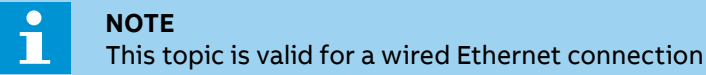

16

# 3. Description

This chapter contains information about the models, details of the EVSE, characteristics and technical data, overall dimensions and EVSE identification.

A description of the EVSE characteristics is provided to identify its main components and specify the technical terminology used in the manual.

### **Chapter recipients:**

• Owner • Qualified installer • User

# 3.1 Orientation agreements

# D. C. B. A.

- A. Front side: face forward to the EVSE during normal use
- B. Left side
- C. Right side
- D. Rear side

# 3.1.1 EVSE identification code

Structure of the identification code of the EVSE.

| A400         | -4                         | NA           | CC                                          |                                    |  |
|--------------|----------------------------|--------------|---------------------------------------------|------------------------------------|--|
| Main product | Number of<br>power modules | Localization | EV charge cable<br>connection               | Field Description                  |  |
| A PPP        |                            |              |                                             | A is the "charger identification": |  |
|              |                            |              |                                             | - A = "All in one" product family  |  |
|              |                            |              | -400 = 400  kW output power                 |                                    |  |
| -N           |                            |              | N is the number of installed power modules: |                                    |  |
|              |                            |              | – 4 = 4 x 100kW power module                |                                    |  |
| ММ           |                            |              | MM is the "localization":                   |                                    |  |
|              |                            |              | – NA = for North America market             |                                    |  |
| XX           |                            | XX           | XX is the "EV charging cable type":         |                                    |  |
|              |                            |              | -CC = CCS1 + CCS1                           |                                    |  |
|              |                            |              |                                             |                                    |  |
|              |                            |              |                                             | - NN - NACS + NACS                 |  |

Ē

Description

# 3.2 Type plate - Identification of equipment

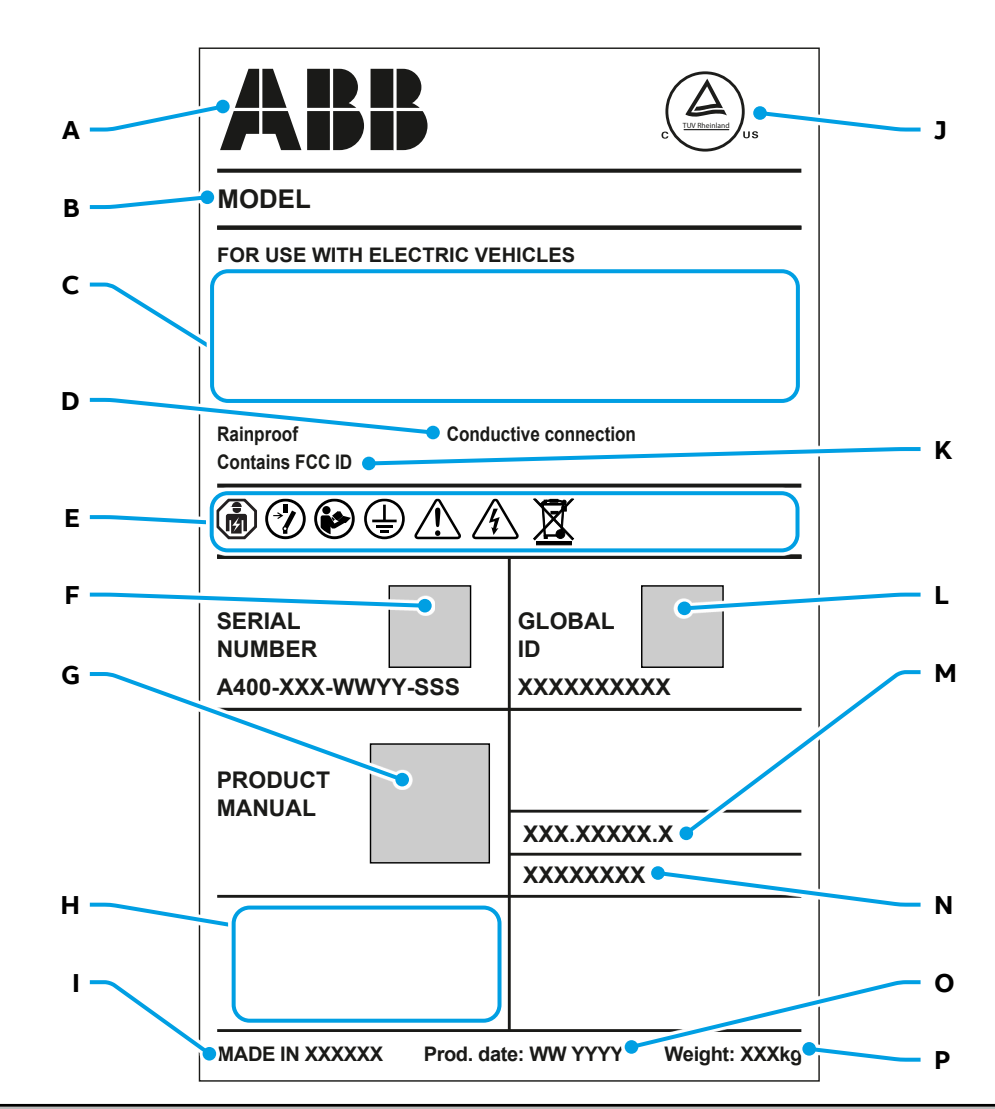

| Ref. | Description                                             |
|------|---------------------------------------------------------|
| Α    | Manufacturer                                            |
| В    | EVSE Model designation                                  |
| С    | EVSE main technical data                                |
| D    | Connection type between EVSE and EV                     |
| Е    | Safety and information symbols                          |
| F    | Serial number of the EVSE with related QR code          |
| G    | QR code to download the manual of the product           |
| Н    | Address of the manufacturer (legal entity location)     |
| I    | Country of production                                   |
| J    | Certification marks                                     |
| K    | Certified radio frequency devices contained on the EVSE |
| L    | ABB E-mobility Global ID                                |
| М    | SAP Part number of the EVSE (Internal ABB use)          |
| Ν    | SAP Serial number of the EVSE (Internal ABB use)        |
| 0    | Production Date                                         |
| Р    | EVSE weight                                             |
|      | _                                                       |

**NOTE** Find t

Find the type plate on your EVSE to see the applicable data.

Ц

#### A400 Overview 3.3

3.3.1

### Overview - EVSE outside 01 -Q S. RUE - 16 ß

| Ref. | Part                                 | Function                                                          |
|------|--------------------------------------|-------------------------------------------------------------------|
| 01   | Wireless antenna                     | To send and receive data via cellular signal                      |
| 02   | Status LED strip - Output 1          | To view the status of the Output 1                                |
| 03   | CMS - Output 1                       | Cable management system of the Output 1                           |
| 04   | Swing handle lock                    | To lock and open the front door                                   |
| 05   | Charging cable - Output 1            | To connect the Output 1 of the EVSE to the EV                     |
| 06   | Removable base cover                 | To access the EVSE's anchoring points to the foundations          |
| 07   | Status LED strip - Output 2          | To view the status of the Output 2                                |
| 08   | Display                              | Human-machine interface (HMI)                                     |
| 09   | Display's buttons                    | To interact with the display menu                                 |
| 10   | RFID                                 | To read the information from an RFID card                         |
| 11   | Payment terminal (optional)          | To pay for the charging session                                   |
| 12   | Connector holder with LED - Output 2 | To hold the charging connector and show the status of Output 2 $$ |
| 13   | Charging connector - Output 2        | To connect the Output 2 of the EVSE to the EV (e.g. NACS)         |
| 14   | Meter display (optional)             | To read the meter data                                            |
| 15   | Connector holder with LED - Output 1 | To hold the charging connector and show the status of Output 1    |
| 16   | Charging connector - Output 1        | To connect the Output 1 of the EVSE to the EV (e.g. CCS 1)        |
| 17   | Lifting points (Eyebolts)            | Lifting points to connect the hoisting equipment                  |
| 18   | CMS - Output 2                       | Cable management system of the Output 2                           |
| 19   | Charging cable - Output 2            | To connect the Output 2 of the EVSE to the EV                     |
| 20   | Type plate                           | Identification and technical data label                           |
| 21   | Rear base cover                      | Where to attach the Removable base cover                          |

Ē

# 3.3.2 Overview - Foundation and cables entry

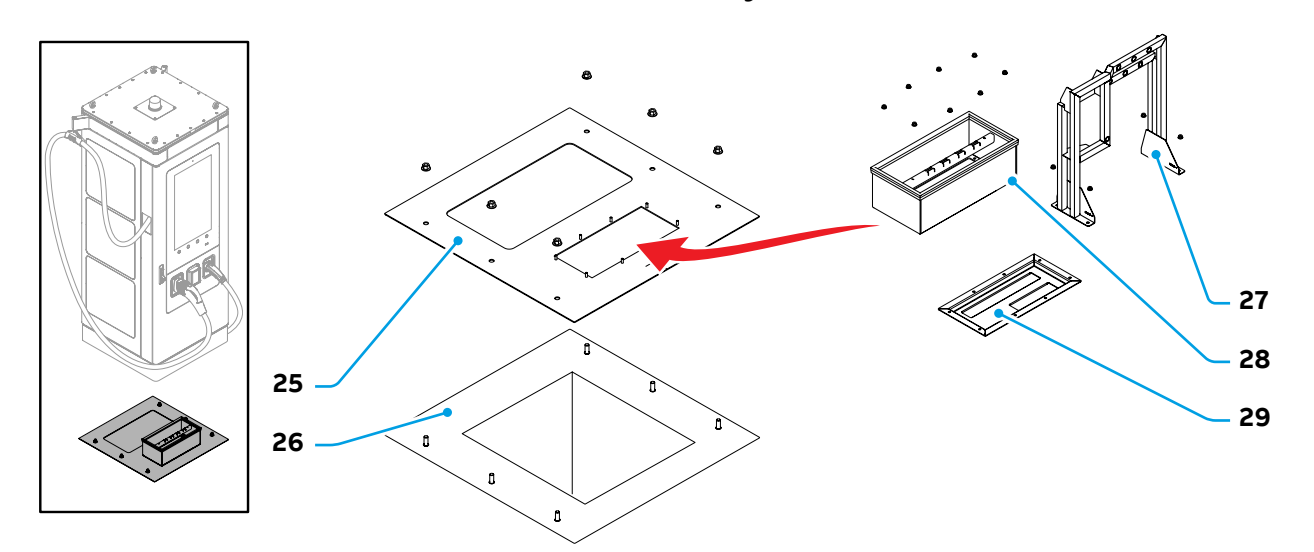

| Part                       | Function                                                                                                  |
|----------------------------|----------------------------------------------------------------------------------------------------|
| Foundation interface plate | To route the cables inside the EVSE in the right position                                                 |
| Custom foundation          | To anchor the EVSE on the floor and route the cables                                                      |
| AC cables Jig (optional)   | To simulate AC and PE connection points and prepare the cables                                            |
| Cables entry box           | To anchor the cables and insulate the EVSE with foam                                                      |
| Cables entry plate         | To route the cables inside the EVSE in the right position                                                 |
|                            | PartFoundation interface plateCustom foundationAC cables Jig (optional)Cables entry boxCables entry plate |

# 3.3.3 Overview - Air openings and filters

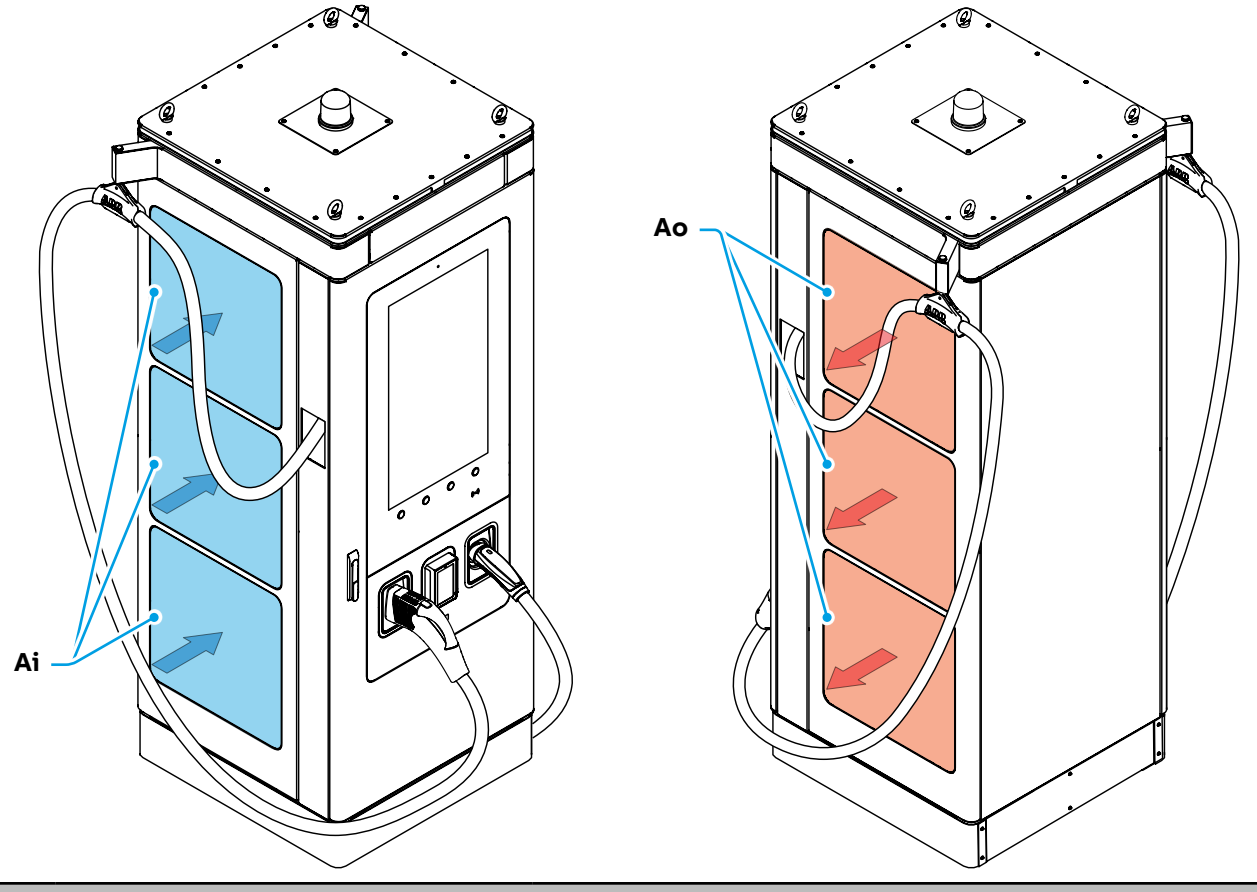

| Ref. | Part                   | Function                                                                                                    |
|------|------------------------|----------------------------------------------------------------------------------------------------|
| Ai   | Air inlet with filter  | To filter and let cooling air in. The airflow makes sure that the parts on the inside of the EVSE do not become too hot. |
| Ao   | Air outlet with filter | To filter and let cooling air out.                                                                                       |

N

# 3.3.4 Overview - CMS (cable management system)

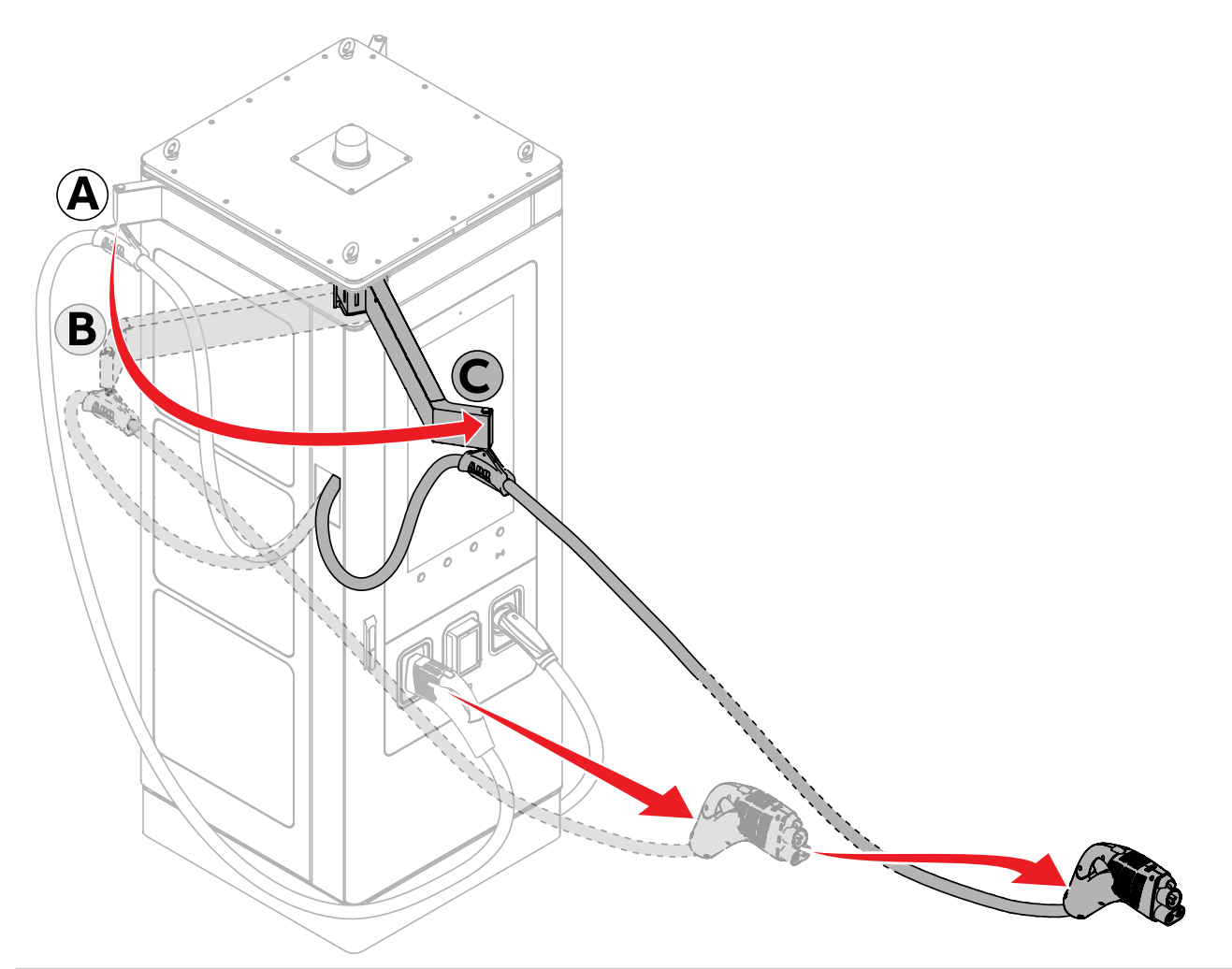

| Ref. | Part                | Function                        |
|------|---------------------|---------------------------------|
| Α    | CMS closed position | Rest position                   |
| В    | CMS half open       | Maximum side extended position  |
| С    | CMS fully open      | Maximum front extended position |
| -    |                     |                                 |

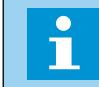

### NOTE

The illustration shows how the CMS of Output 1 works. The same applies to the CMS of Output 2

Ž

### 3.3.5 Overview - EVSE inside

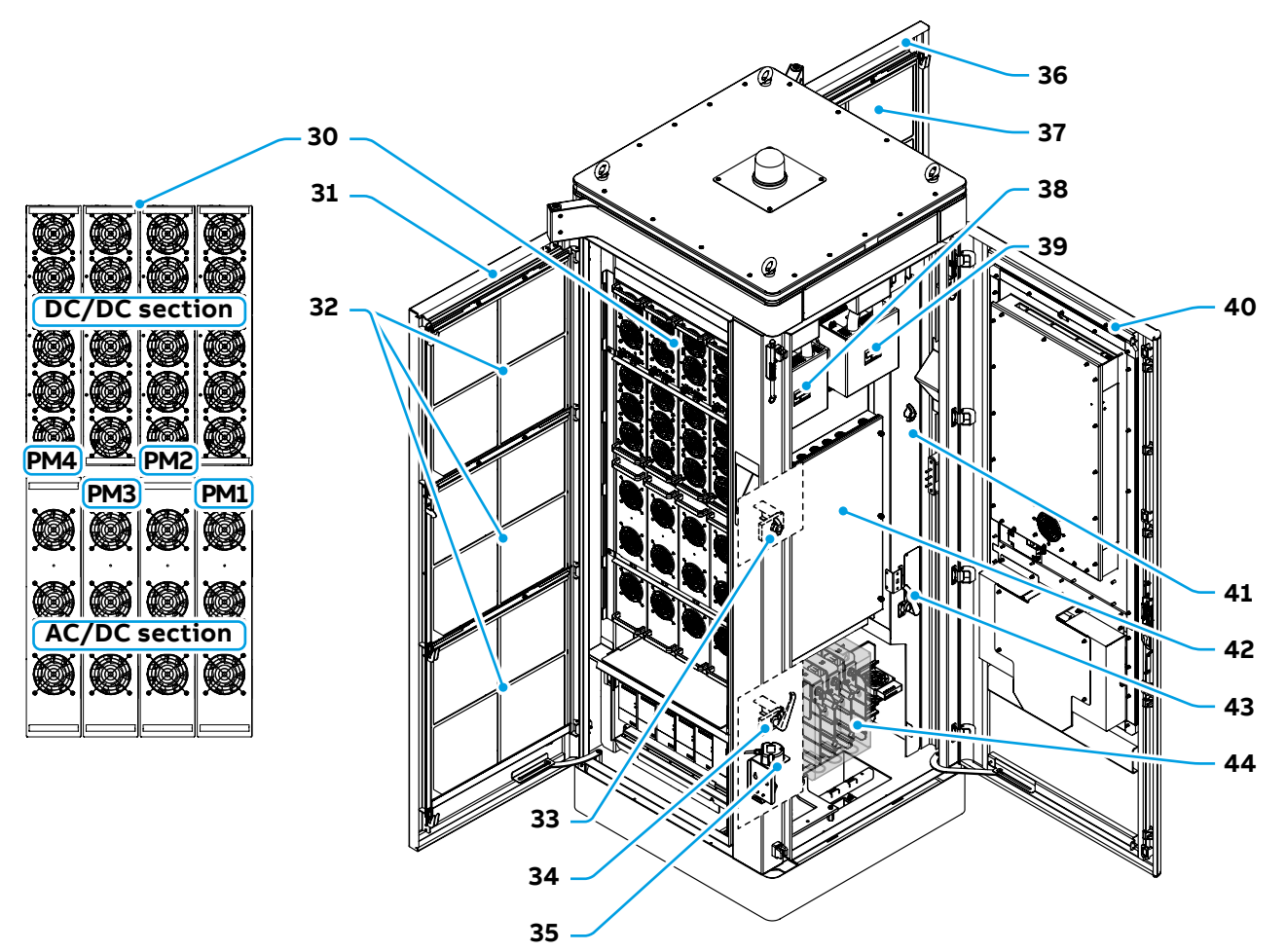

| Ref. | Part                                 | Function                                                                                           |
|------|--------------------------------------|----------------------------------------------------------------------------------------------------|
| 30   | Power modules                        | To provide power to the EVSE (PM1, PM2, PM3 and PM4)                                               |
| 31   | Left door                            | To access the air inlet filter, power modules and auxiliary power supplies                         |
| 32   | Inlet air filter                     | To filter the air inlet                                                                            |
| 33   | Left door latch                      | To keep the left door in the semi-closed position after opening the handle                         |
| 34   | Left door handle                     | To unlock the left door and move it to the semi-closed position                                    |
| 35   | Tilt sensor device (optional)        | Optional device to disconnect the AC input in case of collision, and consequent tilt, against EVSE |
| 36   | Right door                           | To access the air outlet filter, rear side of power modules and AC input fuses                     |
| 37   | Outlet air filter                    | To filter the air outlet                                                                           |
| 38   | Meters for MRU - Output 1 (optional) | To read the Output 1 values and pass the data to the dedicate display on the front port            |
| 39   | Meters for MRU - Output 2 (optional) | To read the Output 2 values and pass the data to the dedicate display on the front port            |
| 40   | Front door                           | To access the connection and the Communication and control section                                 |
| 41   | Right door latch                     | To keep the right door in the semi-closed position after opening the handle                        |
| 42   | Communication and control section    | To allocate the communication and control board                                                    |
| 43   | Right door handle                    | To unlock the right door and move it to the semi-closed position                                   |
| 44   | Connection section                   | To connect AC, PE, Ethernet, External stop button and tilt sensor (optional) cables                |

N N

# 3.3.6 Overview - Connection section

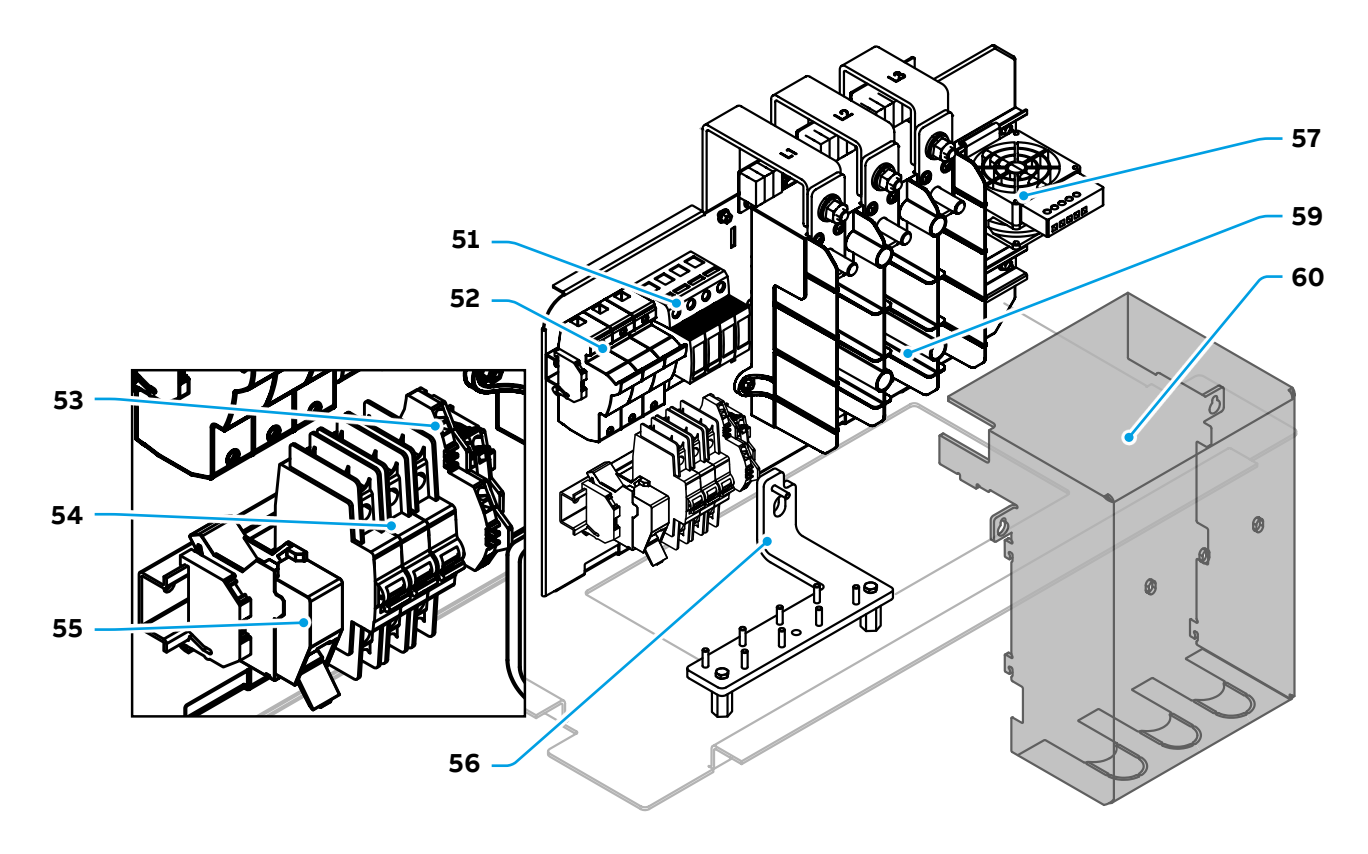

| Ref. | Part                       | Function                                                                  |
|------|----------------------------|---------------------------------------------------------------------------|
| 51   | Main AC SPD                | Surge protection device. To protect the AC input line from overvoltage    |
| 52   | Auxiliary disconnect fuses | To isolate the AC auxiliary line                                          |
| 53   | X2 terminal block          | To connect External stop button (optional) cable                          |
| 54   | Auxiliary circuit breaker  | To protect and isolate the AC auxiliary line                              |
| 55   | Ethernet connector         | To connect the EVSE to Internet (e.g. in case of lack of cellular signal) |
| 56   | PE busbar                  | To connect the Protective Earth (PE) cable                                |
| 57   | Heater                     | To remove internal condensation                                           |
| 59   | Main AC terminals          | To connect the AC input cable                                             |
| 60   | Main AC protection barrier | To protect the AC terminals from accidental contact                       |

Ž

# 3.4 System Overview

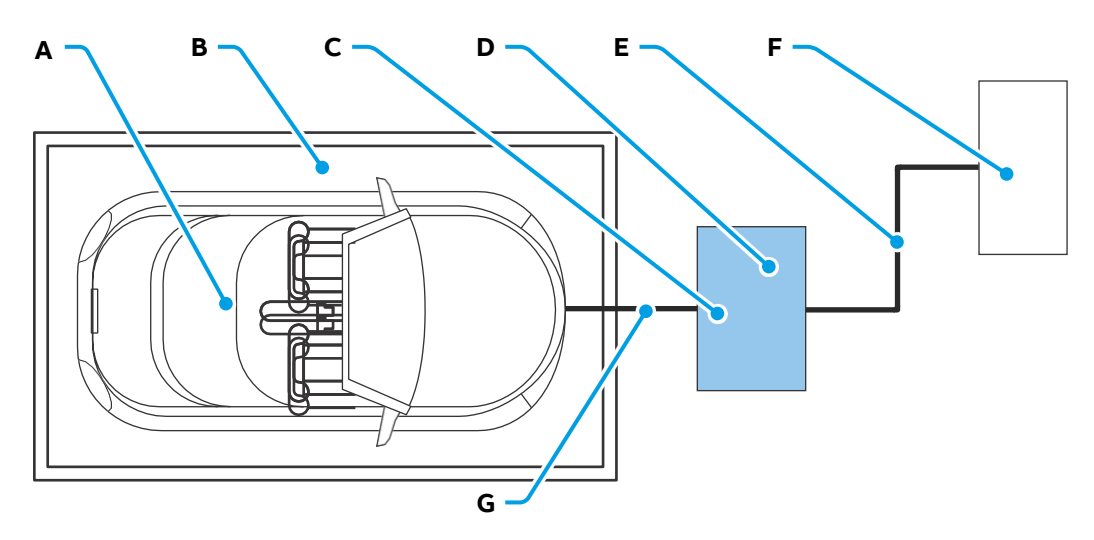

| Ref. | Part                     | Function                                                 |
|------|--------------------------|----------------------------------------------------------|
| Α    | EV                       | Electrical Vehicle to be recharged                       |
| В    | Parking space            | To park the EV during charge session                     |
| С    | Front of the EVSE        | Side of EVSE with EV connectors and HMI (User Interface) |
| D    | EVSE                     | EV charger                                               |
| Е    | AC input cable           | To supply the input AC voltage to the EVSE               |
| F    | Power distribution board | AC grid input protection and distribution circuits       |
| G    | EV charge cable          | To connect the EV to the EVSE                            |

# 3.5 Power allocation strategy

The charging power can be allocated between the 2 outputs in this way:

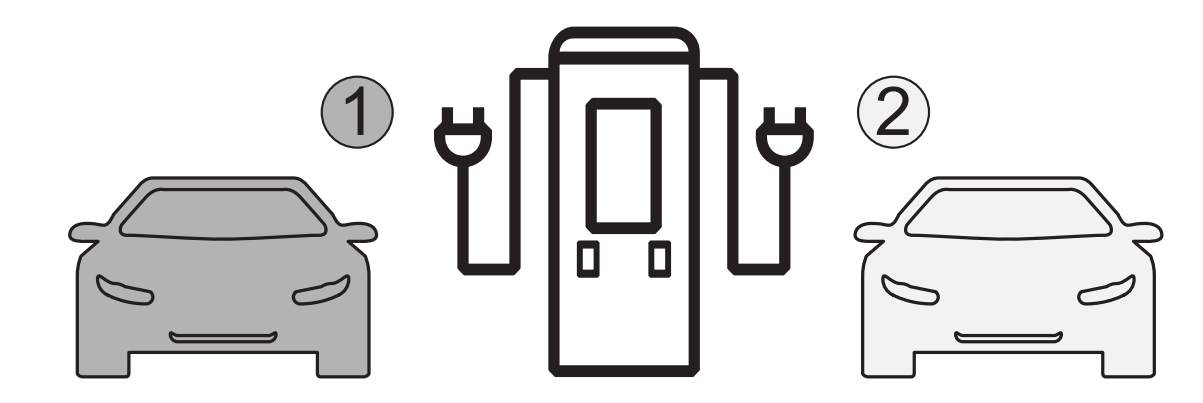

| Output 1 |           |        | Output 2  |  |
|----------|-----------|--------|-----------|--|
| Power    | Current   | Power  | Current   |  |
| 400 kW   | Max 600 A | 0 kW   | 0 A       |  |
| 300 kW   | Max 600 A | 100 kW | Max 300 A |  |
| 250 kW   | Max 600 A | 150 kW | Max 450 A |  |
| 200 kW   | Max 600 A | 200 kW | Max 600 A |  |
| 150 kW   | Max 450 A | 250 kW | Max 600 A |  |
| 100 kW   | Max 300 A | 300 kW | Max 600 A |  |
| 0 kW     | 0 A       | 400 kW | Max 600 A |  |

N

# 3.6 Block diagram

Block diagram of A400 with simple power distribution, allocation power with a resolution of 50% of the rated power.

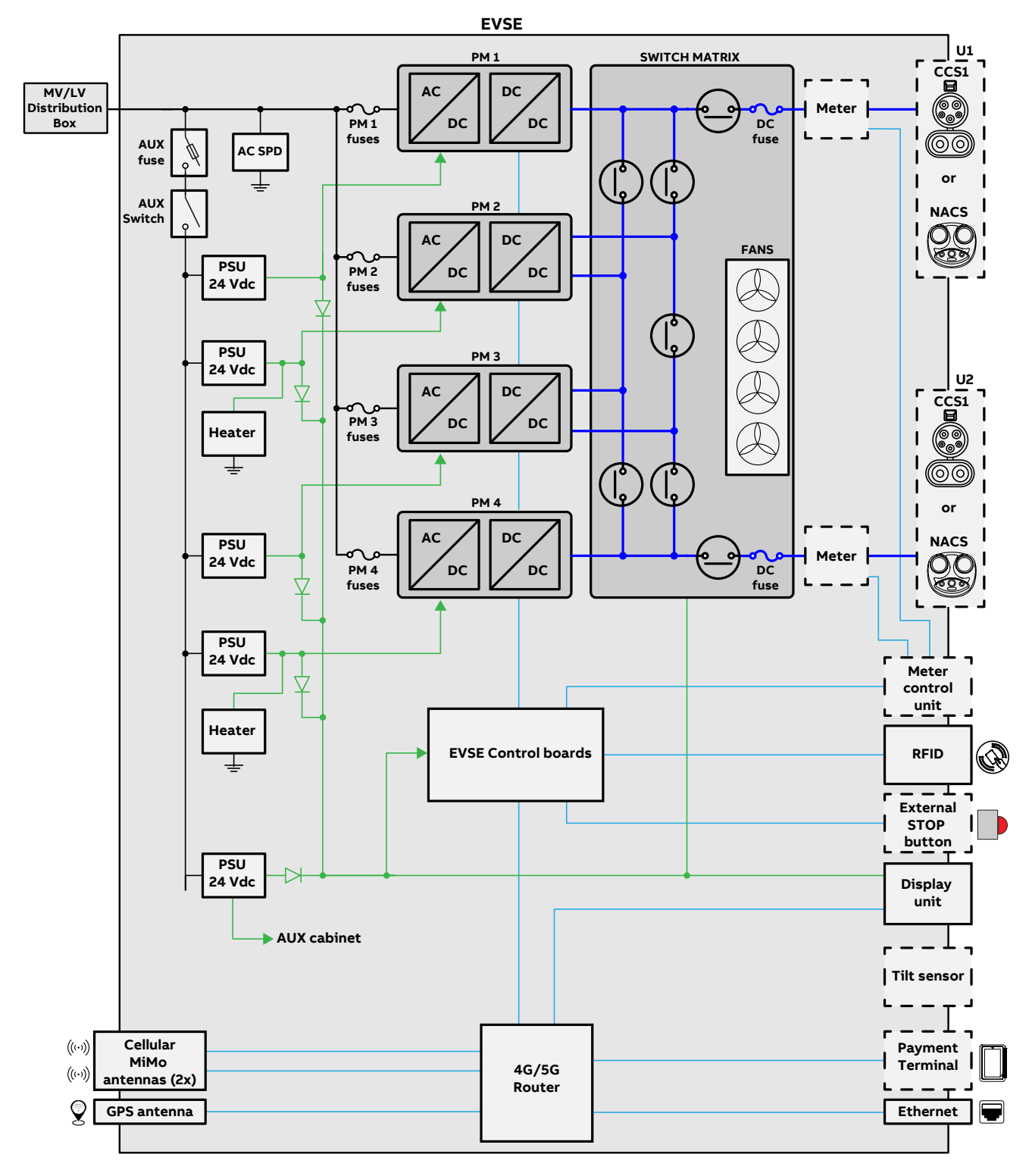

| Colours | Description                         |
|---------|-------------------------------------|
|         | Bold lines: AC power line           |
|         | Thin lines: AC auxiliary line       |
|         | DC power line                       |
|         | Control signal or monitoring signal |
|         | DC auxiliary line (24 Vdc)          |

Ξ

# 3.7 Description of the HMI

### 3.7.1 Home screen description

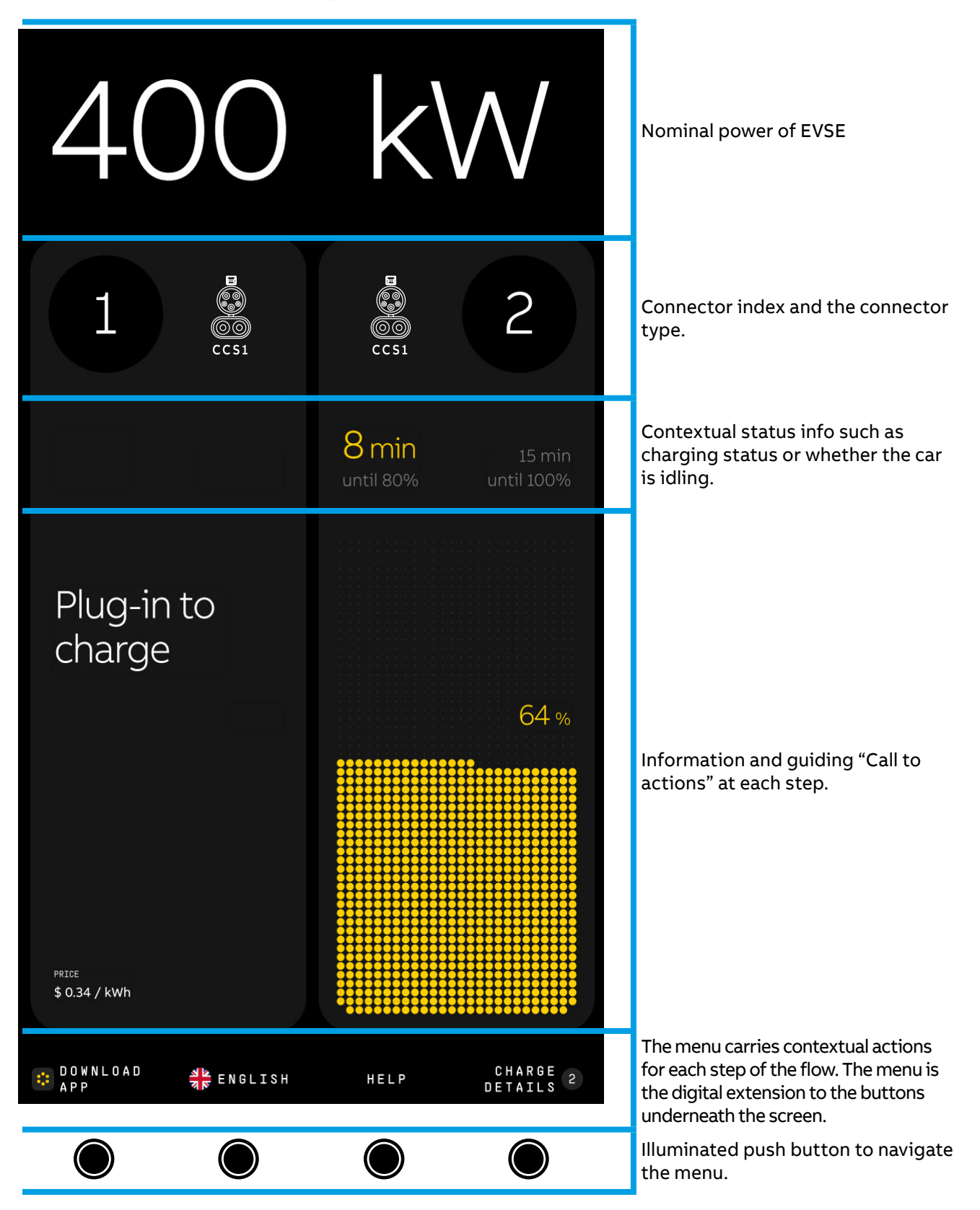

Z

In Home view two columns split the screen 50:50, giving content to the respective connector side. As the user interacts with the charger, the respective display section will expand (75:25), creating more space for interaction.

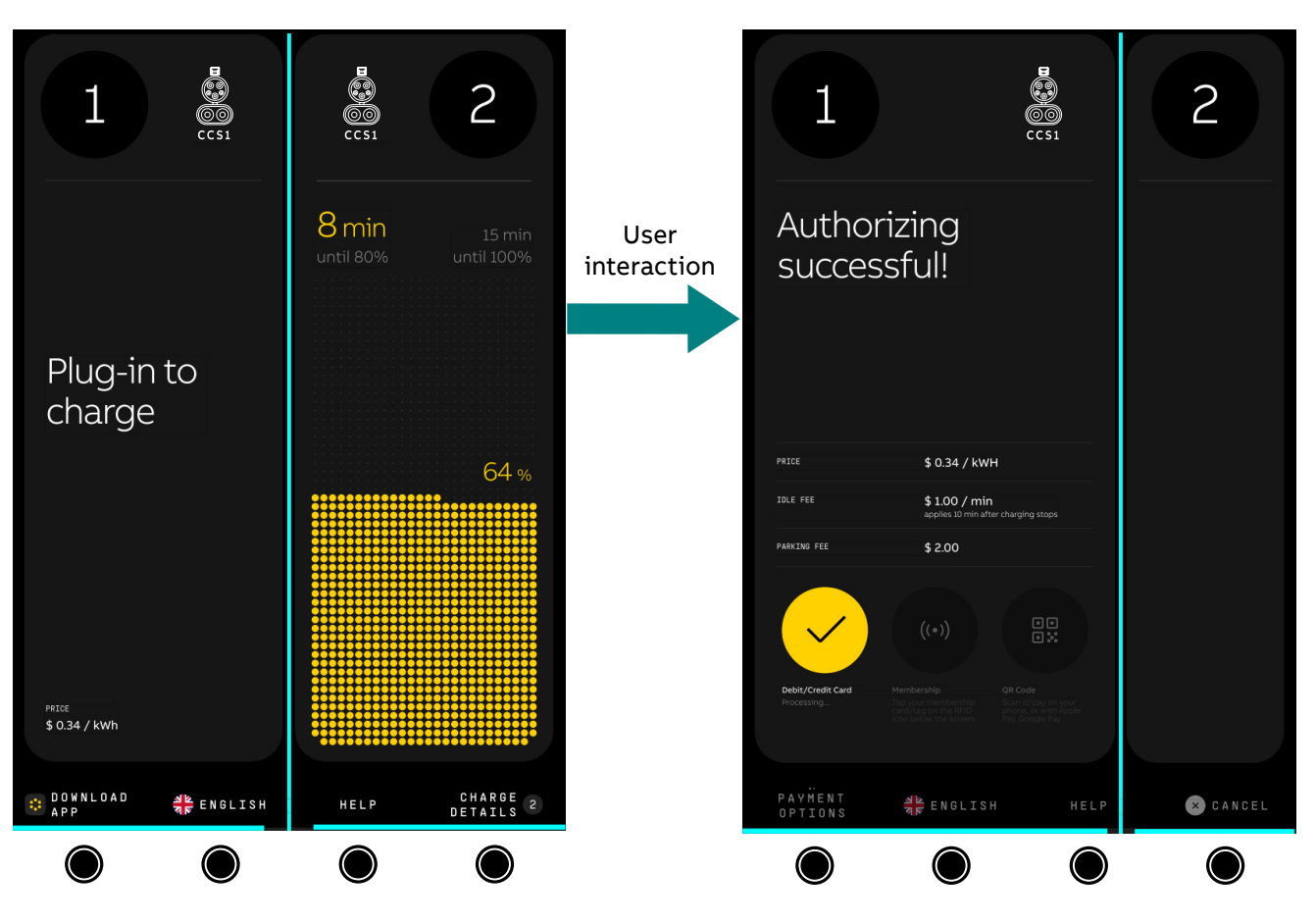

### 3.7.2 Menu and buttons

NOTE

The menu is the digital extension to the buttons underneath the screen and is contextual to the step of the charging process.

Buttons only illuminate if there is a respective menu option in the UI.

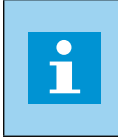

"Language" and "help" buttons are constant options. Help is a button shows up throughout the journey, and therefore will give access to contextual information at different stages of the journey.

E

### 3.7.3 Screen colors and status

The system follows a simple color logic that embodies the following charger states:

• White - Default color Example: available (default and contracted)

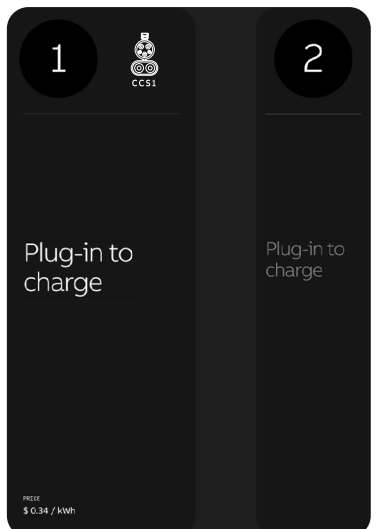

• Yellow - Charging moments, connecting moments, accents Example: connecting and charging (default and contracted)

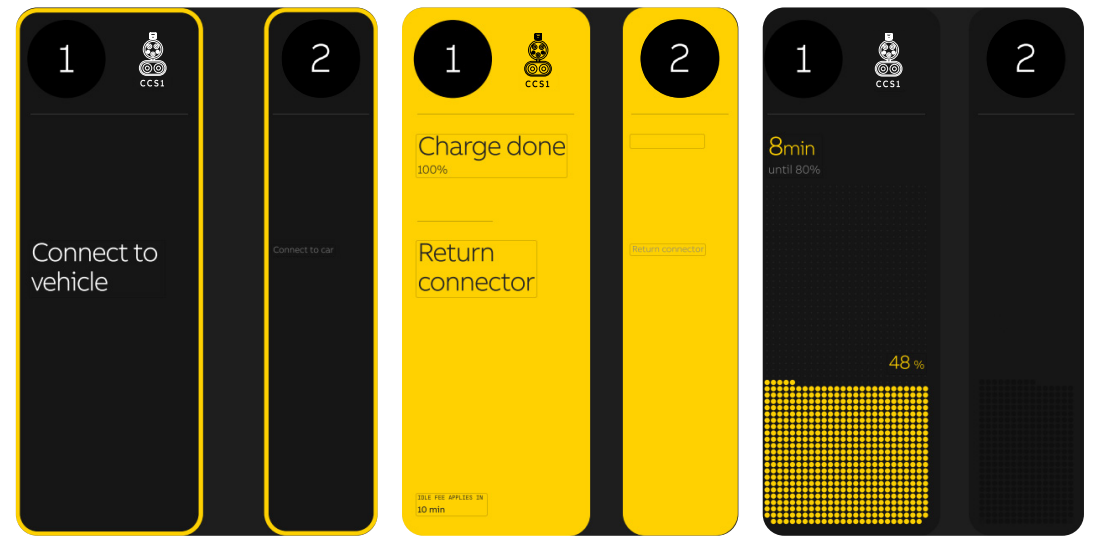

• **Red** - Connector has an error Example: error status (default and contracted)

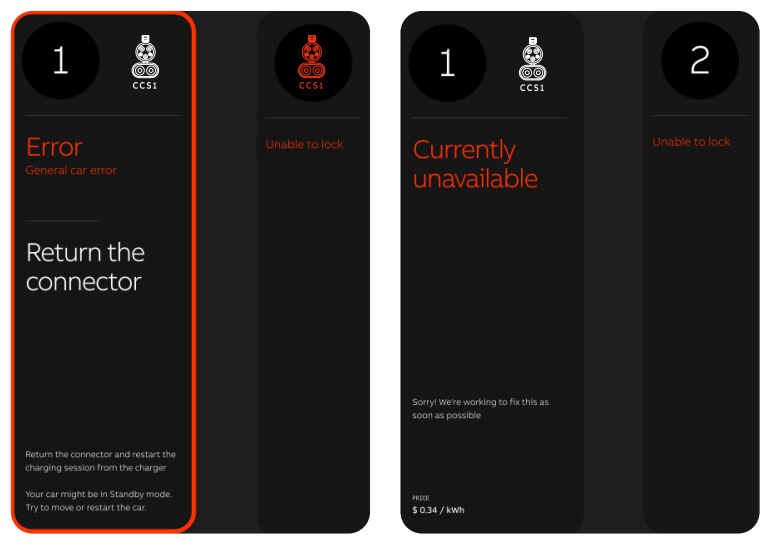

Ш

# 3.8 **RFID - Authorization to charge**

It is possible to use the EVSE with or without authorization.

An authorization can be based on radio frequency identification (RFID), a personal identification number, or a mobile authentication method. Authorization can be a standard solution from the manufacturer, or from an external company that offers authorization solutions via OCPP.

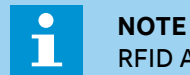

RFID Authorization shall be enabled by Charge Point Operator (CPO) OCPP server backend

# 3.9 Cloud service portal

ABB E-mobility provides a set of cloud-based tools to commission, monitor and troubleshoot the EVSE.

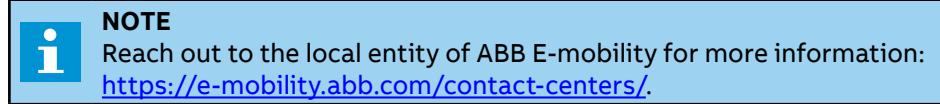

30

Ξ

# 3.10 Options

### 3.10.1 Fiscal metering system

The EVSE can optionally be equipped with a DC energy metering system. The dedicated Meter display **(14)** on the front panel shows:

A. Time (hh:mm:ss)

- B. Date (YY-MM-DD)
- C. Delivered DC power (kWh)

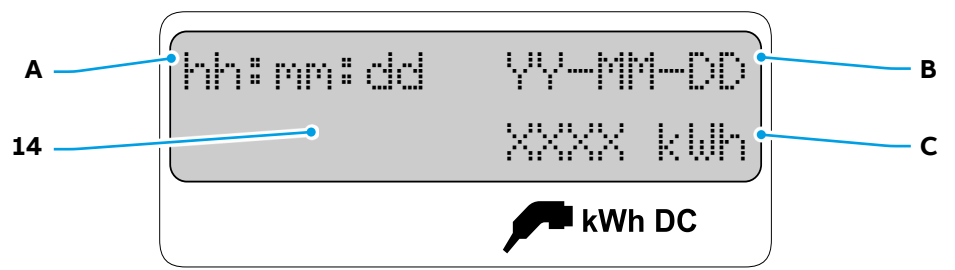

### NOTE

The presence of the energy metering system is mandatory in some countries. Do a check of the regulations that are applicable in the region of installation.

The legally relevant metering display **(14)** can be found next to the main HMI **(08)** (which is showing non legally relevant data) on the front door of the EVSE.

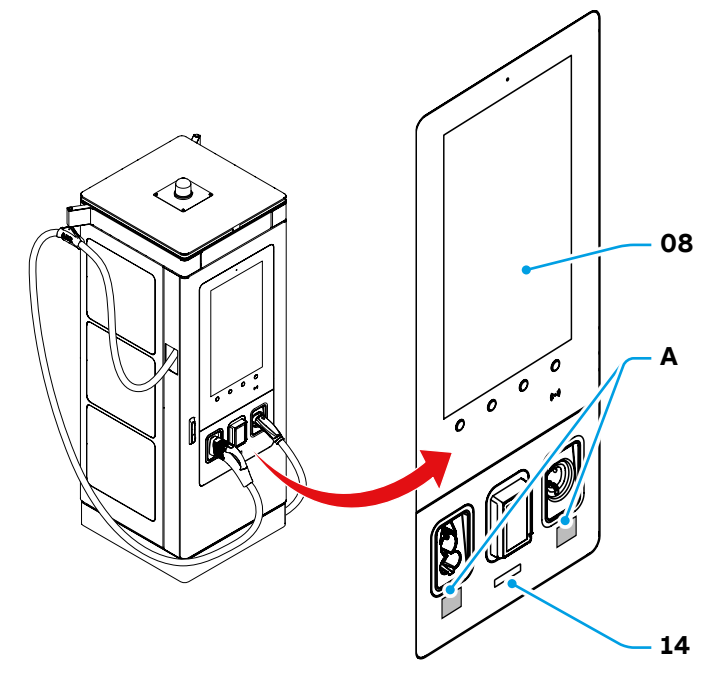

The signed meter data created by the metering system can be retrieved by users from the operator of the charging station; the data integrity can be checked using the public keys **(A)** that allows to decrypt the legally relevant metering data of the charging session.

Transparency software (V1.3.0) shall be used for data validation. It can be retrieved at https://safe-ev.org/en/.

The public key is an unique ID of an energy meter installed on the EVSE which is connected to the corresponding outlet and is visible on a QR-code sticker next to the charging connector holder **(A)**.

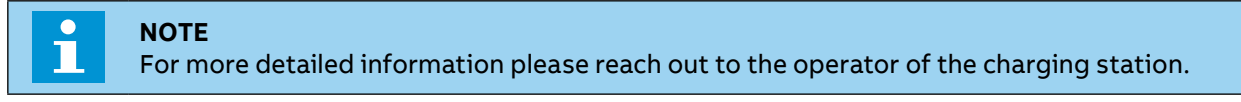

### 3.10.2 Payment terminal

The EVSE is equipped with payment terminal **(11)** enabling merchants to provide secure payment methods and enhance their customer's experience.

Payment terminal **(11)** is fully integrated with EVSE software providing guidance during the payment process on the EVSE display **(08)**.

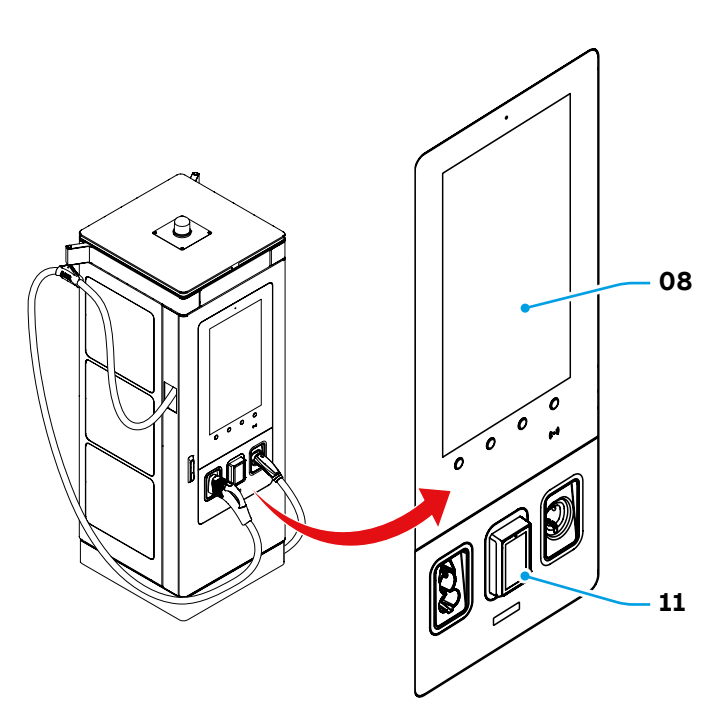

### NOTE

It is the owner's and site owner's sole responsiblity to inspect the payment terminal on a daily basis for:

- Damaged seal label. The label is broken and left "VOID" on the payment terminal
- Missing or damaged screws
- Incorrect or redundant keyboard overlays
- Holes in the payment terminal housing that should not existent
- External wires exist around the payment terminal
- Missing or unmatched manufacturer barcode label
- Any suspicious objects internal and around IC card slot

If any of the above anomolies are discovered or if any tampering or opening of the payment terminal, please stop using the payment terminal immediately and reach out to the local entity of ABB E-mobility <u>https://e-mobility.abb.com/contact-centers/</u>.

### 3.10.3 Tilt sensors

The tilt sensor device **(35)** is an optional component inside the EVSE that disables the power from the incoming AC source when a tilt of the EVSE (in any direction) is detected.

The tilt sensor is generally closed and opens when the tilt exceeds 10° in any direction, for example if a vehicle impacts against the EVSE. In these situations, the undervoltage release in the branch circuit breaker that supplies power to the EVSE is de-energized and the branch circuit breaker opens.

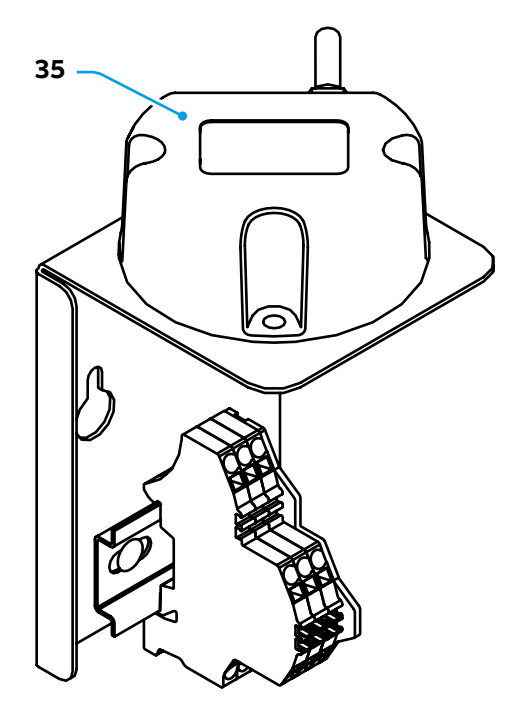

### 3.10.4 AC cables Jig

The AC cables Jig (27) is an accessory for the A400 useful for cutting AC cables to the correct length for installation on the Main AC switch (50).

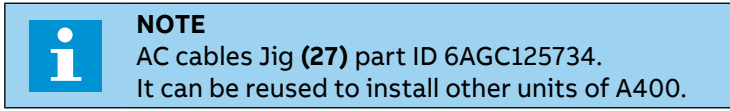

The holes on the Jig can be used as reference points for cutting the power cables:

- 6 holes (A) for the AC input cables (2 cables each phase)
- 1 hole (B) for the PE.

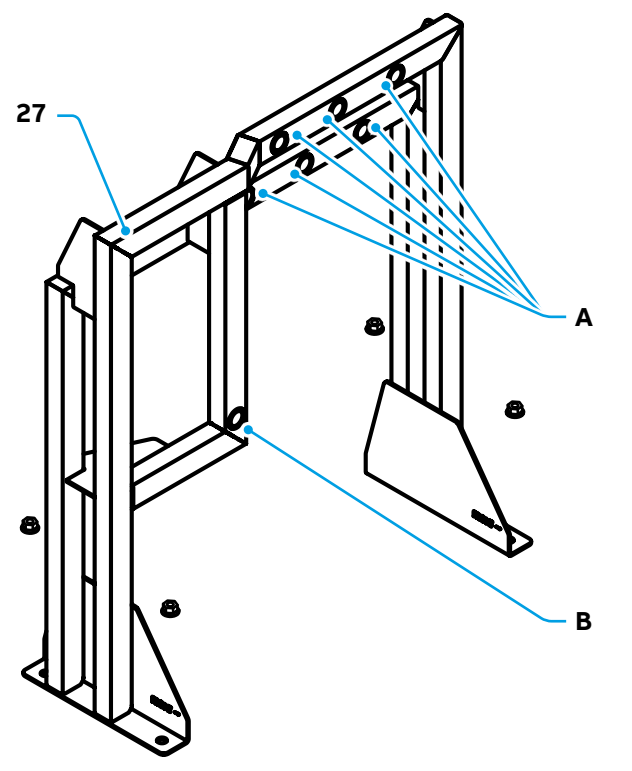

### 3.10.5 Charging cable - 7 meters

The EVSE can be optionally equipped with 22 ft + 11.6 in / 7 meters long charging cables. The cable range is 20 ft + 8 in / 6.3 m (9 ft + 2 in / 2.8 meters extended compared to the standard solution).

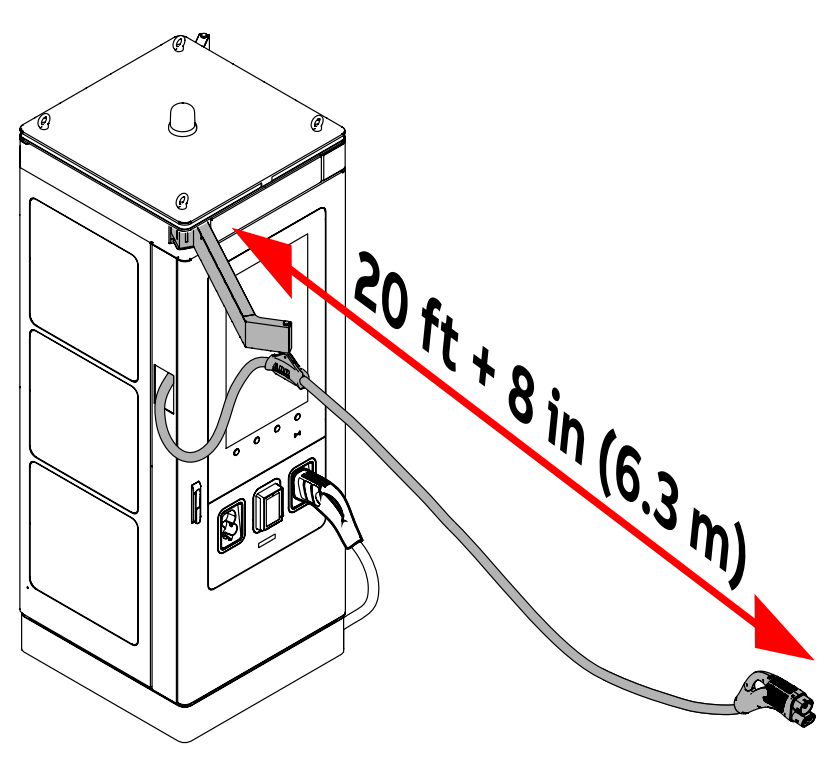

Ш

# 4. Transportation, handling and unpacking

In this section are explained all the transport specification, including handling and unpacking procedures of the EVSE.

**Chapter recipients:** 

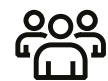

Owner
Qualified installer

Handling and transportation company

# 4.1 Transport the EVSE to the site

A transport company delivers the EVSE close to the site.

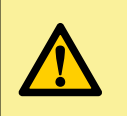

**CAUTION** The risk transfers to the operator upon delivery in accordance with the agreed INCOTERMS 2020. Any responsibility and liability with respect to handling of the EVSE after the point of delivery is for the account of the operator.

# i

If you need to store the EVSE before installation, obey the ambient conditions for storage (refer to section <u>"10.1.2. Environmental Conditions</u>").

DO NOT store the EVSE in a location exposed to severe weather conditions (e.g. rain, snow or a high level of humidity).

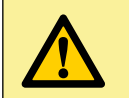

### CAUTION

NOTE

It is prohibited to transport or handle the EVSE without following the applicable instructions accurately. Comply with all instructions to safely handle the EVSE

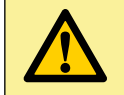

### WARNING

Please follow these steps to comply with the applicable safety measures applicable to the working area including instructions for safe handling of the EVSE

| L | 7 |
|---|---|

### DANGER

Handling personnel must wear all appropriate and applicable personal protective equipment (PPE) and follow all the applicable Health and Safety measures applicable to the working area.

### NOTE

The manufacturer is not liable for any damages resulting from the improper handling and transportation of the EVSE, in particular resulting from non- compliance with these instructions and other applicable regulations and standards (e.g. transport, occupational health and other safety standards).

# 4.1.1 Visual inspection on the packaged EVSE

• Check and respect the indications of the symbols on the packaging:

| Symbol | Description       |
|--------|-------------------|
|        | Handle with care  |
| Ĩ      | Fragile           |
| Ĵ      | Keep dry          |
|        | Center of gravity |
|        | This side Up      |
|        | Do not stack      |
|        | Do not tilt       |

Ľ

• Read and follow the operating and safety instructions labeled on the package.

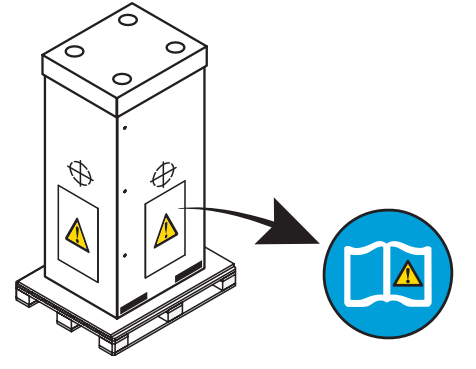

• The package of product should must not be broken and/or scratched in any point.

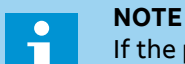

If the package is damaged and/or scratched check the external cosmetic of product by removing the protections. If damage is observed, document it and contact ABB E-mobility.

• The pallet shall be intact and not damaged for a safe transportation and handling of the product.

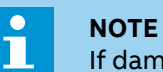

If damage is observed, document it and contact ABB E-mobility.

• Check the shock and tilt sensor labels.

### NOTE The Ti

The Tilt Watch and Shock Watch sensor label are placed on the outside of the packaging of the EVSE.

In the event that the tilt sensor shows that the EVSE has been tilted by more than 50° and/or if the shock sensor has been activated, proceed to:

- inspect the EVSE. The packaging must be removed in order to examine the extent of the damage to the EVSE. In case the EVSE is mechanically damaged, externally or in its inner parts, and cannot be installed, provide pictures to ABB E-mobility service team.

- take photographs as evidence of any damage.

- record the damage on the transportation document (e.g. CMR/waybill or AWB/air waybill) before accepting the delivery. State which type of EVSE is damaged and how many EVSE's are damaged.

- accept the EVSE with reserve and return to the forwarder the transport document with the reserve indicating the damage.

### How to check the Shock sensor label

The Shock Watch sensor contain a tube filled with red liquid held in suspension. When the EVSE is subjected to an impact exceeding a specified G-level, the shock disrupts the surface tension of the liquid, releasing the highly visible red dye into the length of the tube, creating a permanent and immediate indication of mishandling.

Normal movement or road shock will not affect the shock sensor device (it is only triggered by those impacts for which it is designed).

Once activated, the shock watch sensor cannot be reset.

### How to check the Tilt sensor label

The Tilt Watch Sensor provides 360° monitoring and indicating the exact angle of tilt or whether complete overturn occurred. This represent an indication of mishandling that may result into a damage.

The Tilt Watch Sensor is immune to normal handling conditions and aircraft takeoff angles.

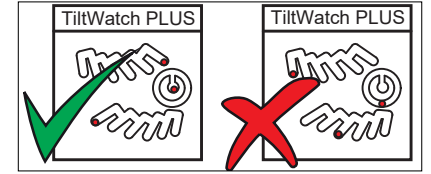

Check the integrity of the charging connector(s) of the EVSE. The charging connector(s) and their cables shall be not damaged and/or scratched.

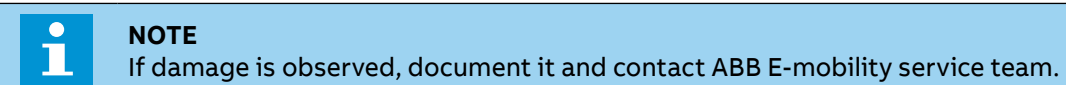

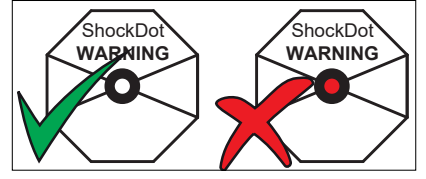
### 4.1.2 Preliminary checks on lifting equipment

- Handling personnel must wear all appropriate and applicable personal protective equipment (PPE) and follow all the applicable Health and Safety measures applicable to the working area.
- Handling operators must comply to all local regulations.
- Check the weight on the transport document before moving the load.
- Check the position of the center of gravity before lifting the EVSE. The higher the position of center of gravity, the more care is required to handle the EVSE to avoid overturning.
- Check that the equipment used to move or hoist the EVSE is suitable, able to move the EVSE based on weight.

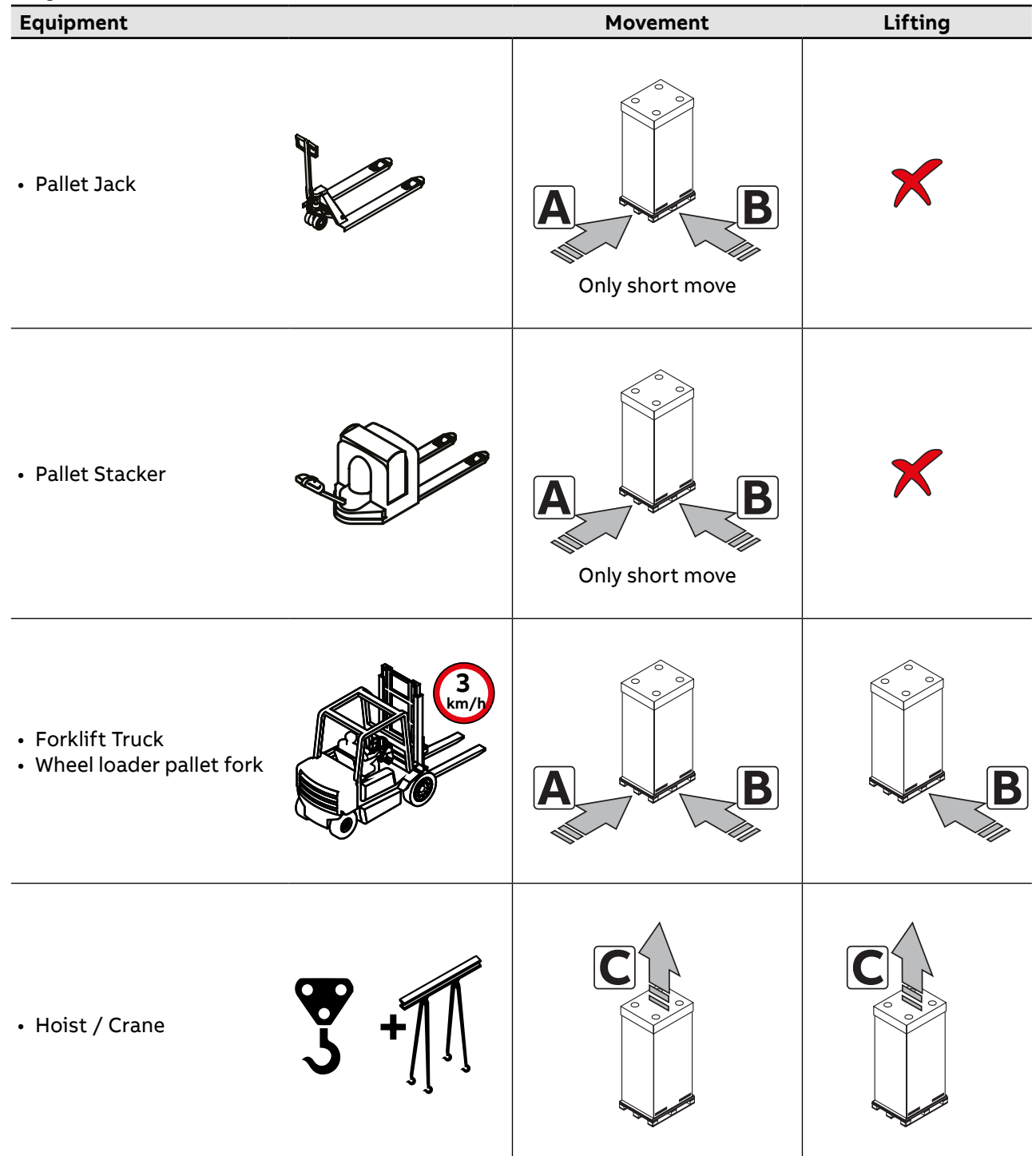

Ш

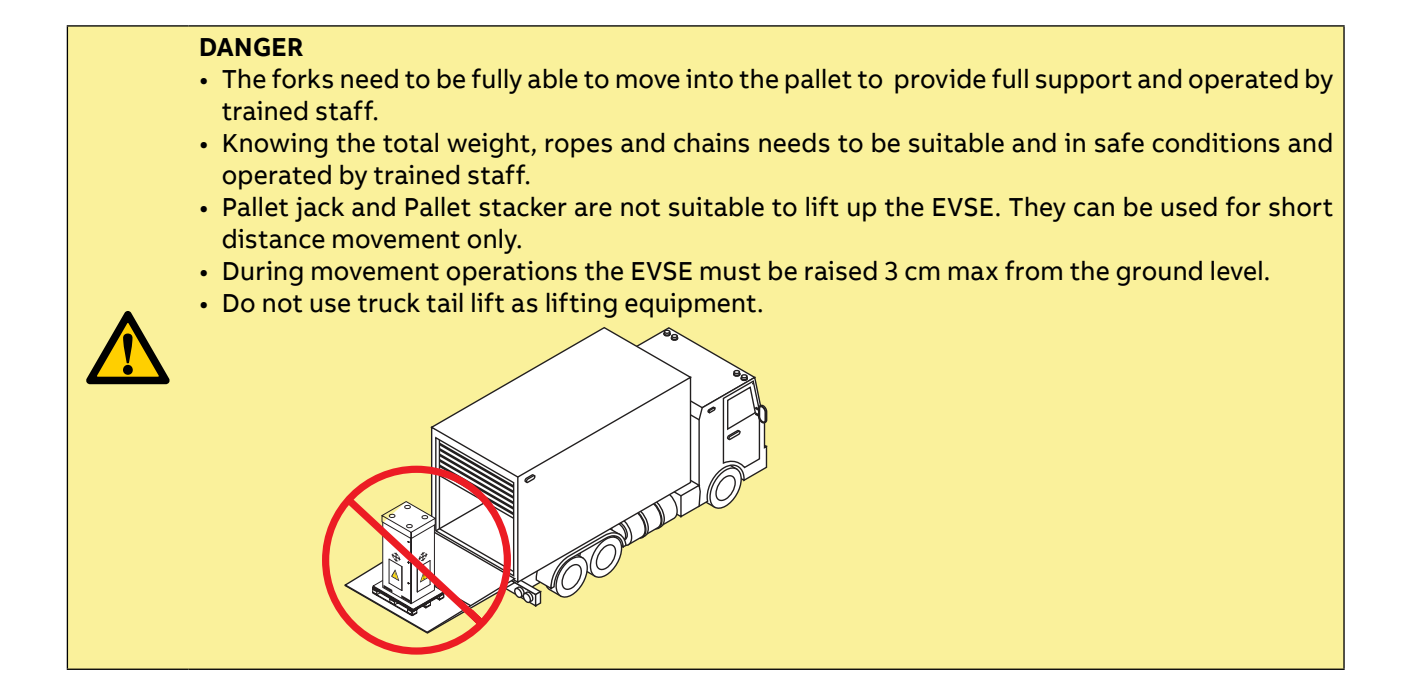

• Check that the pallet is not damaged. If there is damage, contact the responsible Health and Safety manager for the site to get instructed on how to unload the EVSE and move it in a safe way. Pay particular attention to the position of the wheels of the Pallet jack and pallet stacker to avoid damaging the pallet.

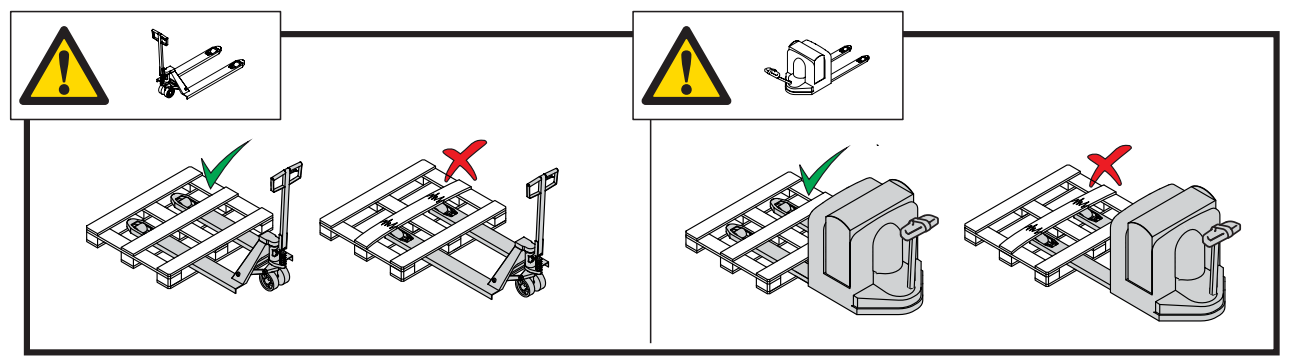

• Check that the working place conditions are safe before handling the load (such as obstacle-free unloading area, proper flooring, safe path and other conditions).

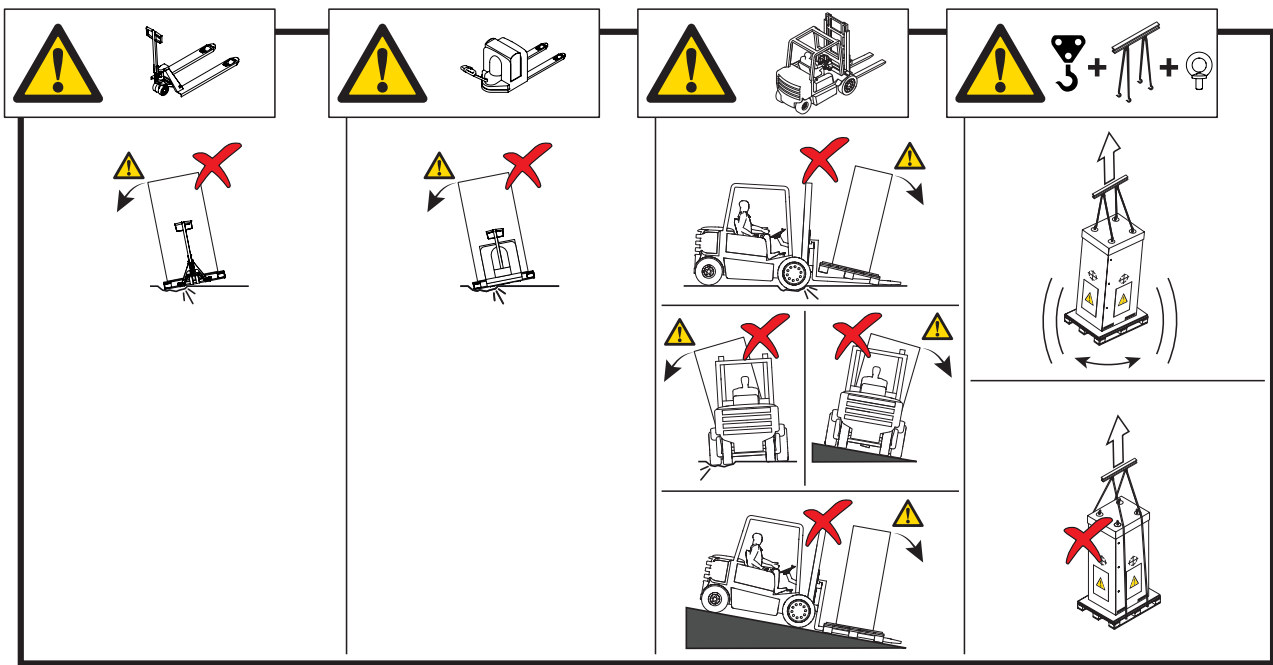

• Ensure that the area is not accessible to unauthorized personnel and the personnel involved in handling the EVSE are fully aware of the local rules and processes that apply when handling the EVSE and keep sufficient distance away from the moving EVSE.

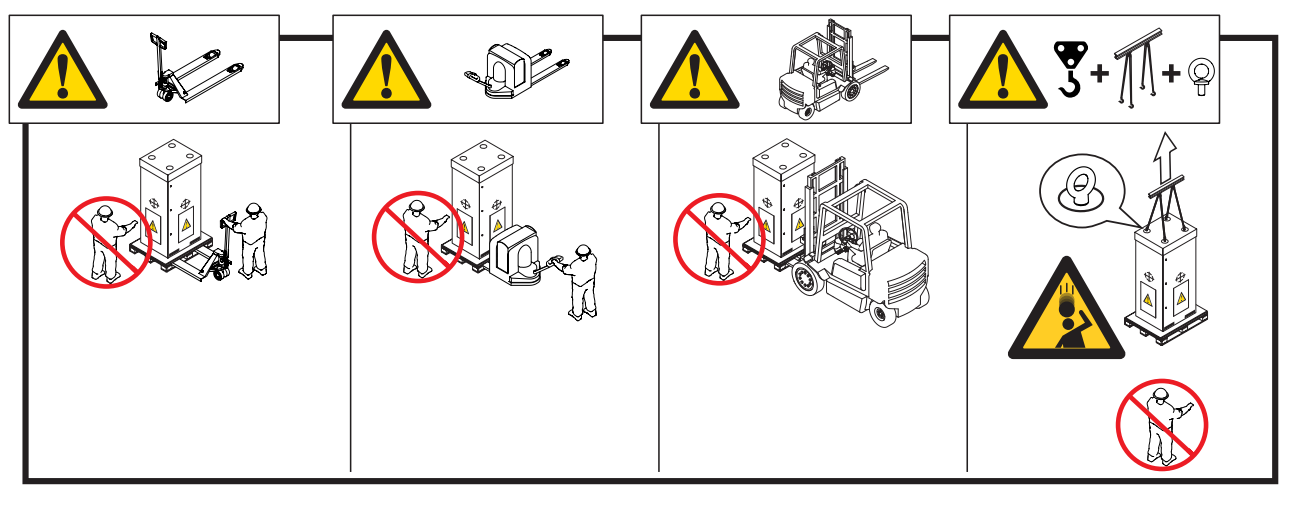

# 4.2 Lifting of the EVSE

### WARNING

- Risk of pinching or crushing, the EVSE is heavy
- Make sure that the hoisting equipment can lift the EVSE safely
- Obey the safety instructions that apply to the hoisting equipment
- Take into account the dimensions, the weight and the center of gravity of the EVSE.
- Ensure the lifting & hoisting activity is performed under supervision.

### CAUTION

- Do not drop the cabinet.
- Do not tilt the cabinet.
- Make sure there are no dynamic forces on the lifting points.

### 4.2.1 Forklift Truck / Wheel loader pallet fork

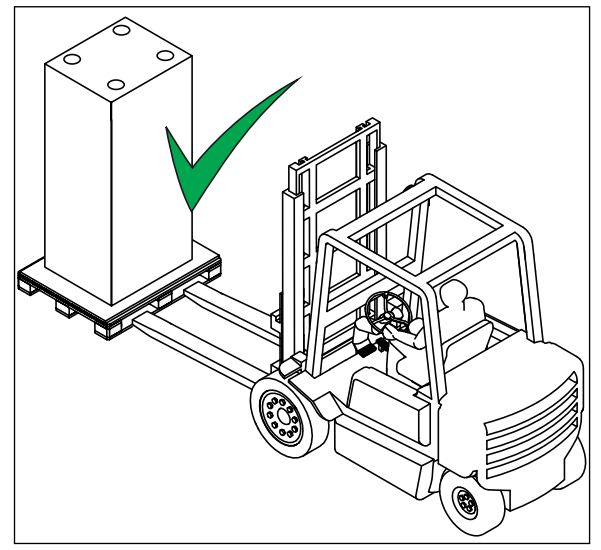

- Move the forks of the forklift truck in the gaps at the side of the cabinet.
- Move the cabinet to the correct location.

## 4.2.2 Hoist / Crane

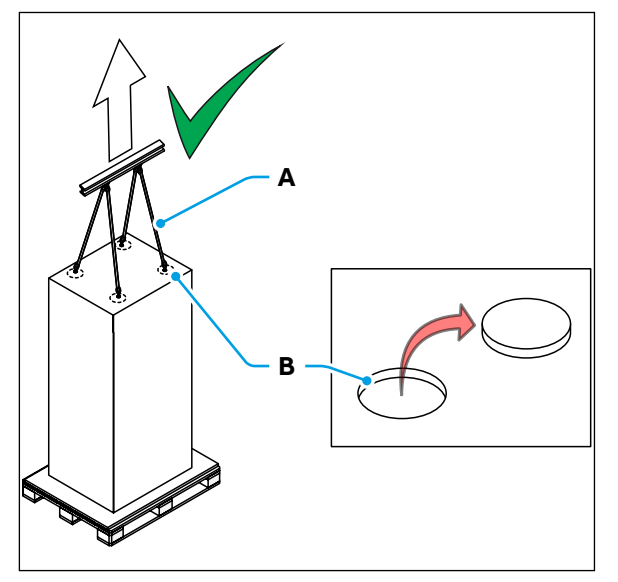

- Open the four holes (B) on the top cover by pushing the precut cardboard in correspondence with each eyebolt.
- Connect the ropes or chain (A) of the hoisting equipment to the four eyebolts (B).
- Align eyebolts (unscrewing it) to ropes/chains direction when lifting the EVSE.

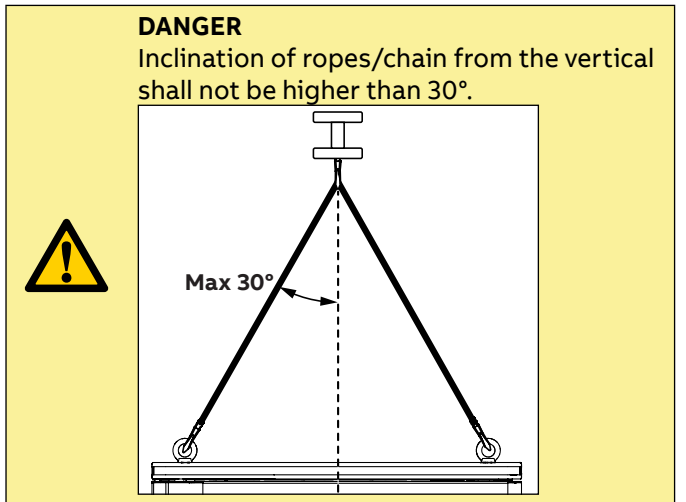

• Move the cabinet to the correct location.

40

, Z

# 4.3 Unpacking

|   | WARNING<br>Packaging elements (cardboard, cellophane, staples, adhesive tape, straps, etc.) may cause cuts<br>and/or injuries if not handled with care. They should be removed with the proper equipment.                                                                                        |
|---|----------------------------------------------------------------------------------------------------|
| i | <b>NOTE</b><br>The components of the packaging must be disposed in accordance with the regulations in force<br>in the country of installation.                                                                                                    |
| i | <b>NOTE</b><br>If you notice any damage either on the outside of the packaging, on the EVSE when opening the packaging, or parts not according to the order, please reach out to the local entity of ABB<br>E-mobility B.V. for support:<br><u>https://e-mobility.abb.com/contact-centers/</u> . |

## 4.3.1 Unpacking procedure

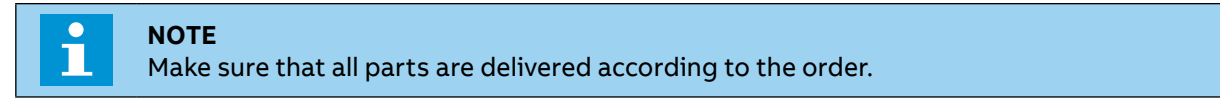

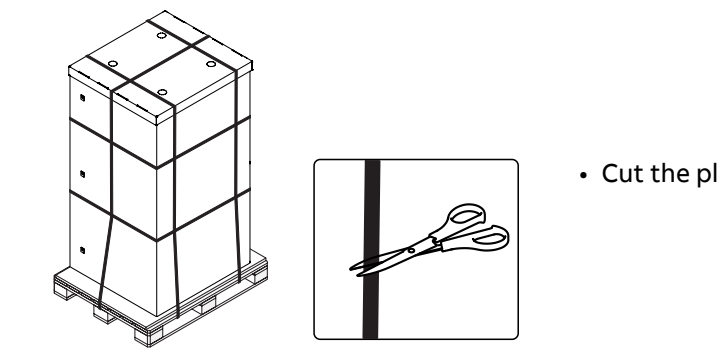

• Cut the plastic straps.

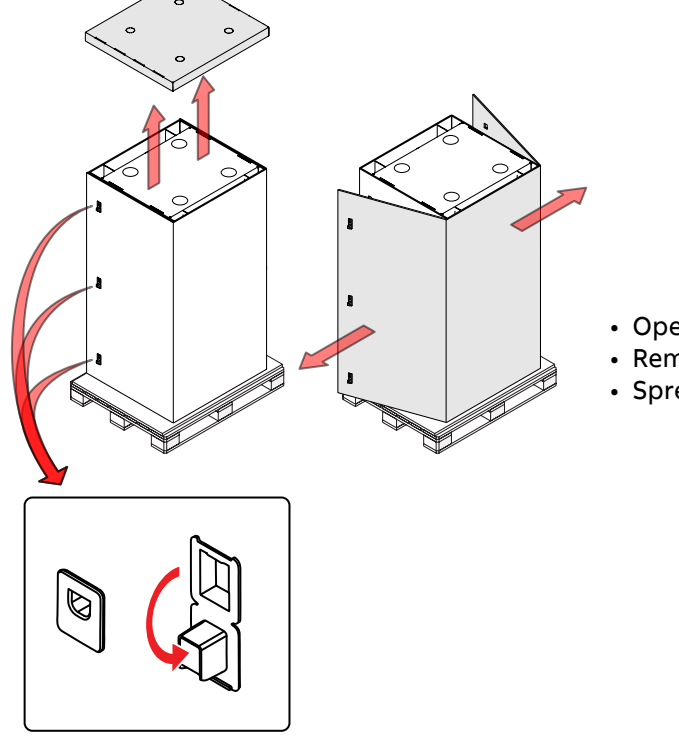

- Open the six locking mechanisms (3 on both sides).
- Remove the external top cover.
- Spread the cardboard on both sides.

Ы

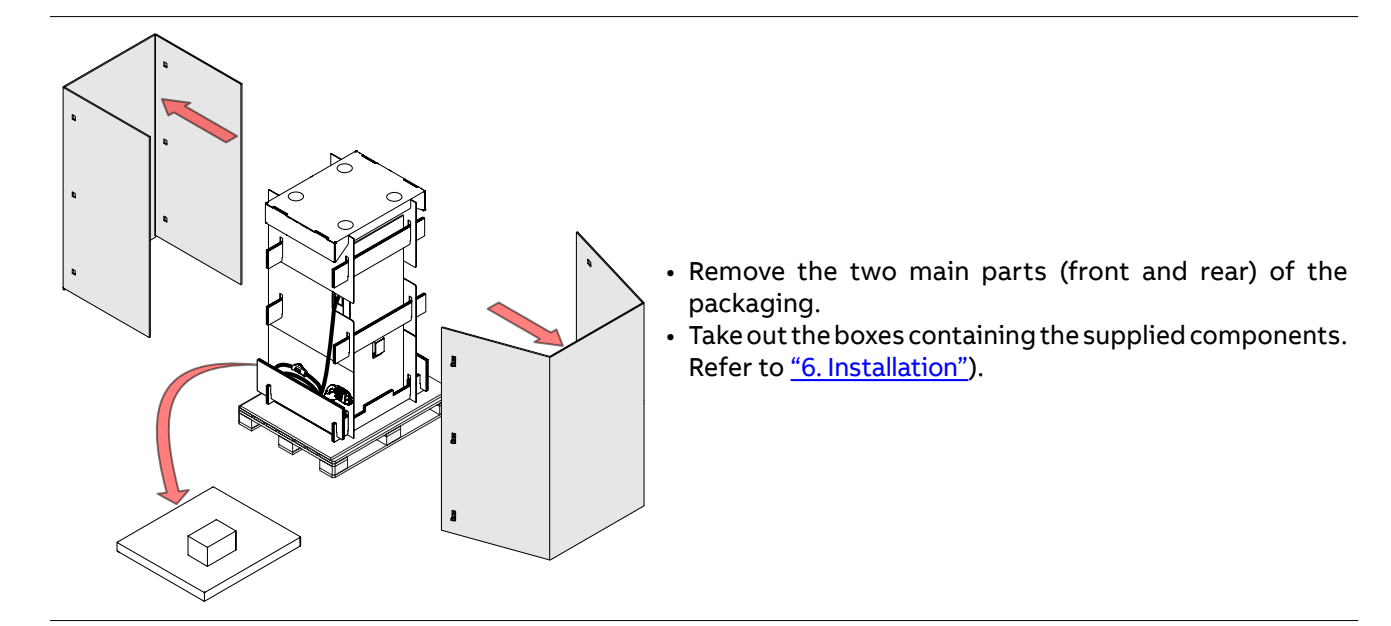

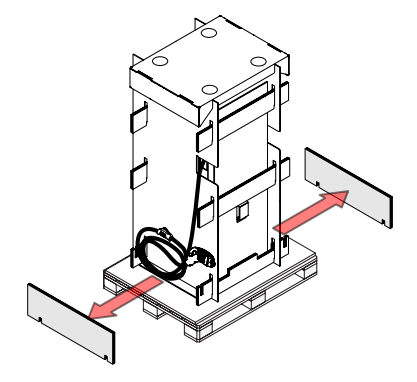

• Remove the 2 lateral supports.

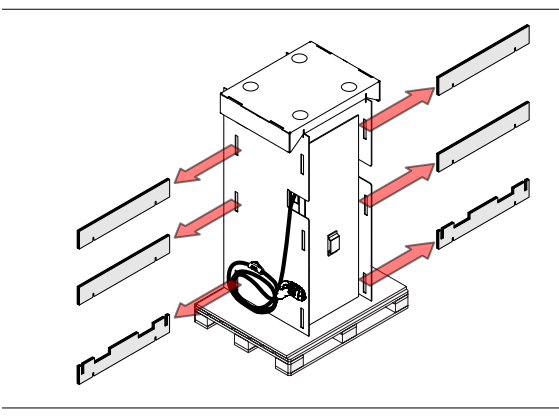

• Remove the 6 cardboard support beams.

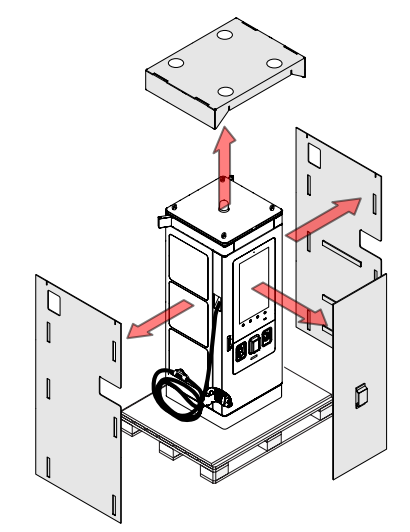

- Remove the internal top cover.
- Remove the 2 lateral cardboard walls.
- Remove the front protective foam.

Ē

## 4.3.2 Components supplied with the EVSE

When the EVSE is unpacked, make sure all components supplied with the EVSE are present:

| Component                                                                                                    | Description                                                 | Quantity                                                            |
|----------------------------------------------------------------------------------------------------|-------------------------------------------------------------|---------------------------------------------------------------------|
| Contraction of the second second seco | Keys to open the EVSE front door                            | 2                                                                   |
|                                                                                                    | Concrete foundation interface plate                         | 1                                                                   |
|                                                                                                    | Cables entry box + installation nuts                        | 1+6                                                                 |
|                                                                                                    | Cables entry plate                                          | 1                                                                   |
|                                                                                                    | Nuts to install the EVSE to the<br>Prefabricated foundation | 6                                                                   |
|                                                                                                    | Bolts + Washers + Nuts to install AC and<br>PE cables       | 4 + 8 + 4<br>(Preinstalled on the<br>AC terminals and PE<br>busbar) |
|                                                                                                    | Bolts to be installed in place of the eyebolts              | 4                                                                   |
|                                                                                                    | Installation guide                                          | 1                                                                   |

N N N

# 5. Access to the inside of EVSE

In this section are illustrated all the access procedures.

Chapter recipients:

• Qualified installer

## 5.1 Open the doors

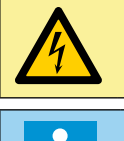

### HAZARDOUS VOLTAGE

Make sure that only qualified persons have access to the door key and is wearing the correct protective clothing as set out above.

### NOTE

There is one unique door key for each EVSE.

### 5.1.1 Open the front door

Use the door key to unlock the swing handle lock (04) and to open the front door (40).

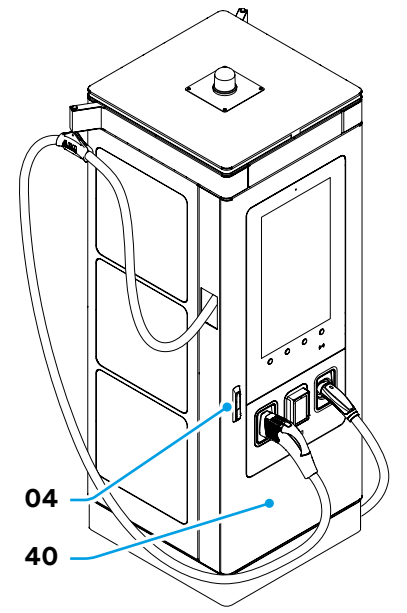

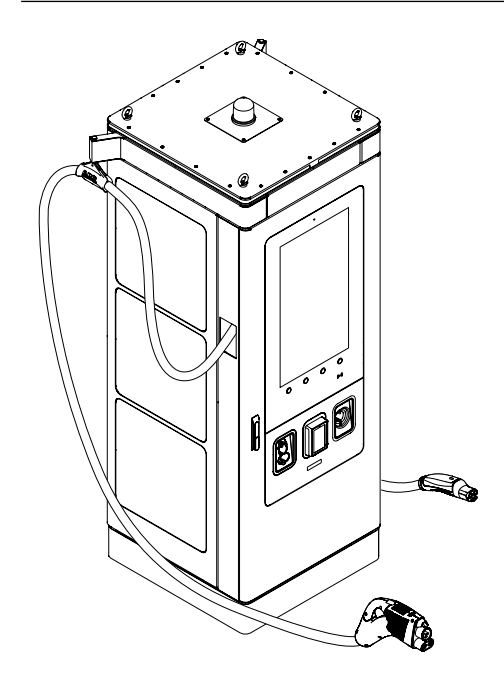

• Remove the charging connectors from the connector holders and put them down, being careful not to damage them.

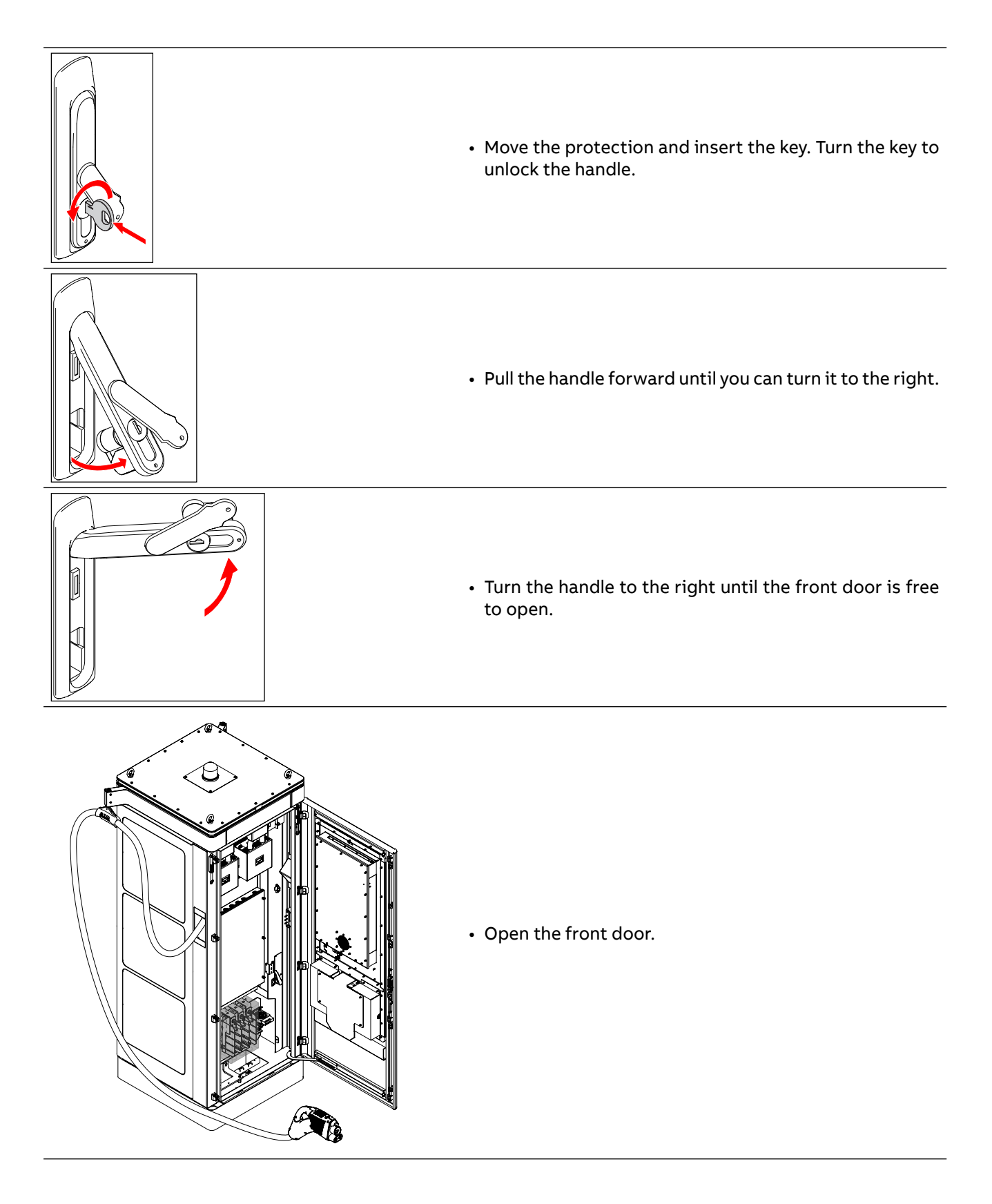

### 5.1.2 Close the front door

In order to close the front door **(40)** of the EVSE, repeat the operations described in the "Open the front door" section in reverse order.

**NOTE** Close the door applying the proper force in a way that it fits its final position before turning the handles.

### 5.1.3 Open the side doors

When the front door **(04)** is open it is possible to access the side door opening systems: Left door **(31)** - Left door handle **(34)** and Left door latch **(33)**. Right door **(36)** - Right door handle **(43)** and Right door latch **(41)**.

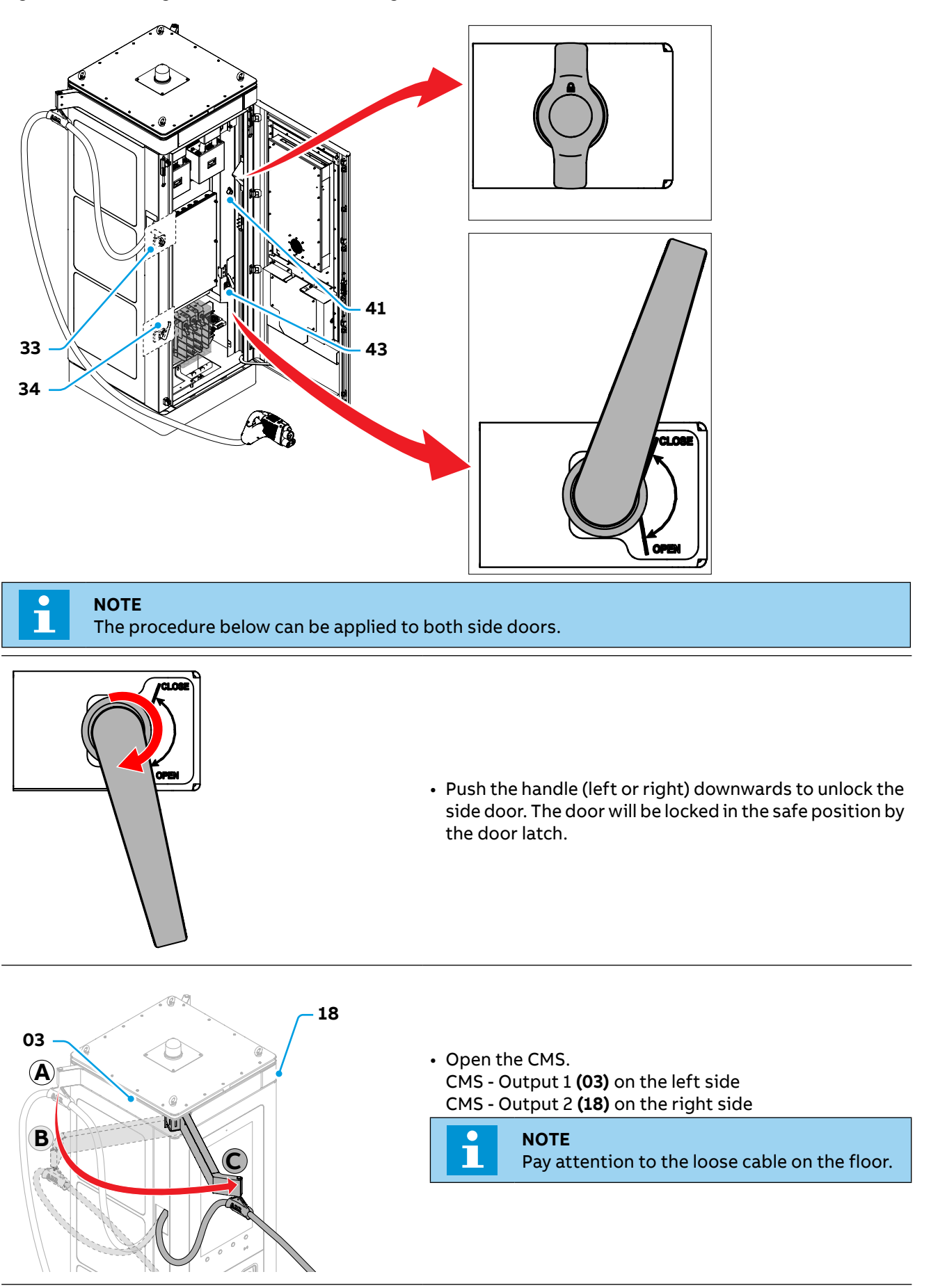

Ш

- When the CMS **(B)** is completely open, block it in place using the dedicated system **(A)** 
  - 1. Pull down the pin using the ring and rotate it counterclockwise
  - 2. Let the pin comes out completely to block the CMS in an open position

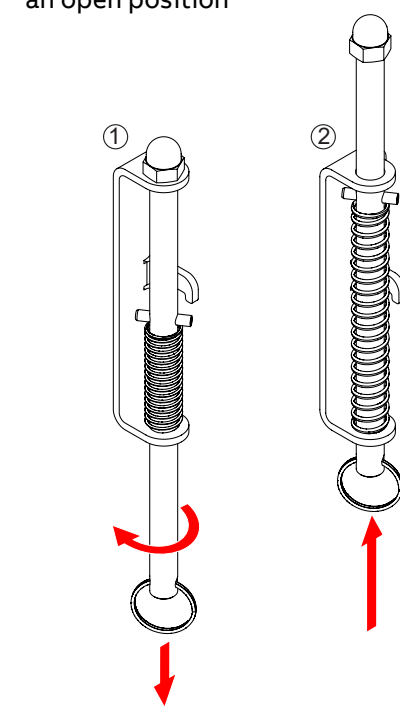

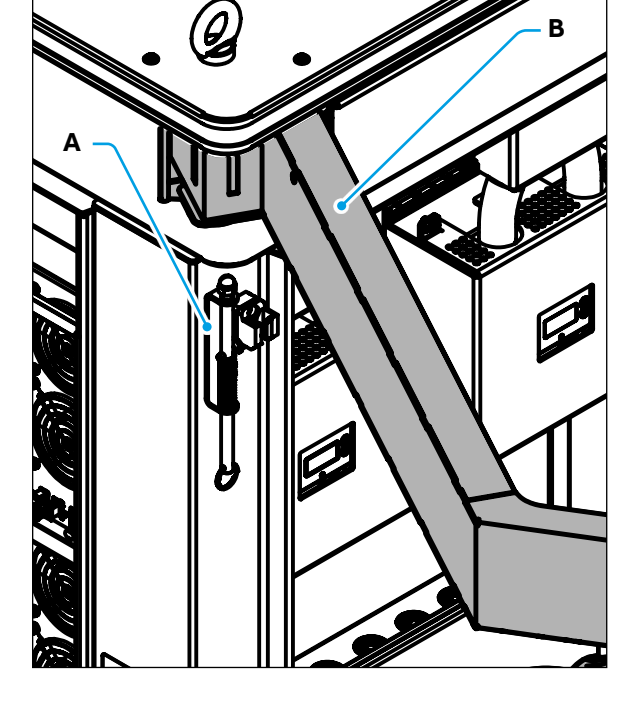

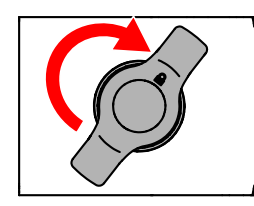

• Unlock the door using the door latch and open it completely.

Press the door lightly while operating the latch to facilitate the unlocking operation

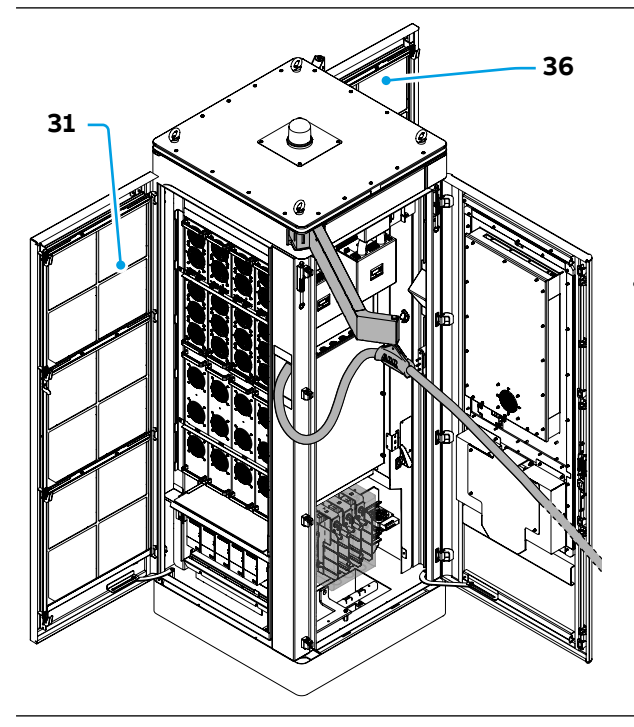

 Open the desired side door: Left door (31) Right door (36)

Ē

48

## 5.1.4 Close the side doors

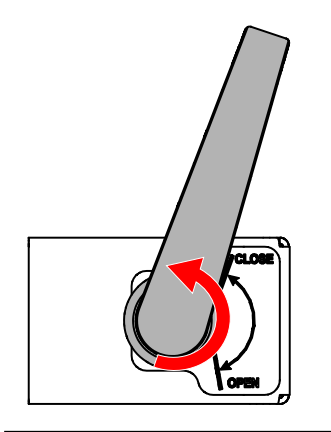

• In order to close the Left door (31) and/or the Right door (36) is necessary to push the door and rotate the internal handle in CLOSE position.

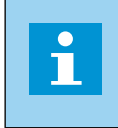

NOTE

Close the door applying the proper force in a way that it fits its final position before turning the handle.

Close the CMS (B) by unlocking the pin of the blocking system (A).
1. Pull down the pin using the ring
2. Potate it clockwise and release the pin in the rest.

2.Rotate it clockwise and release the pin in the rest position

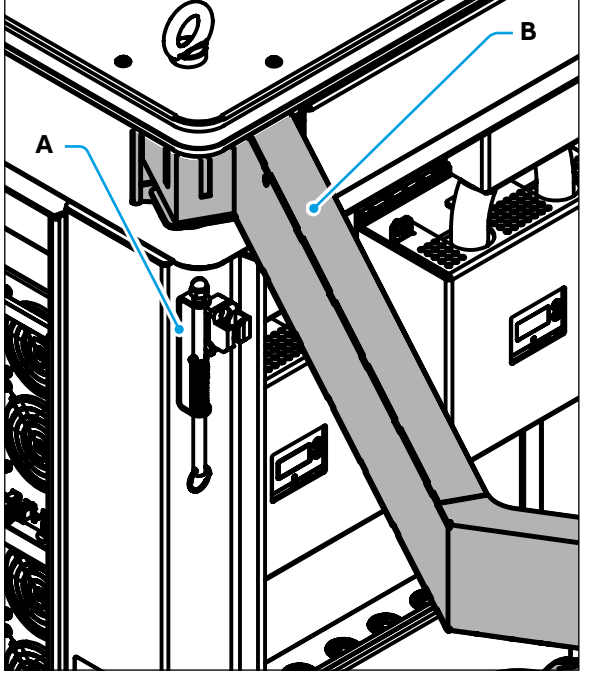

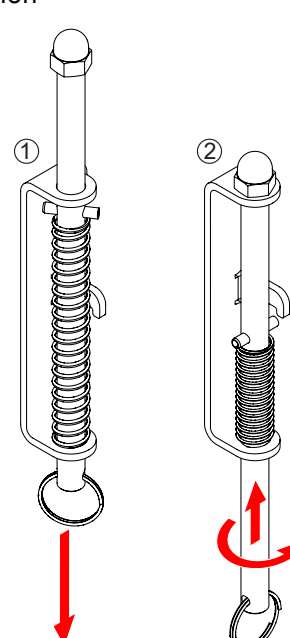

Ш

# 5.2 Remove the Main AC protection barrier

To access the AC input connection terminals (59), located on the lower front side, is necessary to remove the Main AC protection barrier (60).

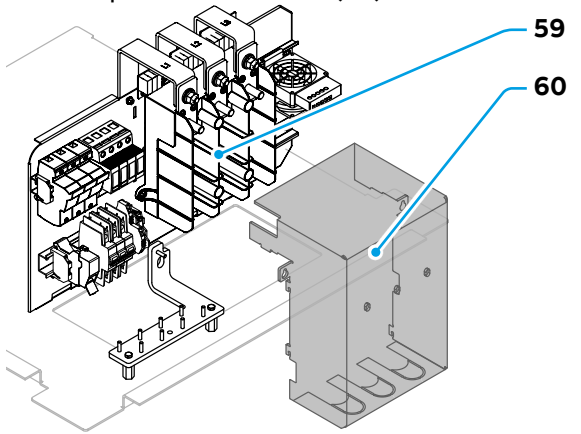

٩¢

کارے

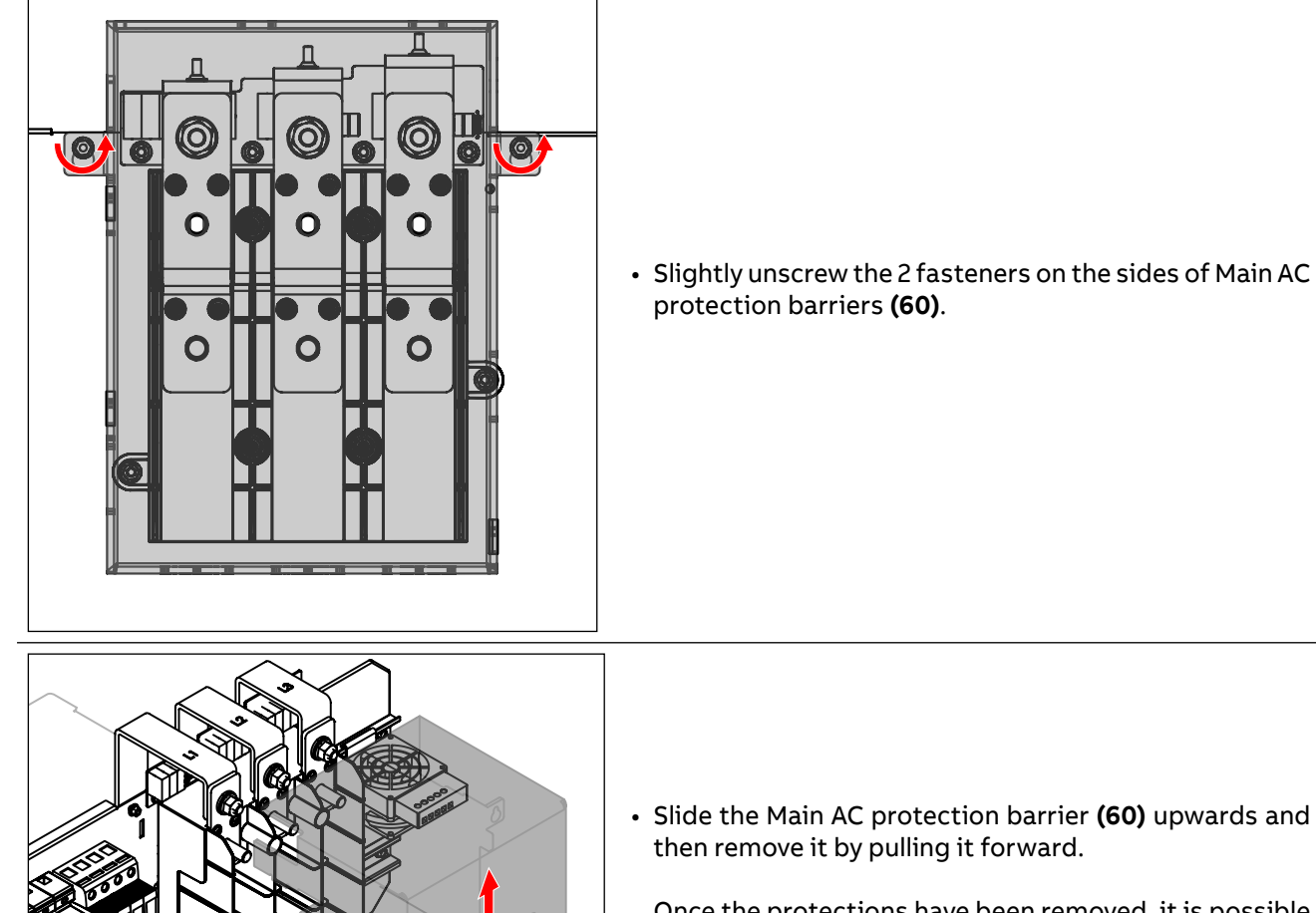

Once the protections have been removed, it is possible to access the AC input connection terminals **(59)**.

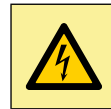

HAZARDOUS VOLTAGE Do not turn on the EVSE without the Main AC protection barrier (60).

E

# 5.3 Remove the Base cover

To access the fastener between the EVSE and the foundation is necessary to remove the Base cover (06).

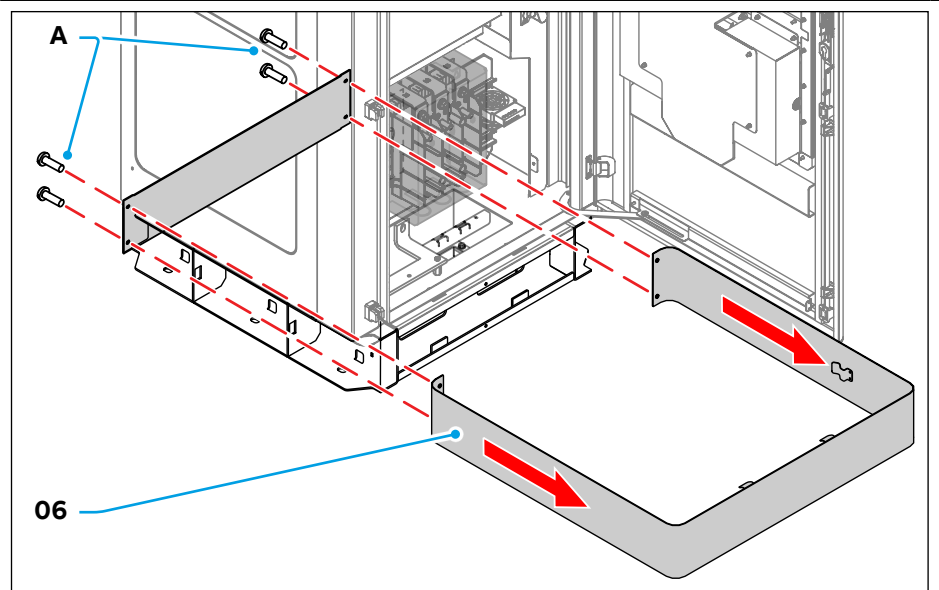

- Unscrew and remove the 4 fasteners **(A)** on the rear side of the EVSE.
- Remove the base cover **(06)** by sliding it forward to release the internal latches that hold the cover in place.

# 6. Installation

In this section are illustrated all the installation procedure.

### **Chapter recipients:**

• Owner • Qualified installer • Handling company Installation

## 6.1 Installation of the EVSE

## 6.1.1 Install the charging cables on the CMS

After removing the packaging, the charging cables must be installed on the respective CMS:

- Charging cable Output 1 (05) on the CMS Output 1 (03)
- Charging cable Output 2 (19) on the CMS Output 2 (18)

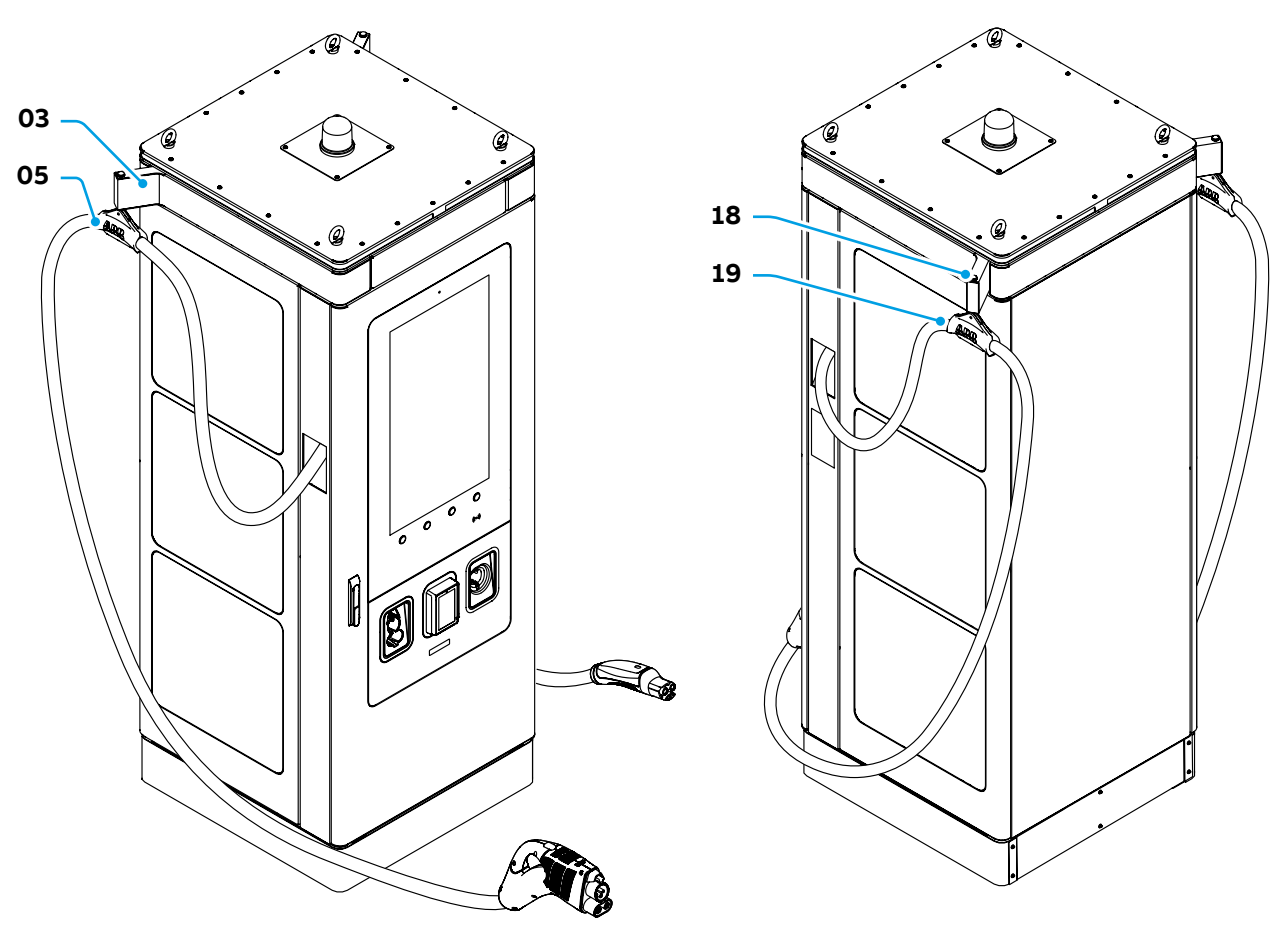

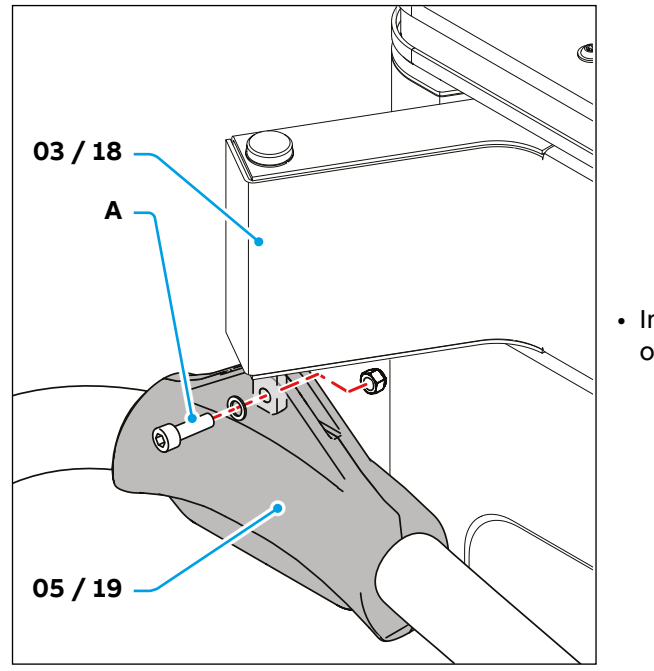

• Install the two charging cable (05) (19) on the swivel pin of the respective CMS (03) (18).

## 6.1.2 Floor space requirements

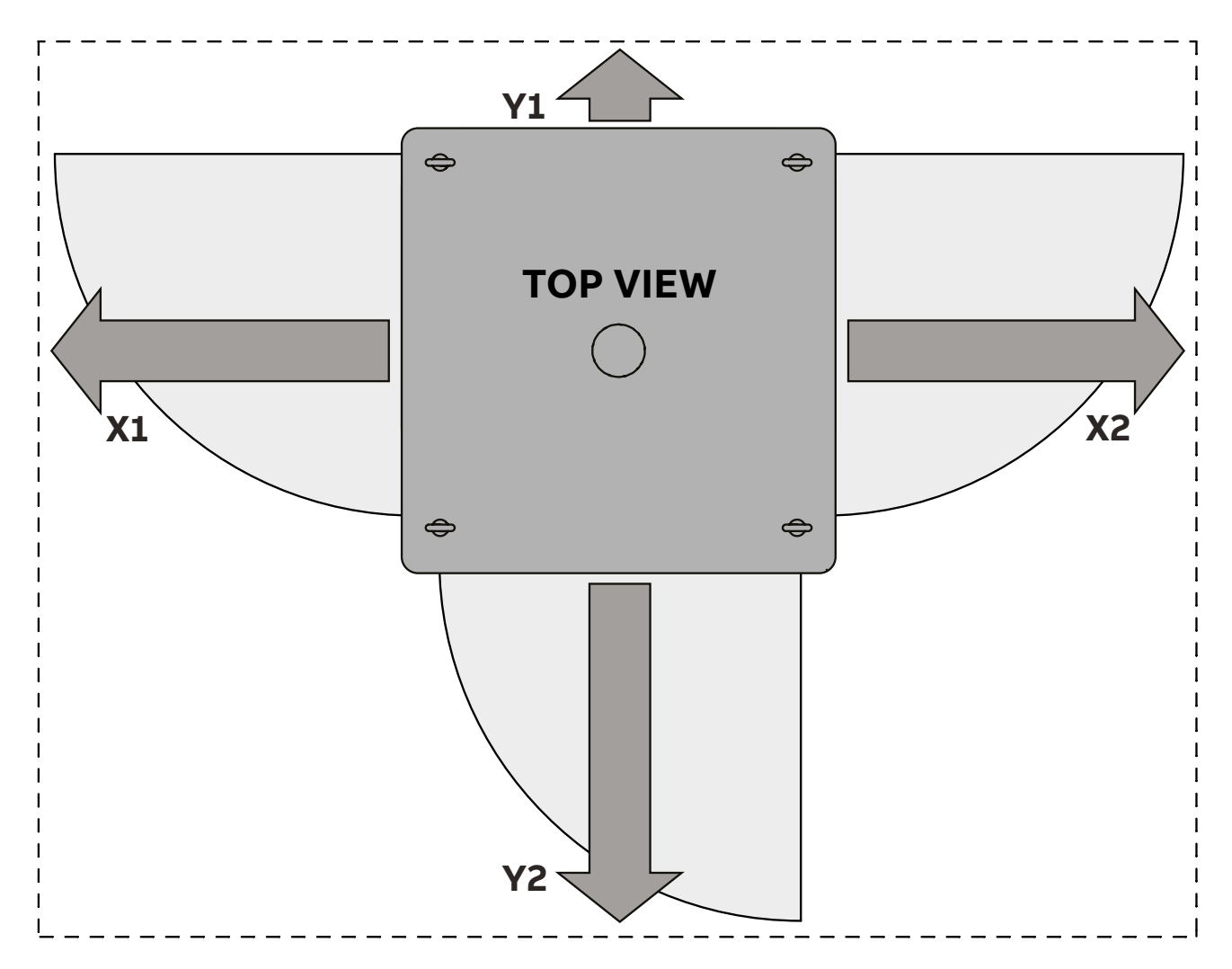

| Parameter | Description                              | Specification<br>[in (mm)] |
|-----------|------------------------------------------|----------------------------|
| X1        | Space to open the left side door         | 32 (800)                   |
| X2        | Space to open the right side door        | 32 (800)                   |
| Y1        | Space to secure the removable base cover | 6 (150)                    |
| Y2        | Space to open the front door             | 32 (800)                   |

### NOTE

Т

These dimensions only refer to the required space to open the doors/CMS of the EVSE. A minimum of 1000 mm extra on front, left and right sides is required to allow commissioning and maintenance operations on the EVSE.

NOTE

## 6.1.3 Prepare the foundation

The EVSE shall be installed on a custom foundation suitable to support the weight of the equipment. Use the drawing of the <u>"11.3. Foundation interface plate"</u> to build the foundations before to install the EVSE as described in the instruction below.

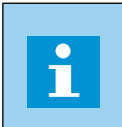

In the event that the customer designs a customised foundation, the customer shall comply with all applicable (local) legislation and regulations with respect to the use and stability of the EVSE and its foundation

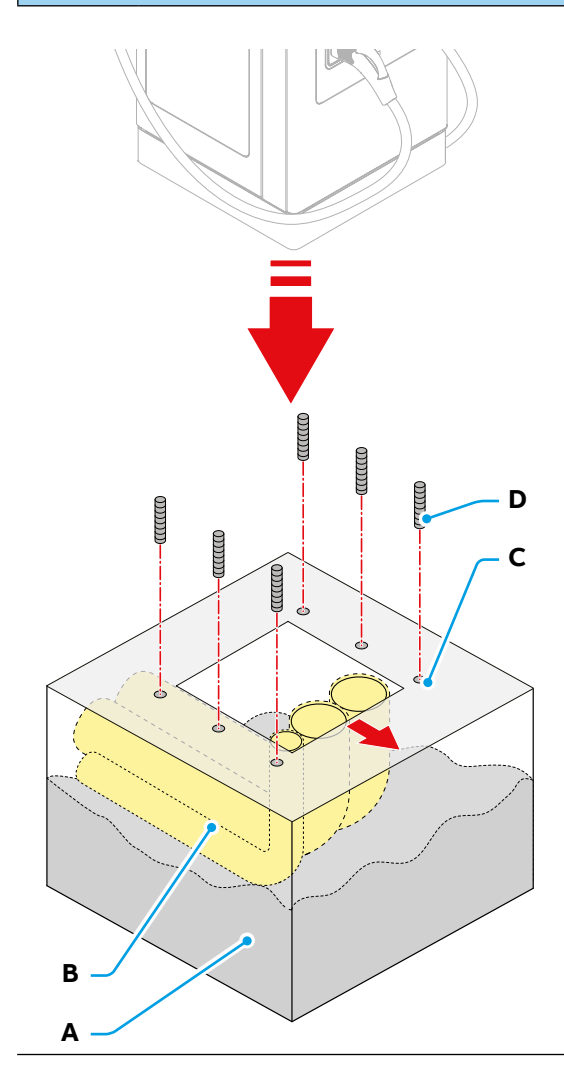

- Dig the hole **(A)** for the casted foundation. For the specifications, refer to section <u>"11.3. Foundation interface plate"</u>
- Prepare the site and the underground cable conduits (the red arrow indicate the front side of the EVSE).

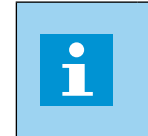

**NOTE** Is recommended to route the power and signal cables inside separated underground cable conduits.

• Pour the concrete into the hole. Make sure that the cable conduits **(B)** are in the correct position.

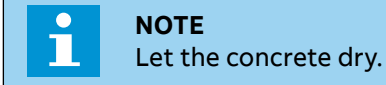

- Drill the fixing points **(C)**.
- Install the dowels (D).

### 6.1.4 Install the EVSE on the foundation

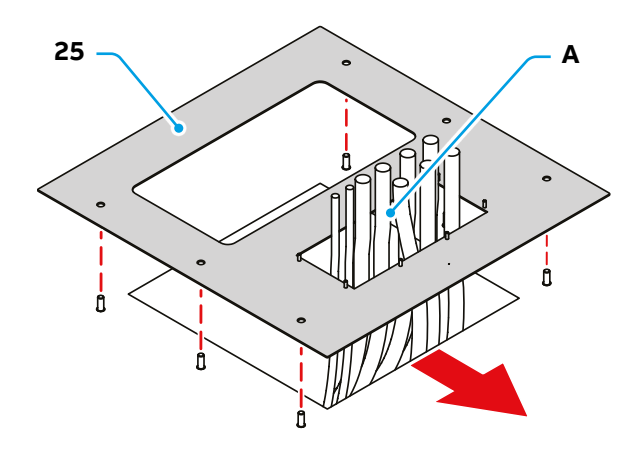

- Pass the cables (A) through the Foundation interface plate (25):
  - L1 (2 cables)
  - L2 (2 cables)
  - L3 (2 cables)
  - Protective Earth PE
  - Ethernet (optional)
  - Signals (eg. tilt sensor)
    - NOTE

٦

Max. cable diameter 1<sup>1</sup>/<sub>2</sub> in (38 mm). Cable slack at least 27 <sup>9</sup>/<sub>16</sub> in (700 mm).

• Install the Foundation interface plate (25) without screwing it to the foundation.

Ľ

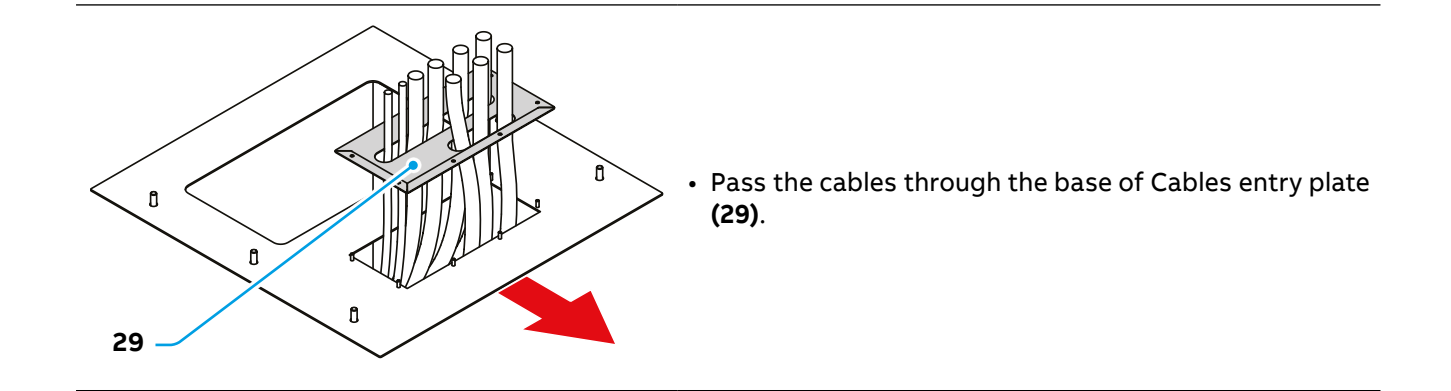

The next step of the installation procedure is to take measurements to cut the cables (PE and

METHOD 1

NOTE

Take measurements to cut the cables (PE and AC) to the correct length without using the AC cable Jig (27)

AC) to the correct length. This step can be done: METHOD 1 - without using the AC cable Jig (27) METHOD 2 - using the AC cable Jig (27)

### METHOD 2 (recommended)

Take measurements to cut the cables (PE and AC) to the correct length using the AC cable Jig (27)

· Choose the cable lugs suitable for the cables used taking into consideration that the maximum dimensions of the cable lugs must be:

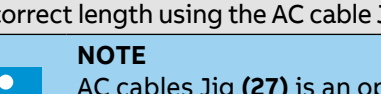

- AC cables Jig (27) is an option (part ID 6AGC125733). It can be reused to install other units of A400.
- Choose the cable lugs suitable for the cables used taking into consideration that the maximum dimensions of the cable lugs must be:

### Maximum cable lug dimension

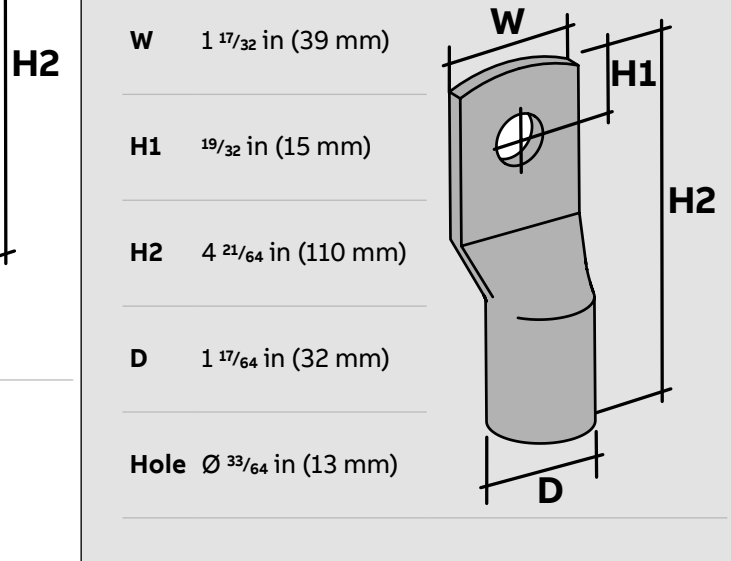

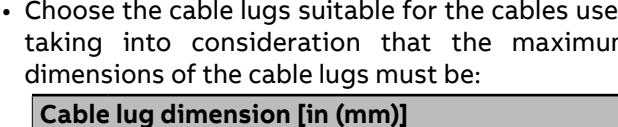

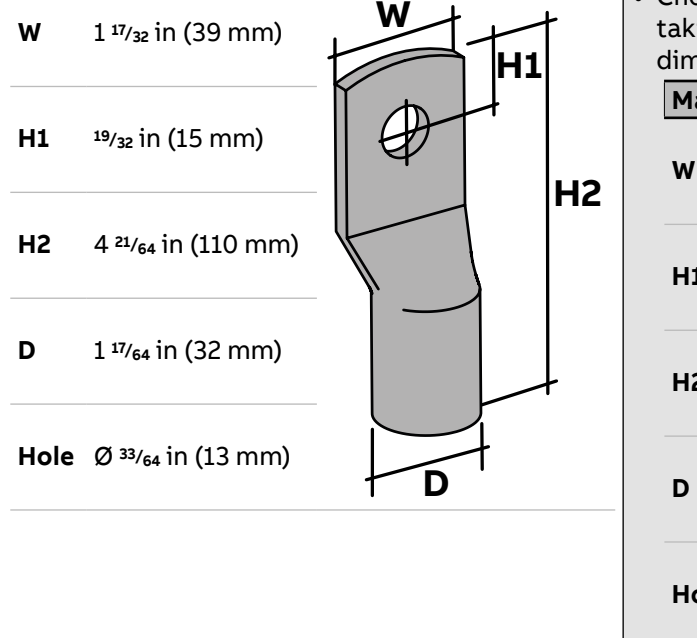

- The measurement of the cables length ends to the center of the cable lug hole and can be carried out taking different planes as reference:
   Install the cable lugs (A) on the optional AC cable Jig (27).
  - G1 Cables entry plate
  - **G2** Foundation interface plate **G3** Foundation/ground level

| Cable<br>length | <b>H3</b> - PE<br>cable<br>[in (mm)] | H4 - AC cables<br>low row<br>[in (mm)] | H5 - AC cables<br>high row<br>[in (mm)] |
|-----------------|--------------------------------------|----------------------------------------|-----------------------------------------|
| G1              | 9.69 (246)                           | 15.75 (400)                            | 18.58 (472)                             |
| G2              | 8.98 (228)                           | 15.04 (382)                            | 17.87 (454)                             |
| G3              | 9.09 (231)                           | 15.16 (385)                            | 17.99 (457)                             |

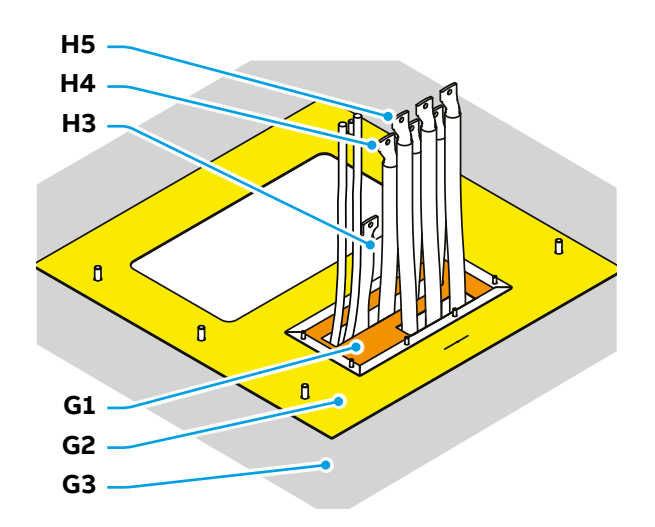

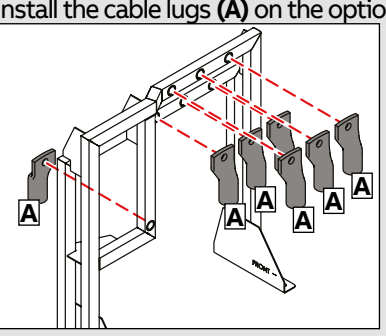

• Use 4 nuts (B) to install the AC cable Jig (27) on the Cables entry plate (29). The Jig simulates the height of the installation terminals and is useful to cut the cables at the right length taking in consideration the cable lug used.

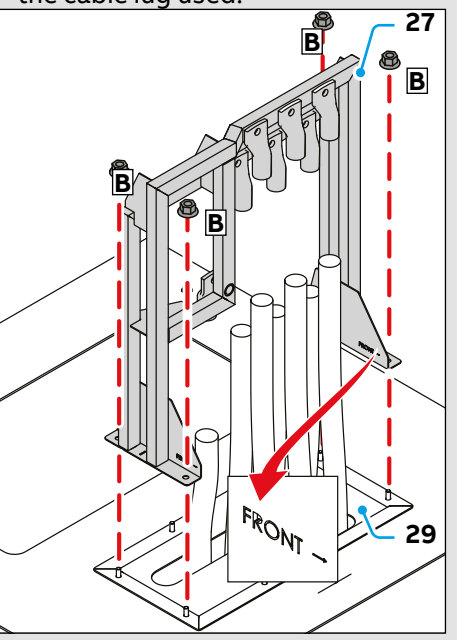

• Mark the cables at the right length.

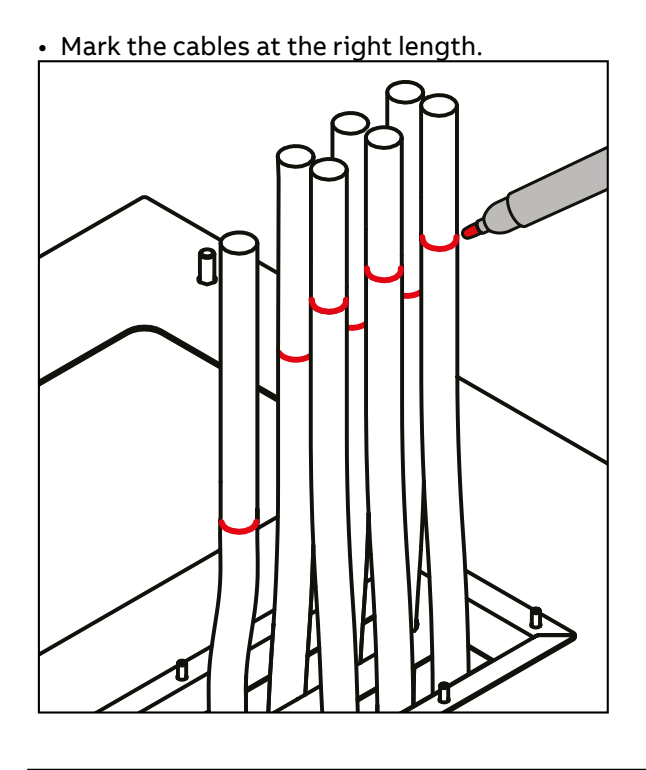

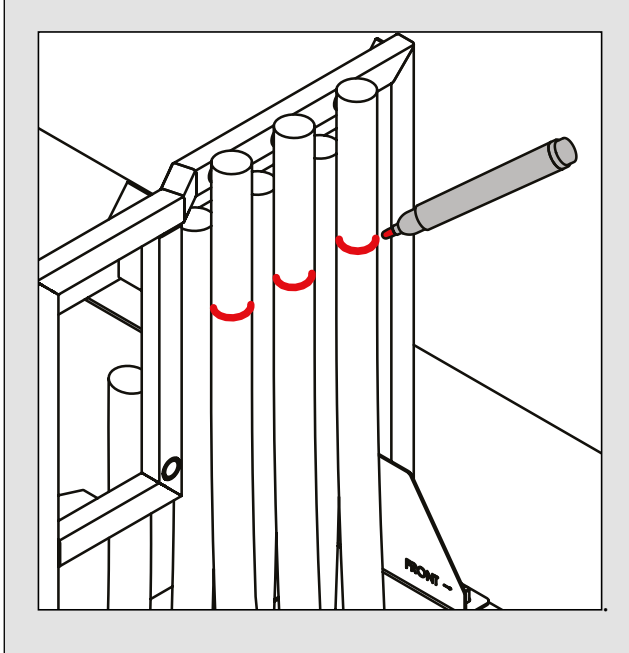

• Remove the AC cable Jig (27) by unscrew the 4 nuts.

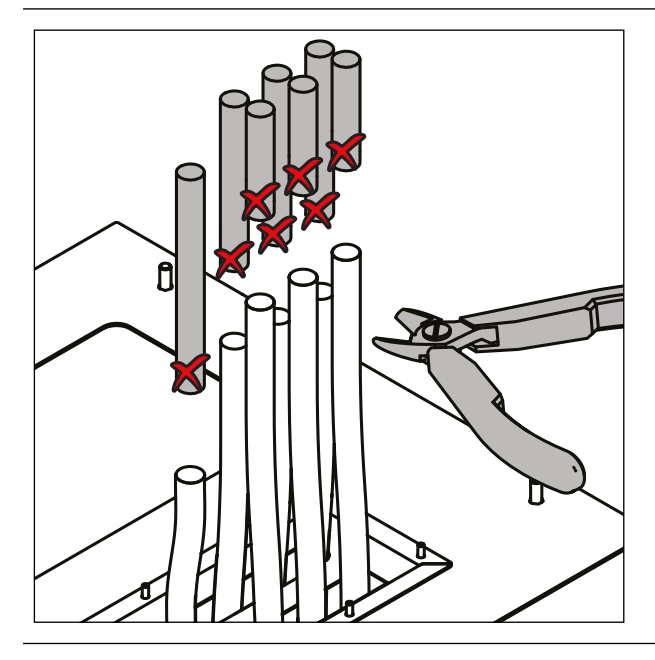

• Regardless of the method used to measure the cables proceed to cut the cables at the right length.

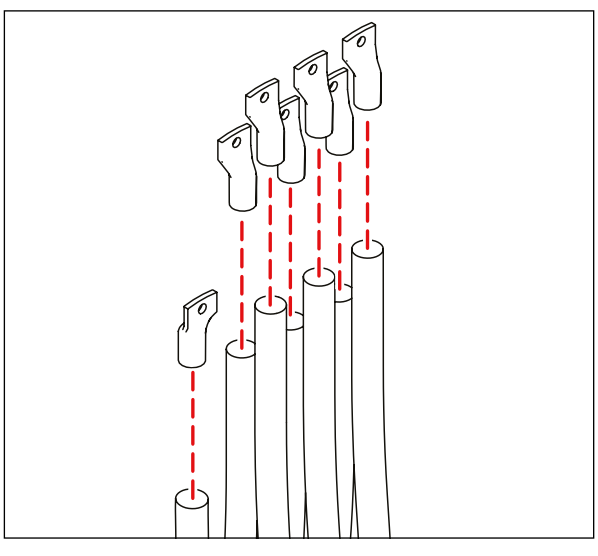

• Crimp the terminals in the correct orientation.

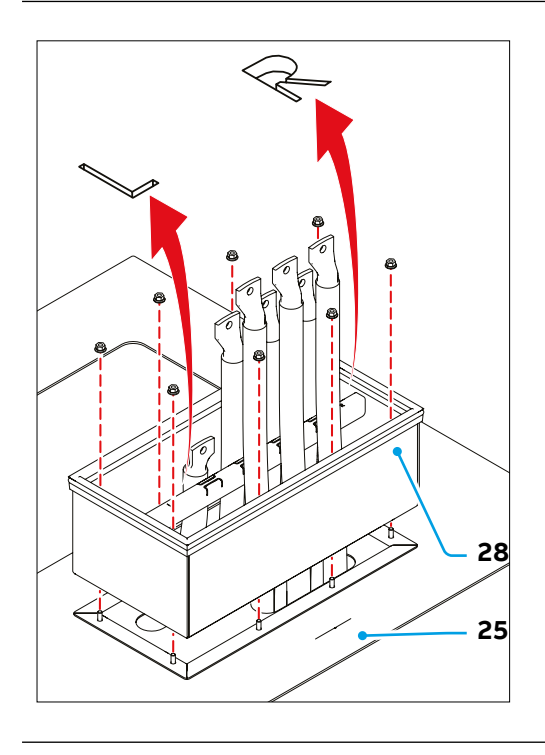

 Install the Cables entry box (28) on the Foundation interface plate (25) by screwing the 8 fasteners (nuts). The correct orientation is indicated by the letters L (left) and R (right).

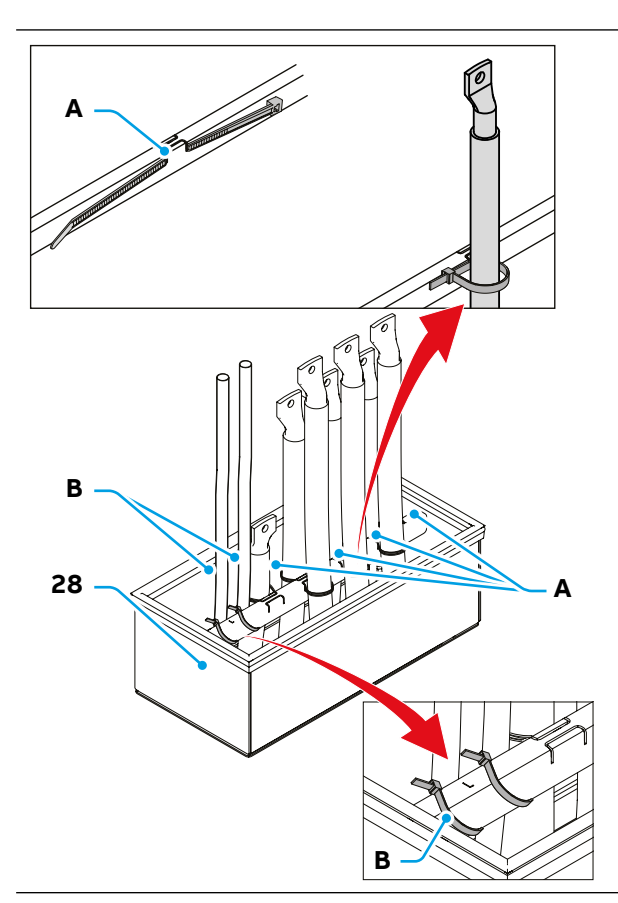

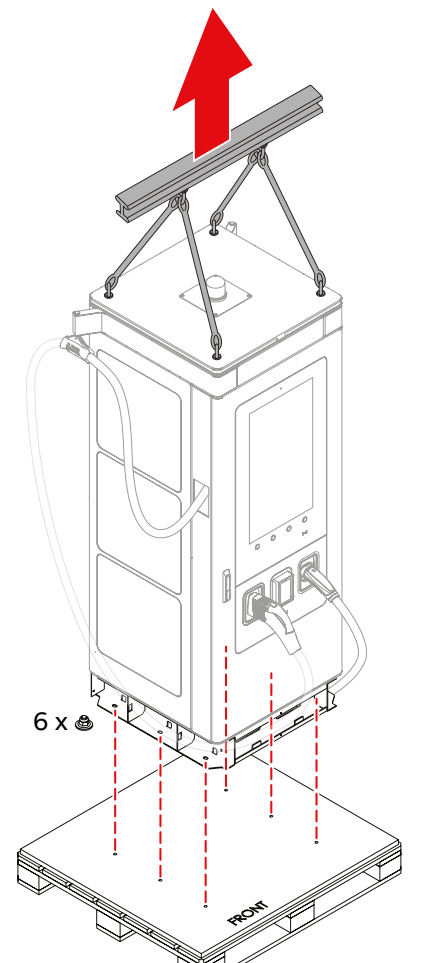

- Secure the L1, L2, L3 and PE cables in place using the slots for the cable ties (A) on the bar of the Cables entry box (28).
- Secure the cables for the optional connection (Ethernet, External Stop button, Tilt sensor) on the bar of the Cables entry box **(28)** using cable ties **(B)**.
- Isolate the cables inlets (eg. using insulation foam).

- Open the front door. Refer to <u>"5.1. Open the doors"</u>.
- Remove the Main AC protection barrier (60). Refer to <u>"5.2. Remove the Main AC protection barrier</u>".
- Connect the ropes/chains of the hoisting equipment to the eyebolts installed on the top side of EVSE.
- Hook up the lifting means and stretch the ropes leaving them slightly loose.
- Remove the Removable base cover **(06)**. Refer to <u>"5.3. Remove the Base cover"</u>.
- Remove the 6 bolts (3 on each side) used to secure the EVSE to the pallet.
- Close the front door.
- Lift the EVSE.

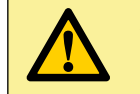

**CAUTION** Before lift the EVSE check all the doors are closed.

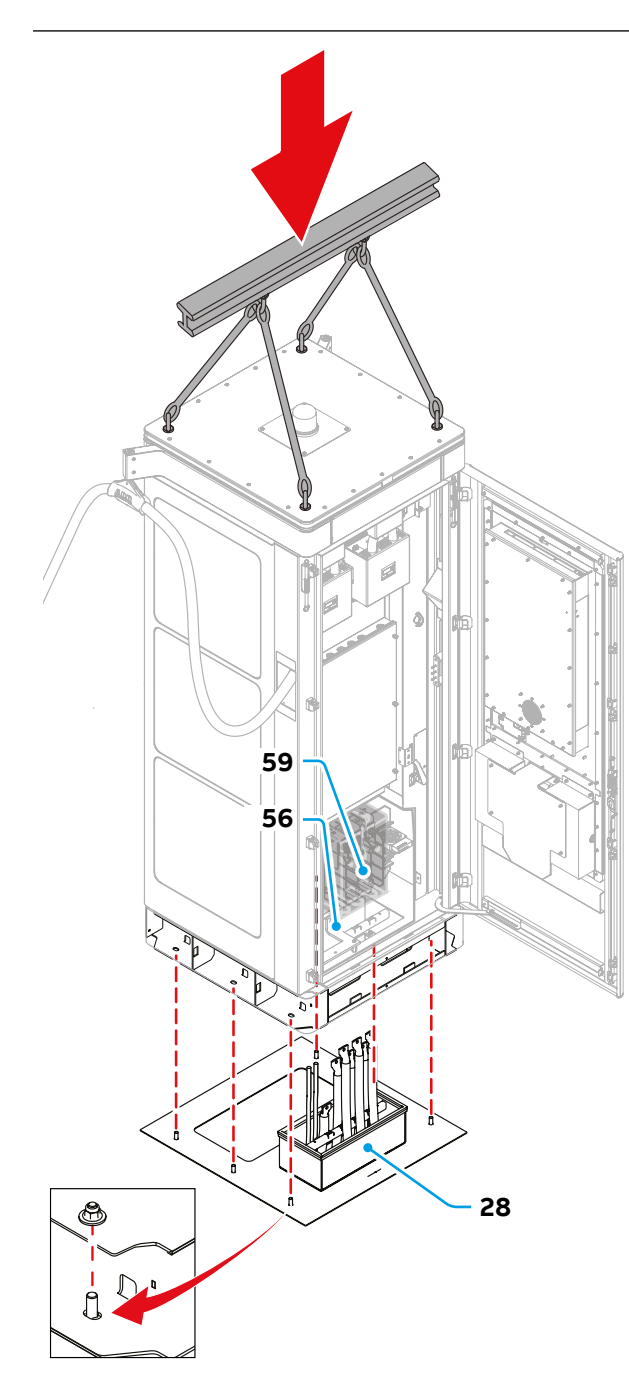

- Open the front door of the EVSE when is near to ground.
- Carefully lower the EVSE on the foundation. During this phase the cables coming from the Cables entry box (28) must be aligned to the Main AC terminals (59) and PE busbar (56).

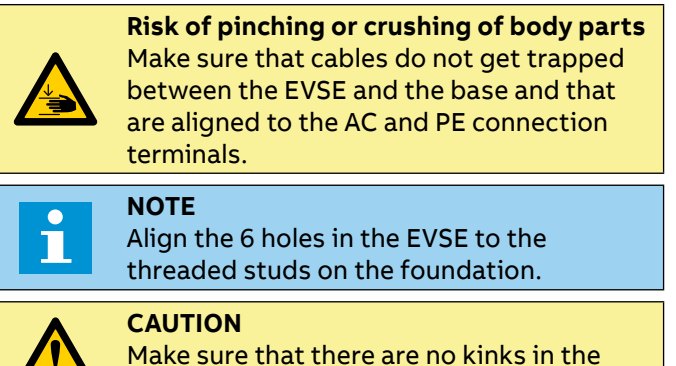

- Install the 6 nuts to secure the EVSE to the foundation.
- Tighten the fasteners to 177 lbf-in (20 Nm).
- Close all doors of EVSE.

cables

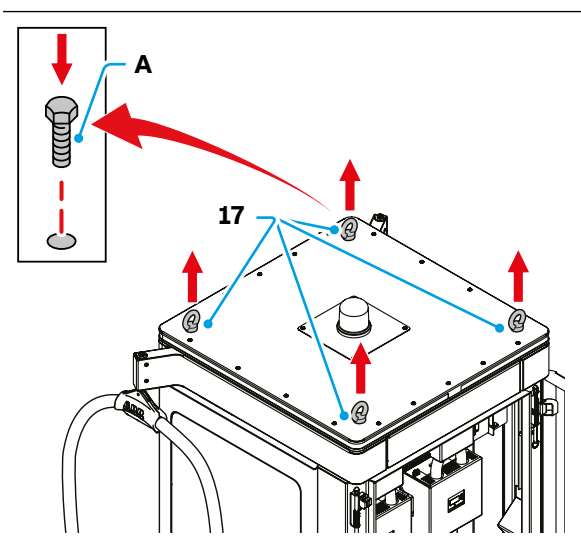

- Remove the Lifting points (Eyebolts) (17) on the roof.
- Install the plastic caps (A) by pushing them on the holes where the eyebolts were installed.

60

E

The mechanical installation of the EVSE is completed and the electrical connections can be done.

# 7. Electrical connection

In this section are listed all the electrical connection procedure.

Chapter recipients:

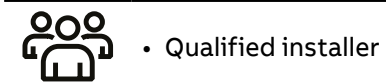

# **Electrical connection - preliminary operations**

## 7.1.1 AC low voltage network configuration

The following network configuration is allowed for the AC connection of the EVSE:

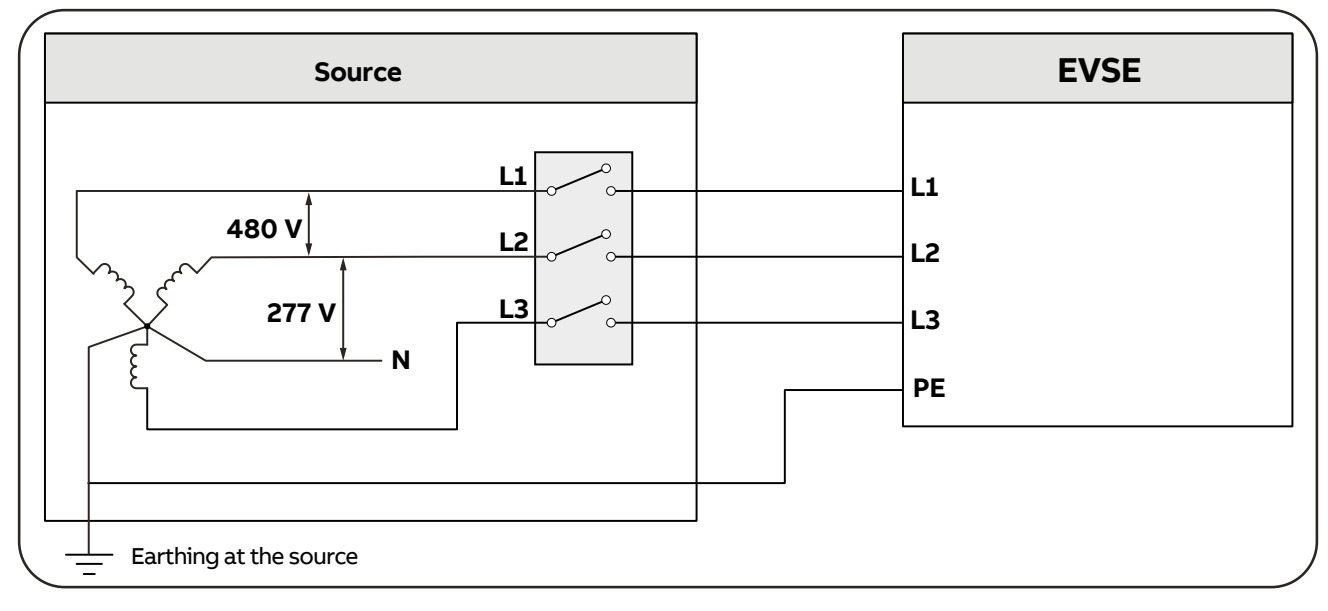

- Wire L1, L2, L3
- Wire PE to the charger earthing bar without interruption
- **NOTE** The EVSE must be wired with a WYE input. The neutral (N) connection is not required.

## 7.1.2 External AC input protections

General schematic to identify the position of AC protection devices.

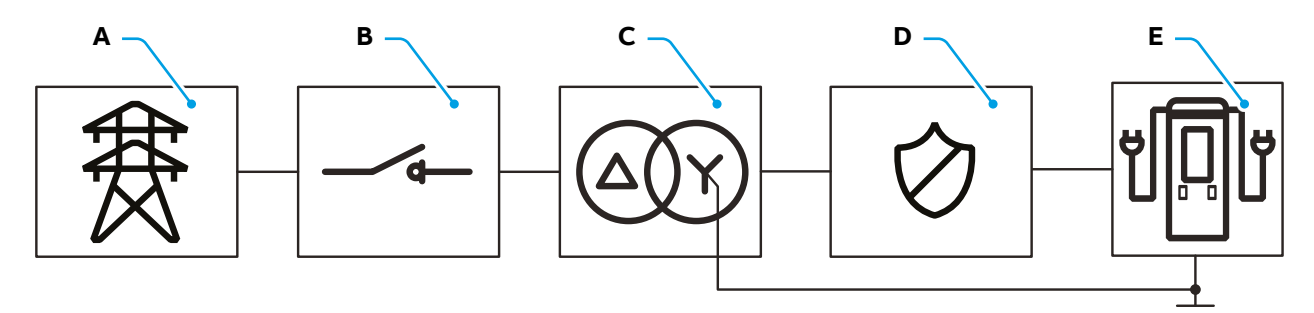

| Parameter | Description                                                                                                    |  |
|-----------|----------------------------------------------------------------------------------------------------|--|
| А         | Medium voltage network                                                                                                    |  |
| В         | Medium voltage breaker                                                                                                    |  |
| С         | Medium voltage/Low voltage transformer                                                                                                    |  |
| _         | Low voltage protection devices:<br>- Overcurrent protection<br>- Surge Protection Device (SPD) Type 1                                                                                                    |  |
| D         | This information does not supersede any legal regulations. The installer engineer should be aware that local regulations may impose requirements not reflected in this document. The most stringent requirements shall be applied. |  |
| E         | EVSE                                                                                                    |  |

### 7.1.2.1 Overcurrent protection

An external overcurrent protection device shall be installed to protect the line from medium voltage transformer to EVSE. The protection system can be chosen between the 3 options below:

- 1. Main switch 800A + 3x fuses 700A (Class L)
- 2. 3x fuses 700A (Class L)
- 3. Circuit Breaker 3p 800A (thermal protection not mandatory)

### NOTE

In weak grids the AC voltage may vary from nominal voltage; in these conditions EVSE works with higher input current then nominal one. This information has to be taken in consideration to properly select the overcurrent protection device.

The below table provides the technical data to size the overcurrent protection:

|                                                   | A400                                               |  |
|---------------------------------------------------|----------------------------------------------------|--|
| Rated AC input current                            | 510 A @ rated AC input voltage (480 Vac)           |  |
| Max AC input current                              | 561 A @ min. input voltage 408 Vac (480 Vac - 15%) |  |
| Maximum energy withstand short-circuit capability | 13 MA <sup>2</sup> s                               |  |

### 7.1.3 Internet access

ABB E-mobility requires an Internet connection to the charger for remote service operations including diagnosis, troubleshooting and performing software/firmware update.

The owner is responsible for a stable and reliable Internet connection for the EVSE.

Contingency planning and the associated costs are the responsibility of the installer/owner.

The standard product configuration, provides two different interfaces based on traffic splitting:

- Internet via cellular Ethernet network is dedicated exclusively to ABB connected services

- Internet via WAN (Ethernet connection) is dedicated exclusively to managing the Owner OCPP connection . An example of this architecture can be found below:

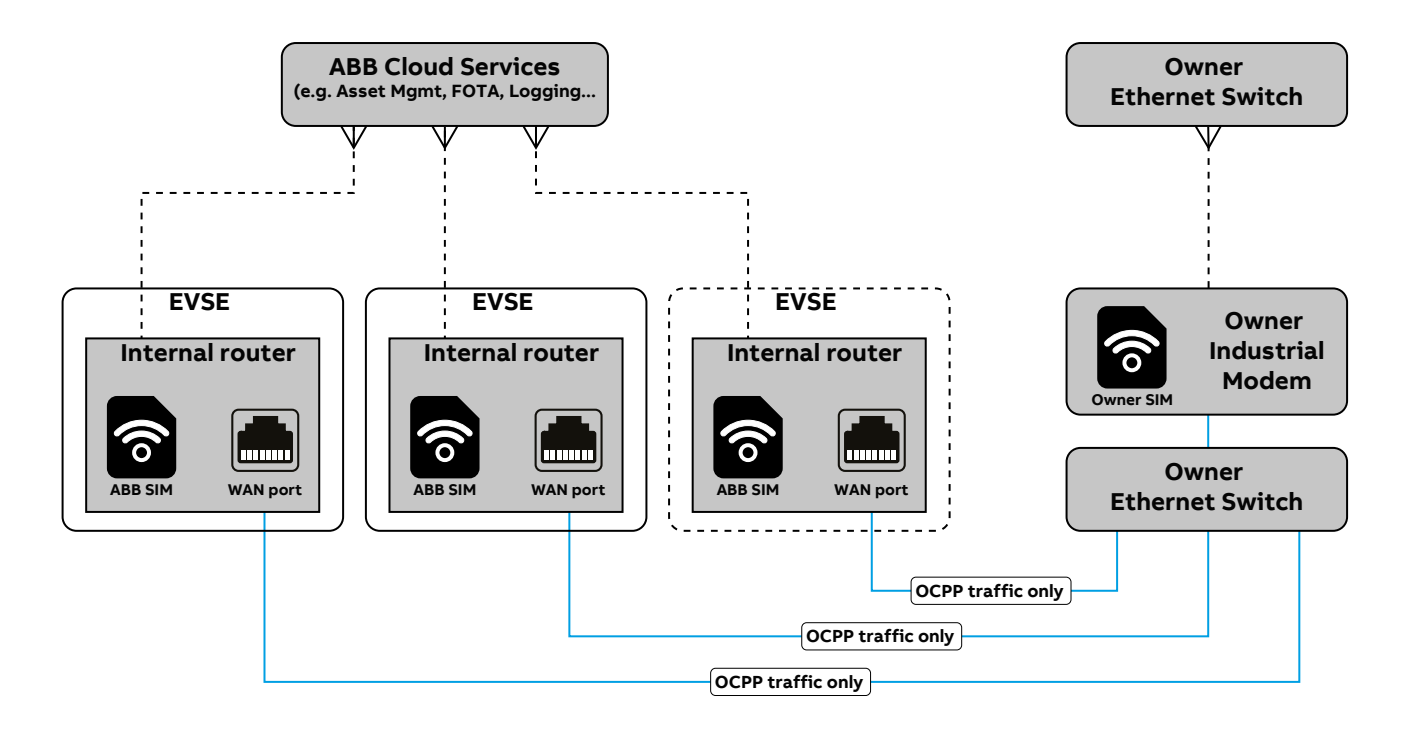

Z

### 7.1.3.1 Internet via cellular network connection

This is the standard connection to the Internet using the EVSE's standard featured hardware. The solution provides internet access via 3G and 4G cellular network, but it's reserved for ABB's connected services only. it is expected thet a cellular availability test is performed, prior to construction of the site, to ensure thet there is a reasonable signal quality in one of the following frequencies range:

- 698...960 MHz
- 1710...2690 MHz

### NOTE

Signal strength must be greater than -85 dBm and measured with a cellular signal meter. Handheld mobile phones are not recommended for assessing signal strength since they are not reliable measuring devices

### NOTE

The EVSE supports SIM cards provided by ABB E-mobility only. Any other types of SIM cards are not permitted.

### 7.1.3.2 Internet via WAN (Ethernet connection)

The WAN port (Ethernet connection) in the EVSE must be connected to the Owner's own router or network, allowing the EVSE to use the Owner-provided Internet connection for OCPP traffic to the Owner CSMS (backend).

It is up to the owner to decide how to provide connectivity with their router connected to the EVSE WAN port.

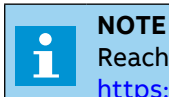

Reach out to the local entity of ABB E-mobility for exception to this standard configuration: https://e-mobility.abb.com/contact-centers/.

## 7.2 Protective earth (PE) connection

#### **HAZARDOUS VOLTAGE**

The EVSE's protective earth (PE) connection is mandatory.

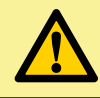

#### CAUTION

A touch current > 3.5 mA AC RMS is possible in case of a fault condition of loss of electrical continuity of the earthing conductor.

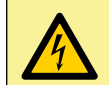

#### HAZARDOUS VOLTAGE

Before carrying out any operation, check that any external switch of voltage sources (upstream to the EVSE) are in OFF position and check for voltage absence on the AC conductors!

The EVSE must be earthed via the connection points marked with the protective earth symbol and using a cable with an appropriate conductor cross-section for the maximum ground fault current that the system might experience.

The earth connection must be made through the Protective Earth (PE) internal connection busbar (56).

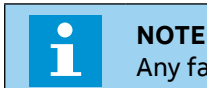

Any failure of the EVSE not connected to PE is not covered by the warranty.

핃

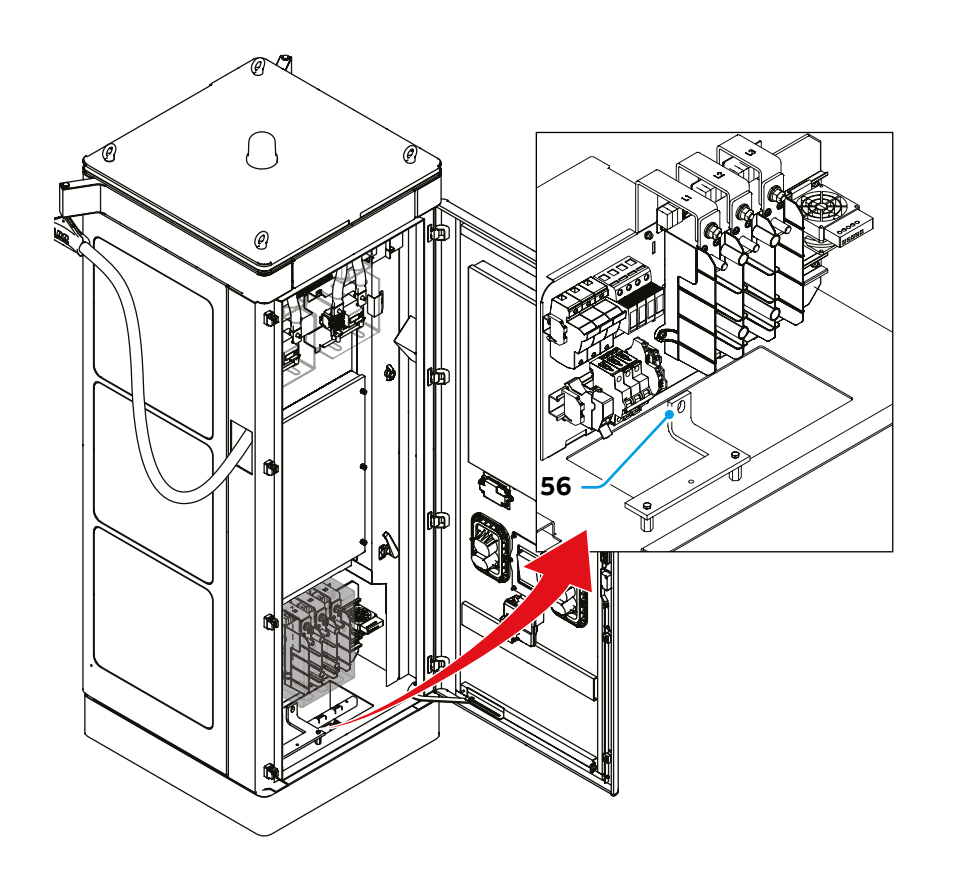

**CAUTION** It is necessary to select the Ground (PE) wire size per NEC or local electric code.

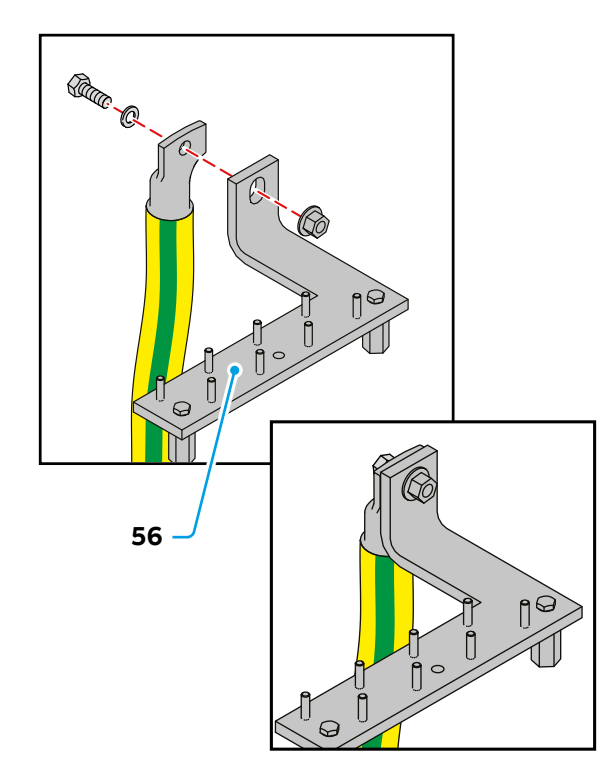

## 7.2.1 Connect the PE wire

- Install the Main Protective Earth (PE) cable on the PE busbar (56).
- Tighten the fasteners respecting following torque:

|    | Cross section<br>(mm²)                                    | Torque<br>[lb-in (Nm)]                        | Bolt<br>(mm)     |
|----|-----------------------------------------------------------|-----------------------------------------------|------------------|
| PE | as per NEC or<br>local electric code                      | 553 ± 20%<br>(62.5 ± 20%)                     | M12 x 40         |
| i  | NOTE<br>Is suggested t<br>when tighteni<br>required torqu | o make torque ma<br>ng the fasteners t<br>Je. | urkings<br>o the |

# 7.3 AC input connection

The EVSE must be connected to the AC input using cables with an appropriate conductor cross-section for minimize loss of power.

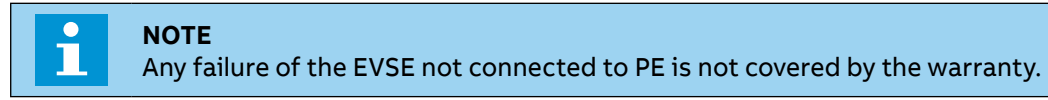

The AC connection must be made on the Main AC terminals (59).

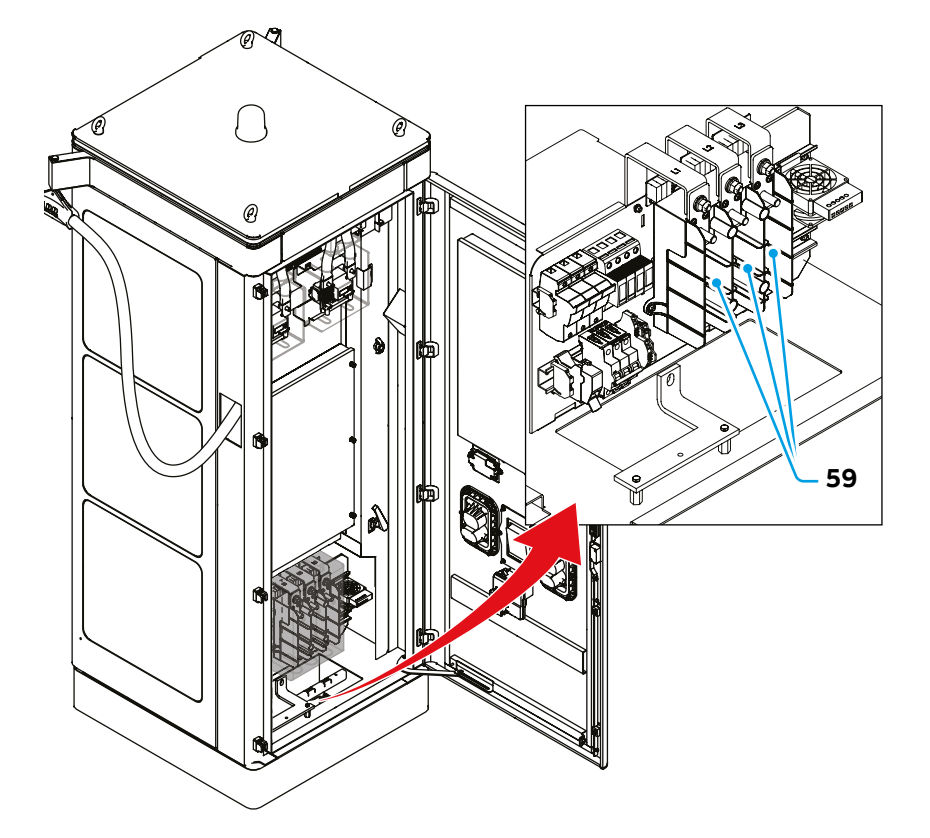

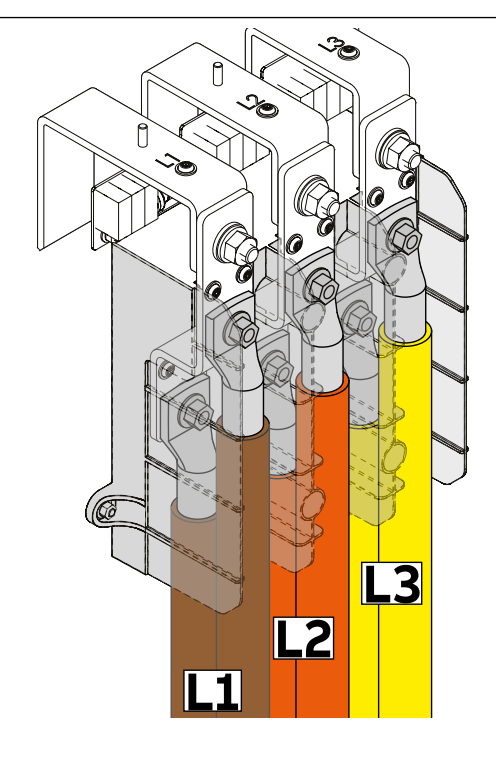

• Connect the AC cables to the Main AC terminals (59).

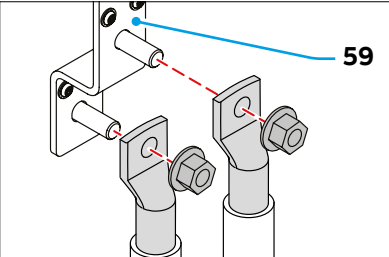

• Tighten the fasteners respecting following torque:

|             | Cross section<br>(MCM) | Torque<br>[lbf-in (Nm)]                        | Bolt<br>(mm) |
|-------------|------------------------|------------------------------------------------|--------------|
| L1 (Brown)  | up to 2 x 600          | 553 ± 20%                                      | M12 x 40     |
| L2 (Orange) | up to 2 x 600          | $(52.5 \pm 20\%)$<br>553 ± 20%                 | M12 x 40     |
| L3 (Yellow) | up to 2 x 600          | $(62.5 \pm 20\%)$<br>553 ± 20%<br>(62 5 ± 20%) | M12 x 40     |

**NOTE** Is suggested to make torque markings

when tightening the fasteners to the required torque.

66

E

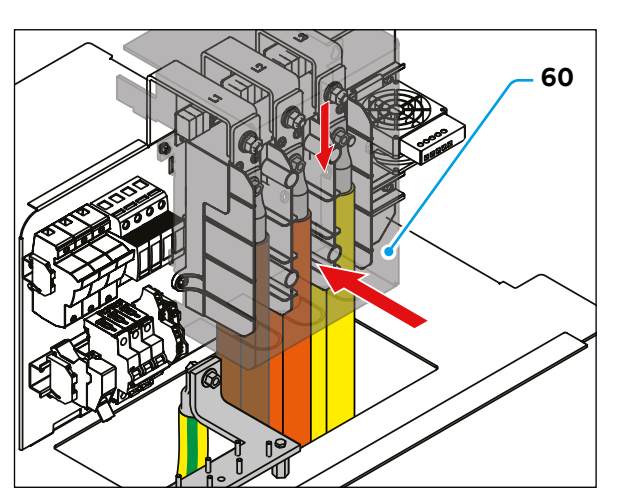

• Install the Main AC protection barrier **(60)** using the 2 nuts **(A)**.

|                            | Torque<br>[lbf-in (Nm)] | Nut<br>(mm) |
|----------------------------|-------------------------|-------------|
| Main AC protection barrier | 13 (1.5)                | M4          |

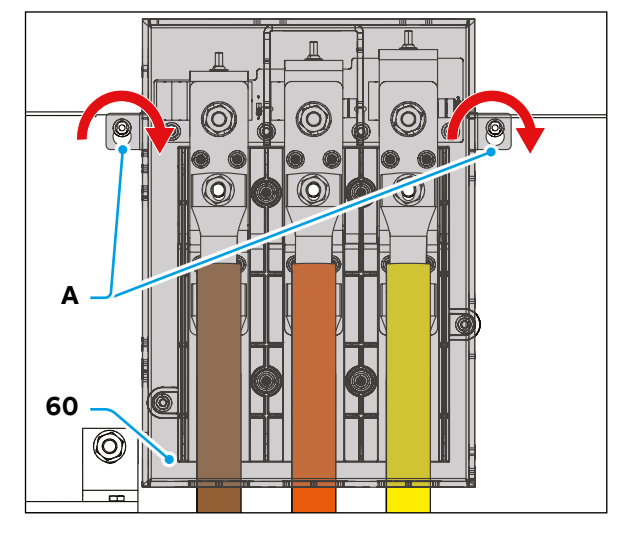

## 7.4 Ethernet

The WAN port (Ethernet connection) in the EVSE must be connected to the Owner's own router or network, allowing the EVSE to use the Owner-provided Internet connection for OCPP traffic to the Owner CSMS (backend).

It is up to the owner to decide how to provide connectivity with their router connected to the EVSE WAN port.

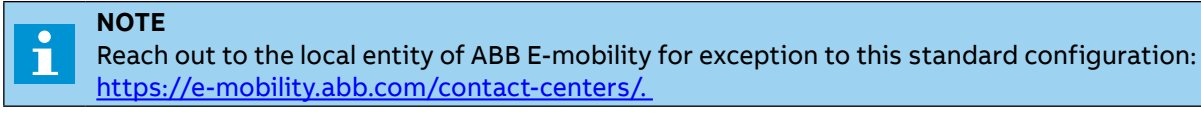

The EVSE transmits telemetry data to the ABB EVCI Cloud (the logging functionality is already integrated into the charger by default). ABB's EVCI cloud platform consists of several solutions for monitoring and management of chargers in real-time. For more information, please refer to <u>https://new.abb.com/ev-charging/connected-services/web-modules</u>.

Z

### NOTE

We recommend using at least a CAT 5e category Ethernet cable for standard connection performance.

For installations in environments with a high presence of electromagnetic interference and/or noise, we recommend using at least a CAT 6 shielded LAN cable. For installations in environments subject to extreme conditions, consult an expert technician.

## 7.4.1 Connect the Ethernet cable

The Ethernet connection must be made on Ethernet connector (55).

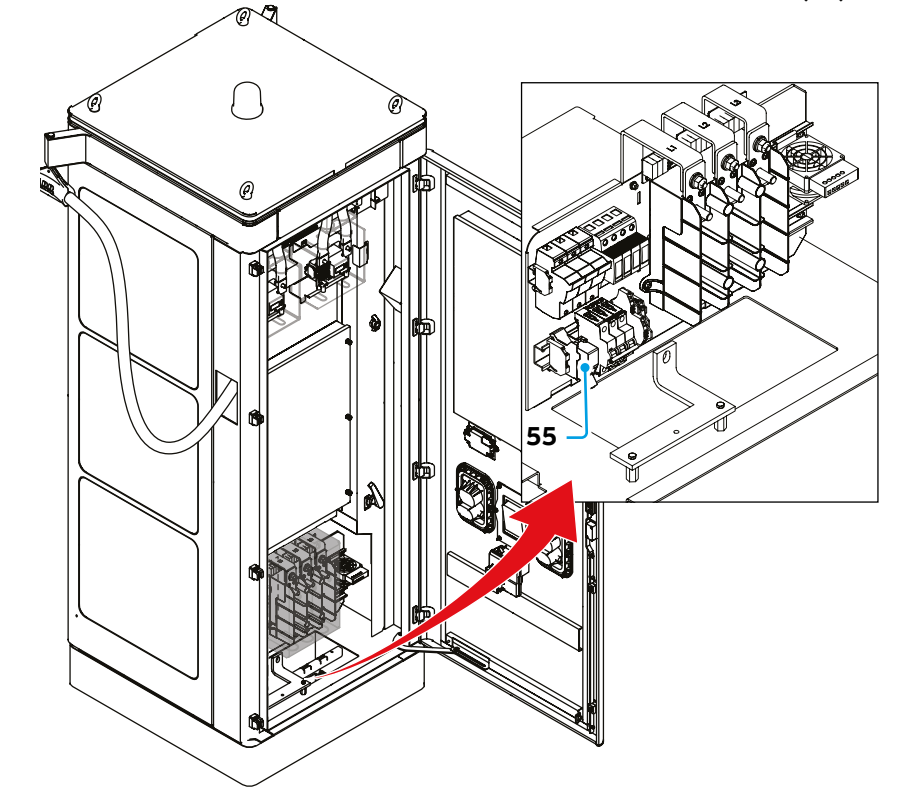

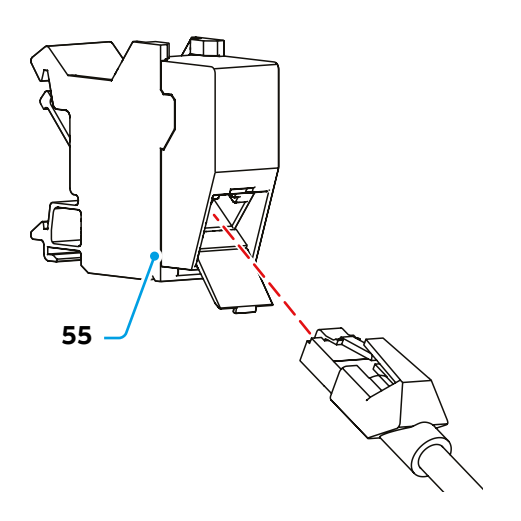

- Open the protective cover on the Ethernet connector (55).
- Connect the Ethernet cable to the Ethernet connector (55).

# 7.5 External Stop button

NOTE

An External Stop button can be connected to the EVSE to stop the charging session (software shutdown).

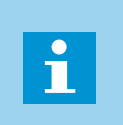

The External Stop button is optional. The placement of this button is external to the EVSE and must be decided during the system design phase.

The External Stop button must have a normally closed contact. When the button is activated (contact is open) the EVSE will to stop the charging session.

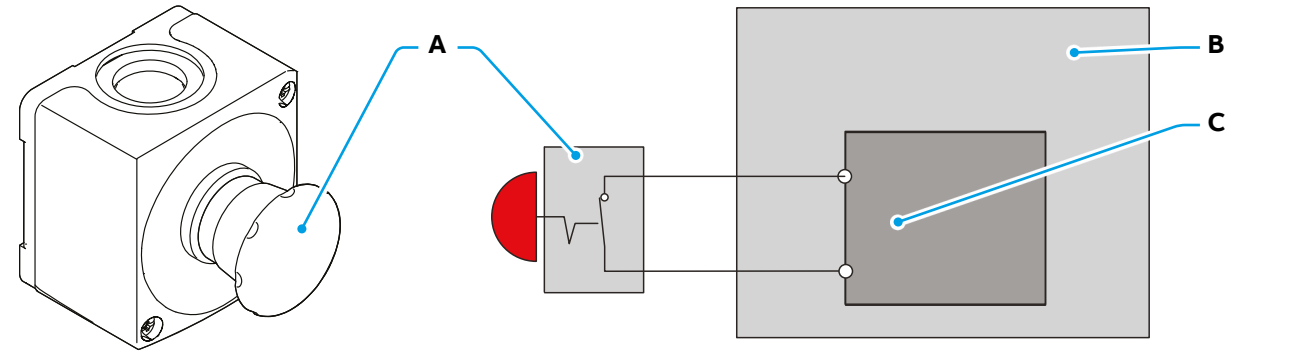

| Ref. | Description |
|------|-------------|
|------|-------------|

- A External Stop button
- B EVSE
- **C** X2 terminal block

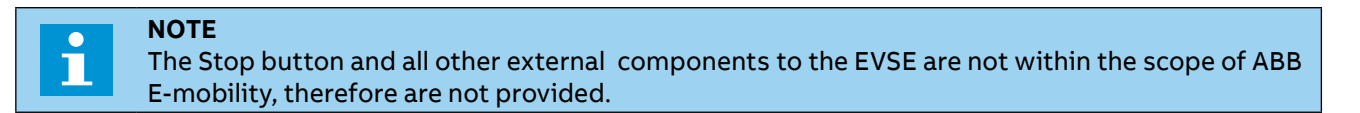

## 7.5.1 Connect External Stop button

The connection of an External Stop button must be made on X2 terminal block (53).

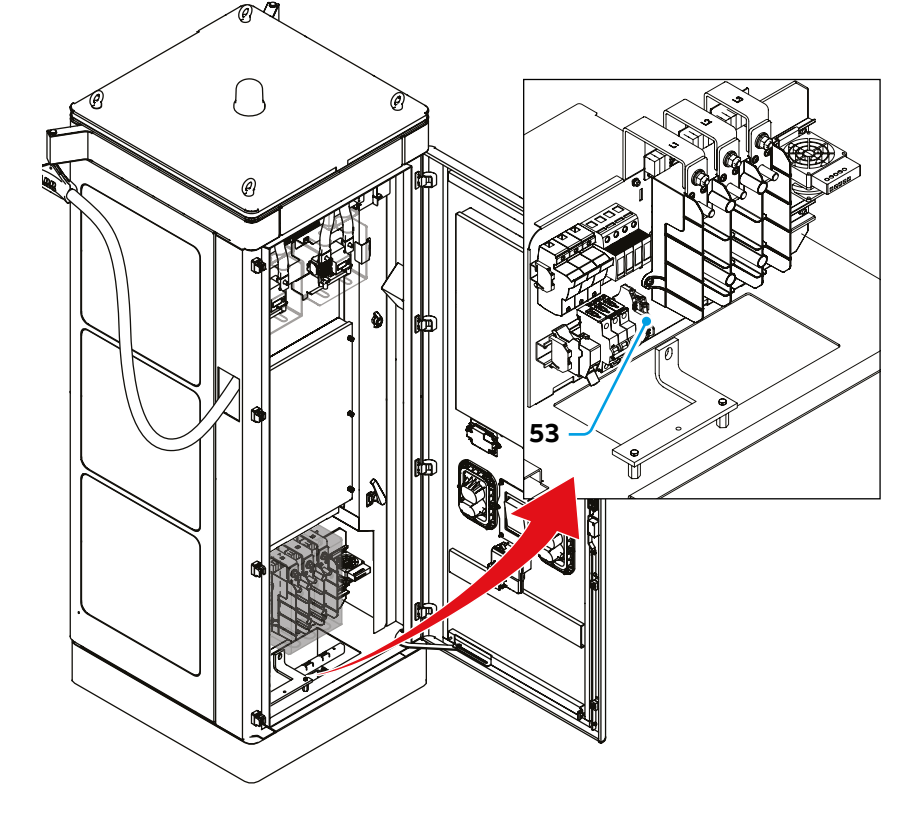

Ш

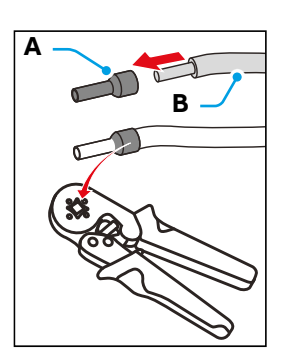

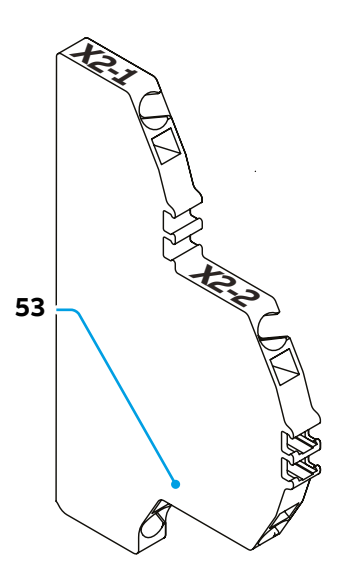

- Cut the 2 wires to connect the External Stop button, so that they reach the lower side of terminal block X2 (53).
- Strip the insulation from the end of the wires.
- Crimp a ferrule (A) on the end of the wires (B).
- To install the wires on the spring terminal blocks follow the step:
  - Insert a flat screwdriver (C) and push till the spring is open, then insert the wire (B) into the connector.

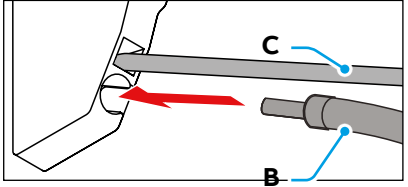

- Remove the flat screwdriver **(C)** keeping the wire **(B)** <u>in position.</u>

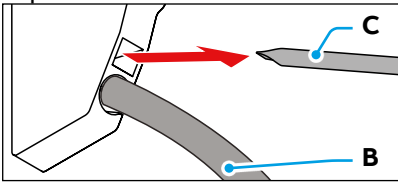

- Remove the jumper on the lower side of the terminal block between the X2-1 and X2-2 terminals.
- Connect the following wires:

| Wire    | X2 Terminal | Description |
|---------|-------------|-------------|
| EMO1    | X2-1        | EMO1 In     |
| EMO_GND | X2-2        | EMO1 GND    |

# 7.6 Tilt sensor (optional)

The tilt sensor connections allow to connect the circuit to enable AC circuit breaker tripping mechanism during activation of EVSE tilt sensors. When the tilt sensor is activated (tilt more than 10°) the undervoltage release in the branch circuit breaker that supplies power to the EVSE is de-energized and the branch circuit breaker opens. The tilt sensor has a contact that is closed when the tilt sensor is de-energized and there is no tilt detected.

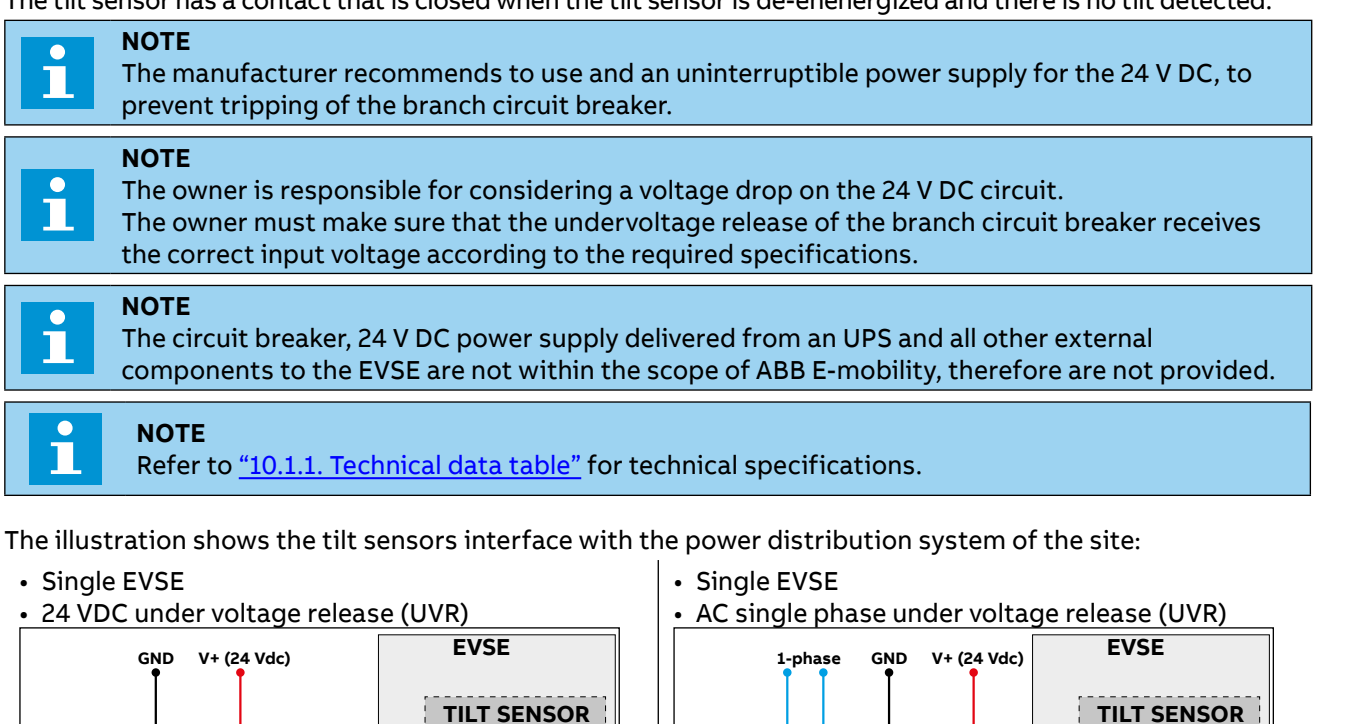

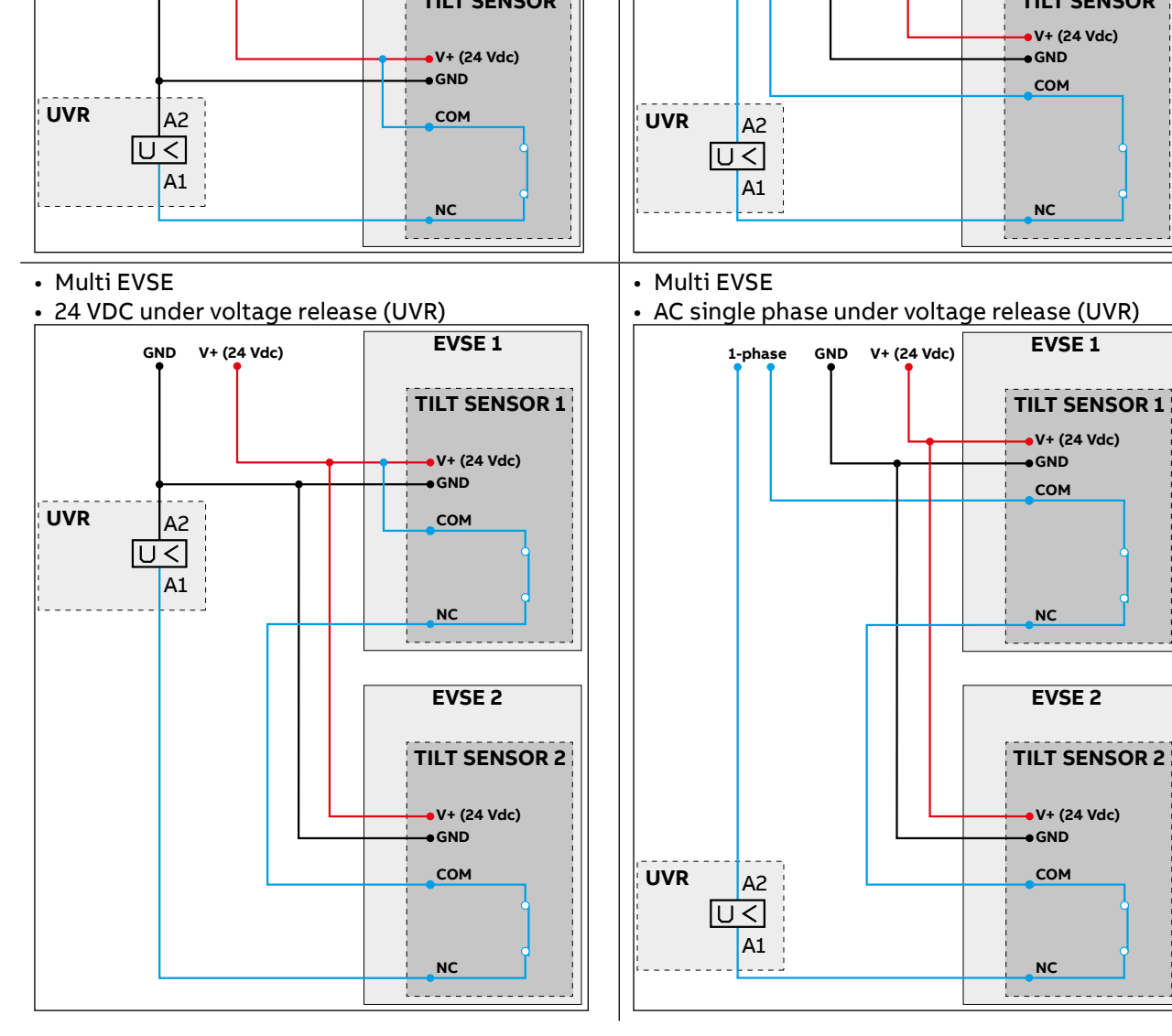

### 7.6.1 Connect the tilt sensor

The tilt sensor (35) must be installed inside the EVSE (front, lower left side) and connected on X2 terminal block (supplied with the EVSE).

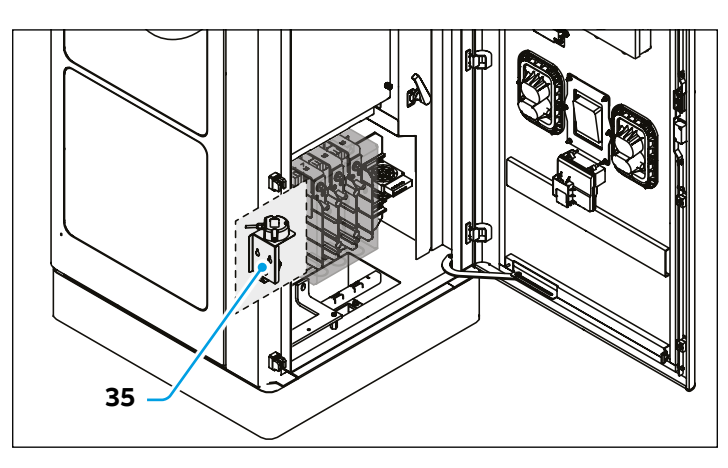

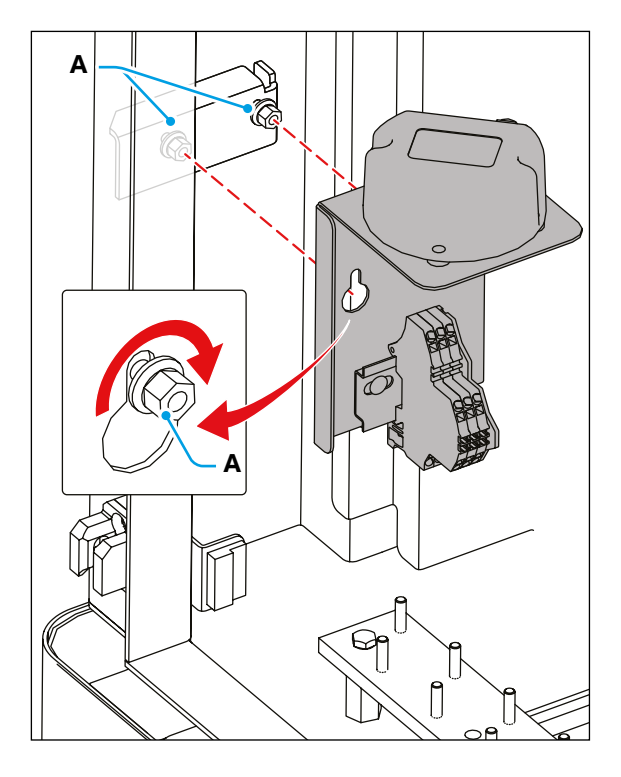

• Install the tilt sensor on the dedicated bracket (inside the EVSE), using the 2 fasteners (A).

|                       | Torque<br>[lbf-in (Nm)] | Nut<br>(mm) |
|-----------------------|-------------------------|-------------|
| Tilt sensor fasteners | 13 (1.5)                | M4          |

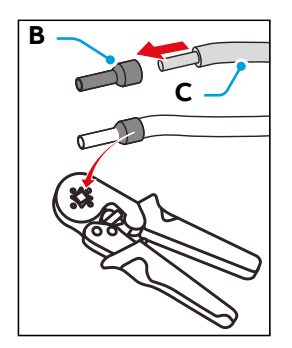

- Cut the 5 wires to connect the tilt sensor, so that they reach the lower side of terminal block X2.
- Strip the insulation from the end of the wires.
- Crimp a ferrule (B) on the end of the wires (C).
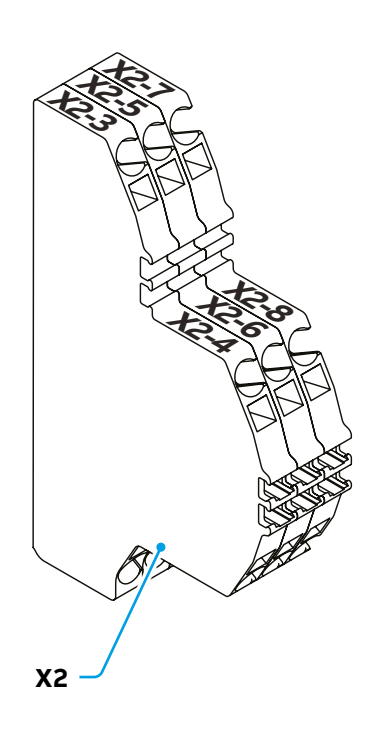

- To install the wires on the spring terminal blocks follow the step:
  - Insert a flat screwdriver (D) and push till the spring is open, then insert the wire (C) into the connector.

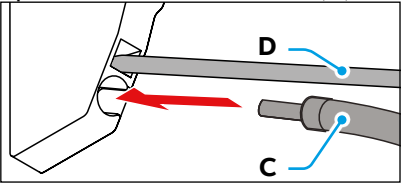

- Remove the flat screwdriver (D) keeping the wire (C) in position.

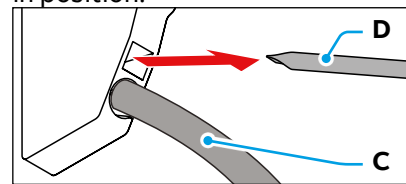

• Connect the following wires:

| Wire      | X2<br>Terminal | Description                     |
|-----------|----------------|---------------------------------|
| GND       | X2-3           | Power supply (24V) ground       |
| +Vs       | X2-4           | Power supply (24V) positive     |
| Relay_NO  | X2-6           | Relay - Normally open contact   |
| Relay_COM | X2-8           | Relay - Common contact          |
| Relay_NC  | X2-7           | Relay - Normally closed contact |

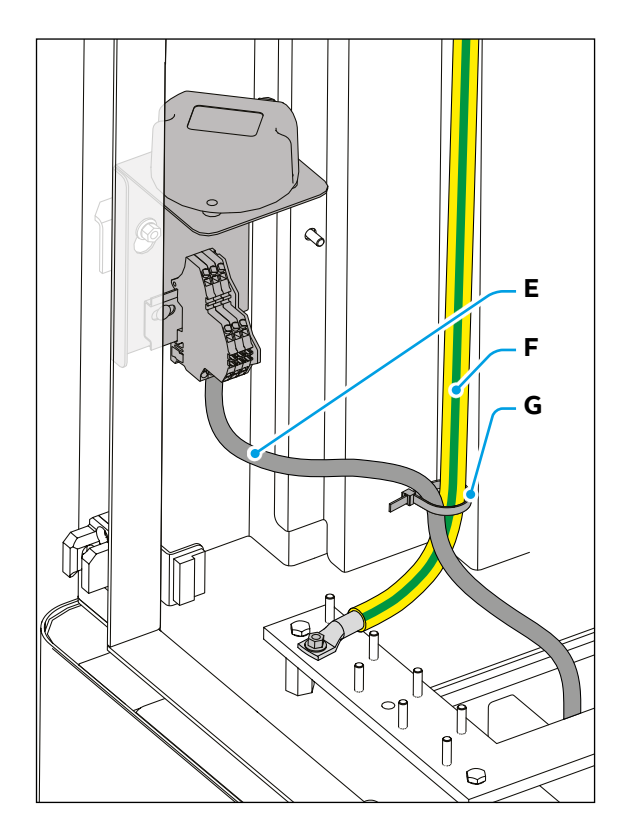

• Secure the tilt sensor cable (E) in place, together with the internal PE cable (F), using a cable tie (G).

# 8. Operation and correct use

This chapter will give instruction on the correct use of the EVSE.

**Chapter recipients:** 

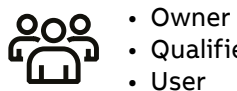

Owner Qualified installer User

# 8.1 Prepare for commissioning of the EVSE

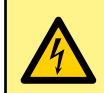

#### Danger: Hazardous voltage

Under no circumstances is any person other than a service engineer of ABB E-mobility (or service partners) authorized to commission the EVSE.

# The below requirements and operations are Owner/Qualified installer responsibilities before commissioning of EVSE can take place:

- 1. The qualified installer have to inform the owner that the EVSE is ready for commissioning
- 2. The owner/qualified installer must inform ABB E-mobility that the EVSE is installed correctly in order to schedule the commissioning and ensure that the site complies with these requirements:
  - The EVSE is correctly installed
  - AC input power is available from the grid provider
  - The qualified installer have to be present during the commissioning, for assistance and to energize the power to the EVSE on the power distribution board
  - Internet access is available, through cellular (default) or wired Ethernet connection. Refer to <u>"7.1.3. Internet</u> access"
  - An electrical vehicle, with compatible connection inlet, have to be available to test the EVSE functionalities. If the EVSE has more than one charging connector type, electrical vehicles with charging inlet for each type must be available
  - Night illumination must be sufficient to easily see the charging cables and other obstacles around the EVSE
  - The owner is available to receive instructions from the ABB E-mobility service engineer
  - If necessary, remove internal condensation before use, to prevent damage to the EVSE.
- 3. The owner/qualified installer have to make sure that these data are available:
  - Contact data of the contact person on site
  - Address of the EVSE
  - Site name
  - Installation date
  - Exact location of the EVSE: longitude and latitude. If there are more EVSEs on one location, make sure that the coordinates are slightly different (at least 0.0001 degree) so that the EVSEs are not at the same location on the map.
  - Specification of the external AC protection devices at the power distribution board
  - Special remarks (e.g., to decline the authorization for the service engineer of the manufacturer to take photos)
  - Photo of the top view, side view, foundation/cables arrival view, torque markings of the EVSE
  - Any safety incidents occurred
  - Any concerns/challenges face during installation

# 8.2 Prepare for use of the EVSE

Once the EVSE has been commissioned, and before it is used by the operator or any user, the owner of the EVSE must ensure that the EVSE is installed in accordance with the manual. The owner, the operator or any user may only operate the EVSE after obtaining the (written) approval from ABB E-mobility that the commissioning was successful and that the EVSE is ready for use:

#### **General risk:**

After the approval:

- do not perform any change on the EVSE.
- Make an emergency plan that instructs people what to do in case of an emergency
- If necessary, give special instructions to end user on how use the EVSE
- Make sure that the space around the EVSE cannot get blocked

# 8.3 Charging session

To initiate a charging session, the user can either plug first, or tap their credit card/RFID tag to authorize first.

#### NOTE

To interact with the display remember that the menu is the digital extension to the buttons underneath the screen and is contextual to the step of the charging process. Buttons only illuminate if there is a respective menu option in the UI. Z

## 8.3.1 Start a charging session (Plug first)

To initiate a charging session the user must remove the charging connector from the EVSE and plug it on the EV (in this case connector on Output 1)

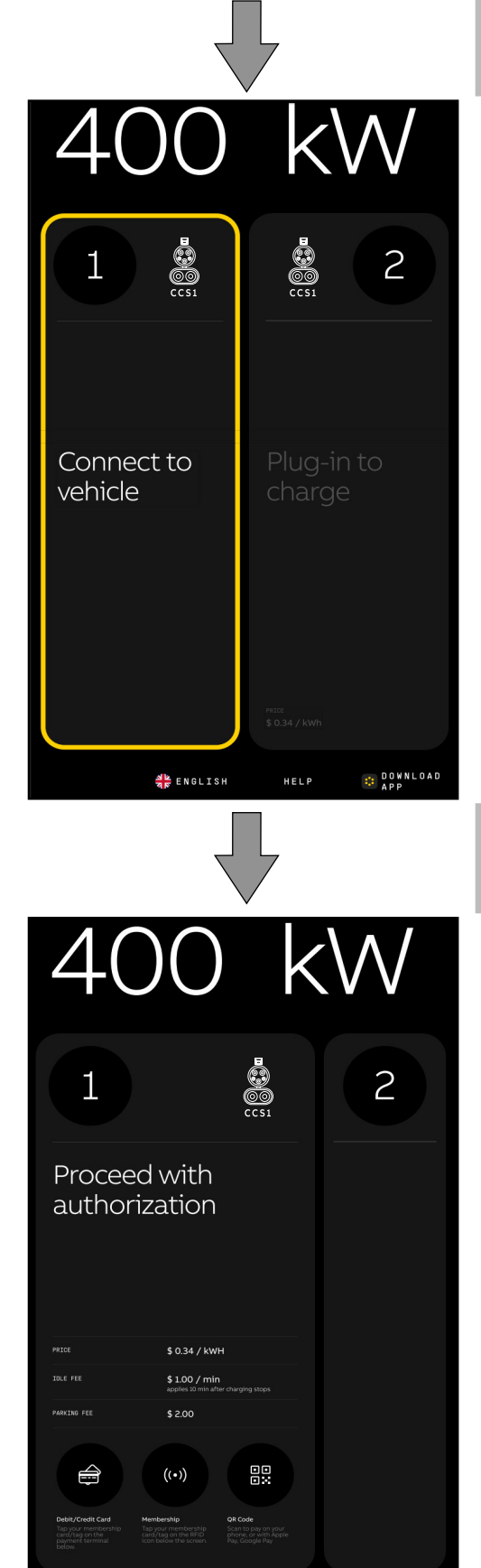

PAYMENT

🕌 ENGLISH

× CANCEL

Take the charging connector from the EVSE

#### **Connector taken**

Yellow outline as feedback to reassure users of taken connector and that action needs to be taken.

Charging connector plugged in successfully

#### Authorization

If successful, connector module expands for payment instructions.

The payment screen offers pricing, main payment options and a button to reveal further (regional/CPO) payment options.

Payment options shouldn't require any further user interaction with the screen, ie. selecting. QR codes are directly scannable, the PT and RFID reader are ready to be presented with a card.

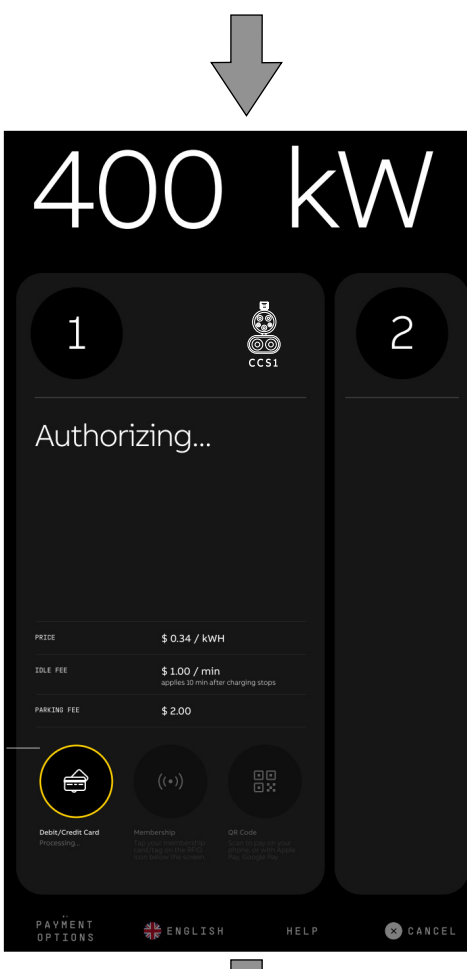

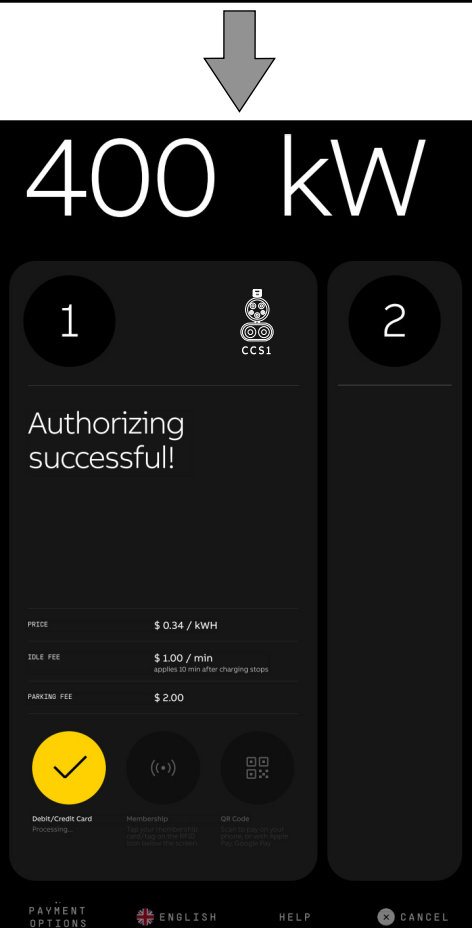

Use one of the payment method:

- 1. Tap Debit/credit card
- 2. Tap membership card/tag RFID
- 3. Scan the QR code to pay with the phone

#### Waiting for authorization

After tapping the card or RFID, the screen will display the loading phase.

Wait for the end of transaction

#### Authorizing successful!

A confirmation animation (on the selected payment method) is displayed before moving to charging home view.

Ξ

78

| 400                                       | kW                              |  |  |
|-------------------------------------------|---------------------------------|--|--|
| 1                                         | 8<br>6<br>6<br>6<br>8<br>1<br>2 |  |  |
| 8 min<br>until 80%<br>15 min<br>until 10% | Plug-in to<br>charge            |  |  |
| 1 CHARGE AND ENGLISH                      | HELP DOWNLOAD                   |  |  |
|                                           |                                 |  |  |

Start of charging session (automatic process)

### Starting the charging session.

As soon as the EV is connected the charging session will begin

Wait for the end of the charging session and return the charging connector

### Final charge details after returning connector

Pricing and charging detail.

| 40               | )))                                                        | K    | $\mathbb{W}$     |
|------------------|------------------------------------------------------------|------|------------------|
| 1                |                                                            | CCS1 | 2                |
| Charge (<br>100% | done                                                       |      |                  |
| CHARGING TIME    | 00:11:02                                                   |      |                  |
|                  | \$ 15.92                                                   |      |                  |
|                  | \$ 11.92<br>23.4631. kWh total charg<br>\$ 0.34 per minute |      |                  |
|                  | <b>\$ 4.00</b><br>4 * \$1 per minute                       |      |                  |
|                  |                                                            |      |                  |
|                  |                                                            |      |                  |
| GET RECEIPT      | ENGLISH                                                    | HELP | EXIT<br>CHARGE 1 |

Danger: Hazardous voltage

The charging connector will be locked in position to not permit the disconnection during the charging session.

Ш

# 8.3.2 Start a charging session (Payment first)

Users can pay as first step.

|                                                     | $\checkmark$                                | 7    |                 |
|-----------------------------------------------------|---------------------------------------------|------|-----------------|
| 4(                                                  | )0                                          | k١   | $\mathcal{N}$   |
| 1                                                   | CCS1                                        | CCS1 | 2               |
| Author                                              | izing                                       |      |                 |
|                                                     |                                             |      |                 |
|                                                     |                                             |      |                 |
| ((•))                                               |                                             |      |                 |
|                                                     | 최일 ENGLISH<br>전문                            | HELP | DOWNLOAD<br>APP |
|                                                     |                                             |      |                 |
|                                                     | $\sim$                                      | /    |                 |
| 40                                                  | $\mathbf{)}0$                               | ٨    | $\mathcal{N}$   |
| 4(                                                  |                                             |      | 2               |
| 4<br>1<br>Author<br>succes                          | DO<br>Constant<br>izing<br>sful!            |      | 2               |
| 4<br>1<br>Author<br>success<br>Take a<br>start ch   | DO<br>izing<br>sful!<br>connecto<br>harging | r to | 2               |
| 4<br>(1)<br>Author<br>success<br>Take a<br>start ch | izing<br>sful!                              | r to | 2               |
| 4<br>1<br>Author<br>success<br>Take a<br>start ch   | DO<br>izing<br>sful!<br>connecto<br>harging | r to | 2               |

Use one of the payment method:

- 1. Tap Debit/credit card
- 2. Tap membership card/tag RFID

## Waiting for authorization

After tapping the card or RFID, the screen will display the loading phase.

Wait for the end of transaction

## Authorizing successful!

A confirmation animation (on the selected payment method) is displayed.

The display shows that it is possible to extract the desired connector to recharge the EV.

As soon as the EV is connected the charging session will begin

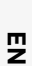

80

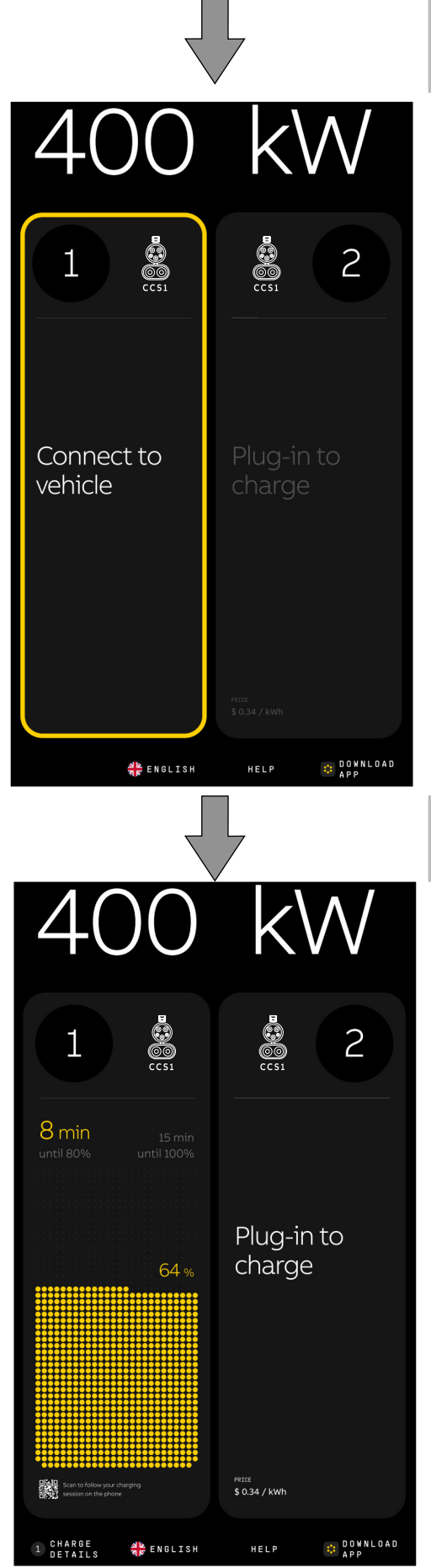

Take the charging connector from the EVSE

## **Connector taken**

Yellow outline as feedback to reassure users of taken connector and that action needs to be taken.

Connect the charging connector to the EV

## Starting the charging session.

As soon as the EV is connected the charging session will begin

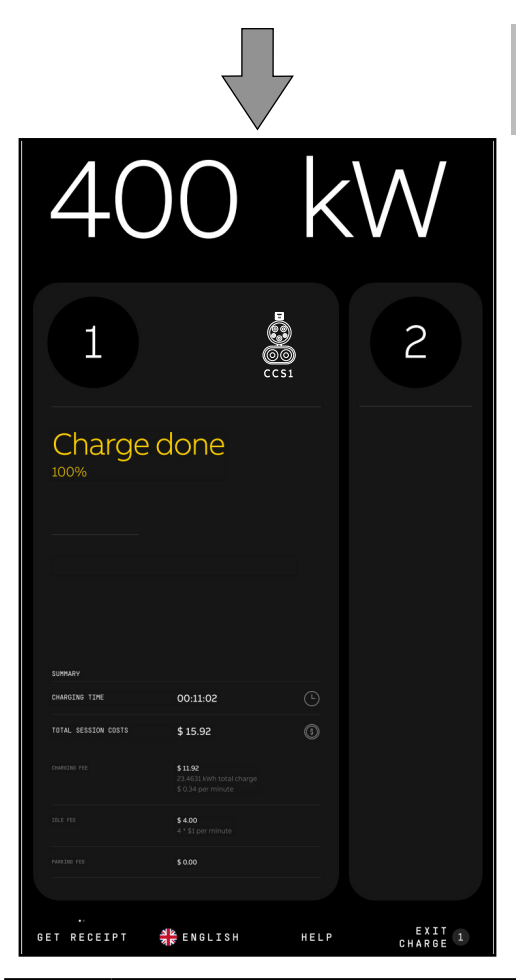

Wait for the end of the charging session and return the charging  $\hfill \Box$  connector

#### Final charge details after returning connector

Pricing and charging detail.

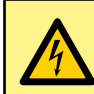

#### Danger: Hazardous voltage

The charging connector is locked in position in order not to permit removal during the charging session.

## 8.3.3 Stop a charging session

It is possible to stop the charging session at any time by selecting stop on the display menu

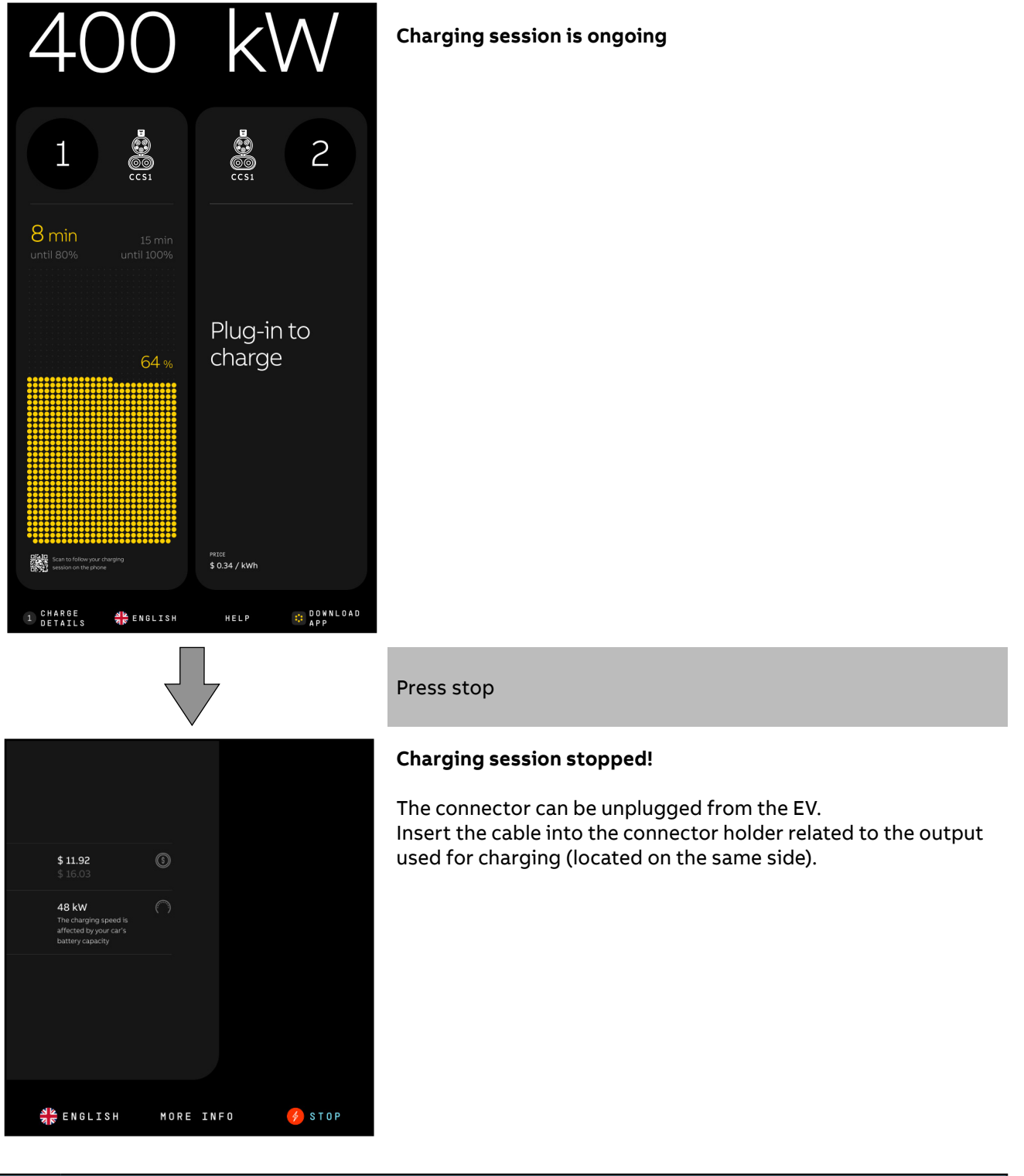

i

## NOTE

If installed, is possible to stop the charging session using a dedicated external button positioned near to the EVSE.

# NOTE

ň

The connector is unlocked by the vehicle.

## NOTE

In some cases, the EV locks the connector to the EV. To unlock the connector, obey the instructions for the EV.

E

# 9. Maintenance and troubleshooting

In this section the user will be instructed on maintenance and cleaning procedures.

Preliminary requirements

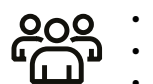

Owner
Qualified installer
ABB E-mobility Service or authorized service partners

# 9.1 Routine maintenance

NOTE

Maintenance activities on the EVSE shall be performed, at regular time-based intervals, to increase the lifespan and reduce possible downtime.

| i |  |
|---|--|
|   |  |
|   |  |
|   |  |

П

The routine maintenance schedule may vary depending on the environmental conditions and number of charging sessions of the EVSE.

## NOTE

In addition to routine maintenance, a scheduled component replacement shall be performed to guarantee the continuity of operation of the EVSE.

Contact ABB E-mobility for more information on available Service Level Agreements.

## HAZARDOUS VOLTAGE

Operation on the inside of the EVSE shall be performed only by authorized or trained personnel. If is necessary to operate on the internal parts of the EVSE, wait at least 15 minutes after turning off the EVSE and perform the total isolation procedure (refer to <u>"9.3. Total de-energization of the EVSE"</u>

The below table shows the frequency and the list of activities to be performed on the EVSE:

| Frequency                  | Responsible                                            | Activity                                                                                                    |
|----------------------------|--------------------------------------------------------|----------------------------------------------------------------------------------------------------|
|                            |                                                        | Visual inspection on the external parts of the EVSE: <ul> <li>Exterior of the cabinet</li> <li>Charging cables</li> <li>Charging connectors</li> <li>Connector holders</li> <li>Cable management systems (if present)</li> <li>Signs of rust that cause ingress of water</li> </ul> |
|                            |                                                        | NOTE<br>When the EVSE is put in a corrosion sensitive environment,<br>superficial rust is possible on welding points. This rust is<br>only visual. There is no risk for the integrity of the EVSE.                                                                                  |
| 3 months<br>(or as needed) | <ul> <li>Owner</li> <li>Qualified installer</li> </ul> | <ul> <li>Check there are no obstacles (animals, insects, leaves or anything)<br/>which could reduce the heat exchanging capacity of the EVSE.</li> </ul>                                                                                                    |
|                            |                                                        | Functionality checks:<br>• Display<br>• Display buttons<br>• Status LED strip<br>• RFID<br>• Meter display (if present)<br>• Payment terminal (if present)                                                                                                    |
|                            |                                                        | <ul> <li>Clean the external parts of the EVSE:</li> <li>Cleaning agent with pH value between 6 and 8</li> <li>Do not use abrasive tools.</li> </ul>                                                                                                    |
|                            |                                                        | Clean or replace the internal parts of the EVSE:                                                                                                    |
| 1 year                     | <ul> <li>Qualified<br/>installer</li> </ul>            | <ul> <li>Air filters (inlet and outlet)</li> <li>General risk:<br/>To be carried out only if:         <ul> <li>having completed the dedicated course by ABB E-mobility</li> <li>the activity is not included in the Service Level Agreement (SLA)</li> </ul> </li> </ul>            |
|                            |                                                        | NOTE<br>Environment characteristic and number of charging<br>sessions may increase or decrease the number of<br>replacements during the life time of the charger.                                                                                                    |

84

E

# 9.2 Troubleshooting

If you get a problem on the EVSE, the below troubleshooting can help to resolve the problem.

NOTE If you B.V. fo

If you cannot find a solution for the problem, please reach out to the local entity of ABB E-mobility B.V. for support:

https://e-mobility.abb.com/contact-centers/.

| Problem                                                                                     | Possible cause                                                     | Possible solution                                                                                                    |  |
|---------------------------------------------------------------------------------------------|--------------------------------------------------------------------|----------------------------------------------------------------------------------------------------|--|
|                                                                                             | Main AC voltage is missing                                         | Check main AC voltage presence                                                                                                    |  |
| does not light up when you                                                                  | Upstrem AC protection trip                                         | Check and reactivate the upstream AC protection                                                                                                    |  |
|                                                                                             | EVSE internal problem                                              | Contact ABB E-mobility Service dept.                                                                                                    |  |
| The display shows this                                                                      | The EV charge cable is not connected correctly to the EV.          | Connect the EV charge cable to the EV correctly.                                                                                                    |  |
| connector                                                                                   | You are not authorized for the charge session                      | Make sure that you have authorization to charge the EV.                                                                                                    |  |
| The display shows this<br>message: <b>Unable to unlock</b><br><b>the connector from car</b> | A dangerous voltage is<br>present on the EV charging<br>cable      | <ul> <li>Wait 5 minutes and start/stop the charging session again.</li> <li>Press the Stop button (if present).</li> </ul>                                                                                                    |  |
| The display shows this<br>message: <b>Insulation</b><br><b>detection error</b>              | There is an insulation problem<br>on the EV or the EVSE            | <ul> <li>Try to restart the charging session</li> <li>Try another EVSE to charge the EV in order<br/>to understand in the problem is coming<br/>from the EV.</li> <li>If the problem come from the EVSE, reach<br/>out to the local entity of ABB E-mobility<br/>B.V. for support.</li> </ul> |  |
| The display shows this<br>message: <b>The vehicle</b><br><b>misbehaved</b>                  | There is a communication<br>problem between the EV and<br>the EVSE | Reach out to the local entity of ABB<br>E-mobility B.V. for support                                                                                                    |  |
| The display shows this message: <b>Out of order</b>                                         | The owner disabled the EVSE                                        | Check if the EVSE is disabled via ABB EVCI<br>Cloud or OCPP back-end and if required<br>enable it.                                                                                                    |  |
|                                                                                             | EVSE internal problem                                              | Contact ABB E-mobility Service dept.                                                                                                    |  |

Ы

# 9.3 Total de-energization of the EVSE

The total de-energization instruction specifies the use of mandatory PPE, tools, equipment and operations to carry out the electrical de-energization of the EVSE.

## NOTE

П

This instruction does not supersede any legal regulations. The local regulations may impose requirements not reflected in this standard. The most stringent requirements must be applied.

## 9.3.1 Reference standards

- EN 50110-1 (CENELEC/CEN)
- Refer to EN 50110-2 (CENELEC/CEN) for additional National Annexes dedicated to CENELEC members
   Countries

## 9.3.2 Hazards

The system de-energization is not a sufficient condition to operate. All sources (AC input voltage, optional tilt sensor power supply, etc.) must be accurately identified and isolated with external isolation by dedicated breakers, they must be locked and tagged, then accurately verify the absence of any voltage atop (below the main breaker) the main incoming line.

## 9.3.3 Risk assessment - Weather conditions

- This instruction can be applied only in case of dry environment, without storming, lightning and raining.
- The doors must be placed in a locked position when opened.
- In the event of wind, it is necessary to strengthen the door locking mechanism with appropriate tools.

## 9.3.4 Working area preparation

Unplug and remove any vehicle from the EVSE under maintenance and secure it from any vehicles connection, if necessary, barricade the area with barriers, put warning signs to avoid unauthorized people to use them. Check that the area is dry and free from flammable materials and others hazard.

## 9.3.5 Personal Protective Equipment (PPE)

The below table mentions the mandatory Personal protective equipment (PPE) to be worn by the engineers working on-site.

| NOTE<br>Check PPE before use. All the activities of this procedure (until the completion of the procedure)<br>must be performed wearing the PPE.<br>Insulation gloves must be verified before and after use. |                                                                                                    |  |
|----------------------------------------------------------------------------------------------------|----------------------------------------------------------------------------------------------------|--|
| PPE                                                                                                    | Description                                                                                                    |  |
| Arc-flash rated clothes                                                                                                    | <ul> <li>Multi-Layer: ATPV 8 cal/cm<sup>2</sup> Shirt and Trousers combined with ATPV 25 cal/cm<sup>2</sup> Jacket and Trousers or</li> <li>Single-Layer: ATPV 40 cal/cm<sup>2</sup> Full suite</li> </ul> |  |
| Insulating gloves                                                                                                    | <ul> <li>Insulating composite gloves class 0 ≥1000V combined with Protective<br/>overgloves in leather Cat 3</li> </ul>                                                                                    |  |
| Face and Ear protection                                                                                                    | <ul> <li>Complete Hood Cat 3</li> <li>Ear protection Class 5</li> </ul>                                                                                                    |  |
| Safety shoes                                                                                                    | EH Rated Leather Boots                                                                                                    |  |

```
86
```

밀

# 9.3.6 Safety equipment and tools

The below table shows the required tools and equipment's that are necessary to perform the steps of the total de-energization procedure.

# **NOTE** For safety reasons, service engineers shall check the functionality of the tools before start of work.

| Tools and Equipment           | Description                                                                                                    |  |
|-------------------------------|----------------------------------------------------------------------------------------------------|--|
| Voltage detector (EN 61243-2) | Duspol Digital 1,2kVdc 1kVac (suggested)                                                                                                    |  |
| Safety tags "DO NOT OPERATE"  | Safety tags "DO NOT OPERATE" with identification data (Name -<br>Company - P. Ph number)                                                                                                    |  |
| Safety Padlocks               | Padlocks used to secure the Lockout Tagout device in place.                                                                                                    |  |
| Grounding kit (IEC 61230)     | <ul> <li>Suggested kit composition:</li> <li>Dehn: KFP 20 M10 (p/n: 754205)</li> <li>Dehn: KFP 20 M12 (p/n: 754200)</li> <li>Dehn : KKH 20 FS (p/n: 772312)</li> <li>Dehn: UK 25 SK (p/n: 773 034)</li> <li>Dehn: EKV4u1 16 G (four poles earthing and short-circuiting device)</li> </ul> |  |

# 9.3.7 Total de-energization procedure

#### 1. Preliminary control:

Make sure that the unit must be turned on.

#### 2. Identification of AC external main source:

Clearly identified the external AC main breaker with the plant manager cooperation and, if necessary, by functionality test of it.

#### 3. Operate the main AC external source isolation and secure:

Turn off the external AC main breaker and carry out a LOTO.

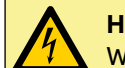

### HAZARDOUS VOLTAGE

Wait at least 15 minutes after turning off the EVSE before perform any operation on the EVSE.

#### 4. Functionality check:

Check that the charger is shut down.

#### 5. Main Voltage absence check:

Check the absence of voltage below the main breaker of the EVSE, using the dedicated holes (A). The verification must be carried out through the dedicated holes (A) in the Main AC protection barrier (60), using the voltage detector by checking between phases to ground and respectively between them.

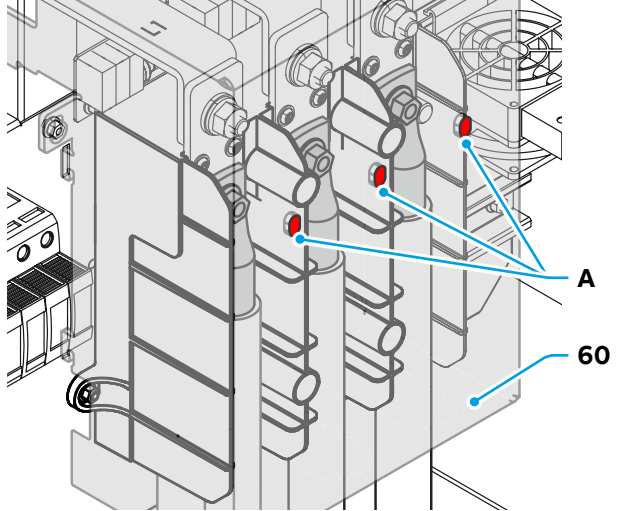

Ľ

#### 6. Protection barrier removal:

Remove the protection barrier on the bottom side of AC main switch.

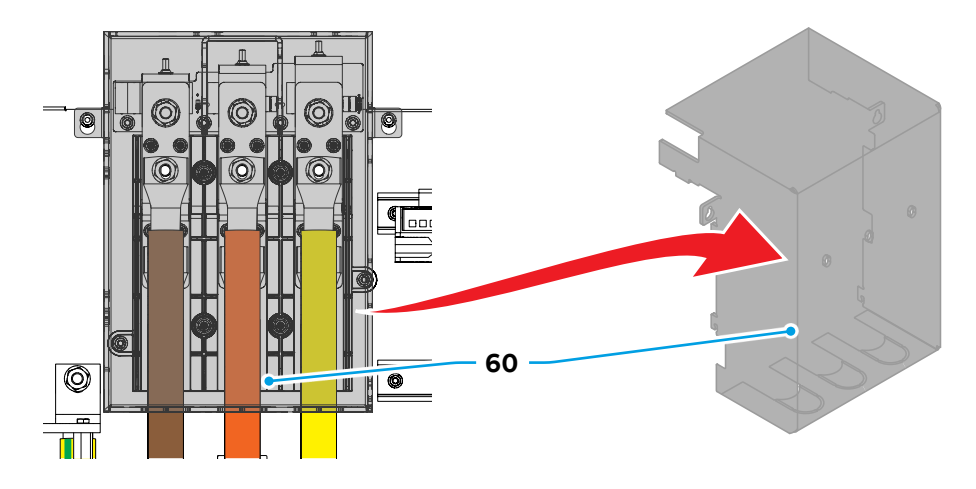

#### 7. Earthing and short circuiting incoming line assessment:

Is needed to make the earth and short-circuit connection on the main AC incoming line in presence of a site configured as below:

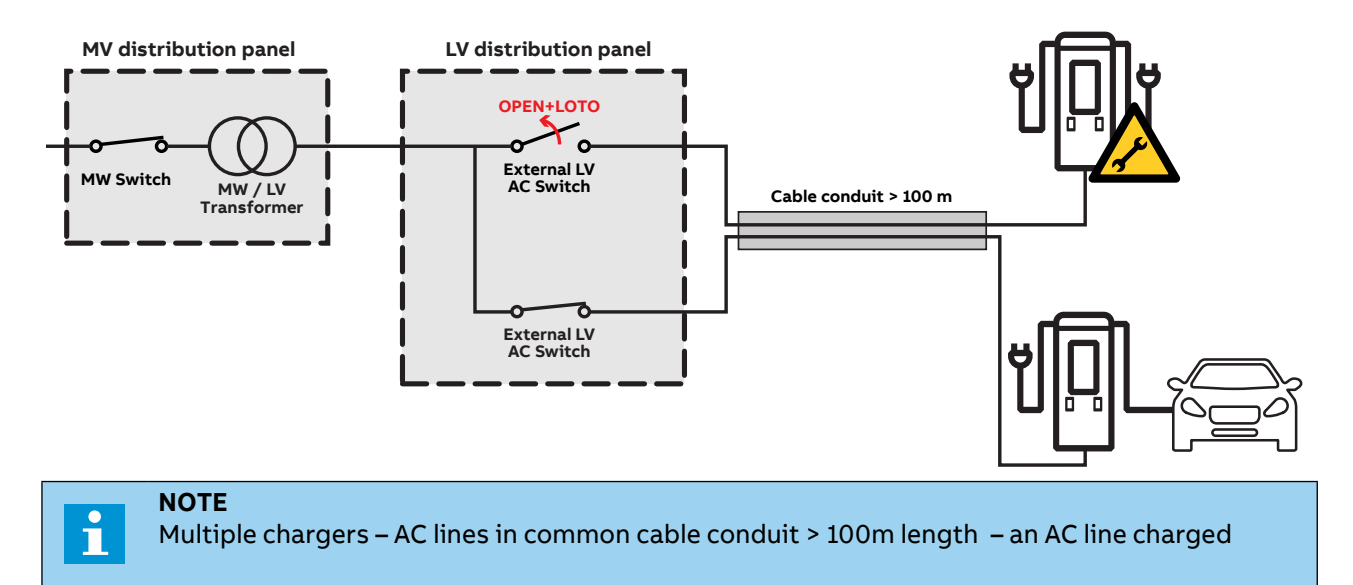

#### 8. Earthing and short circuiting (Only if necessary):

According to evaluation before, prepare the grounding kit and connect it from PE busbar **(56)** point to Main AC terminals **(59)**.

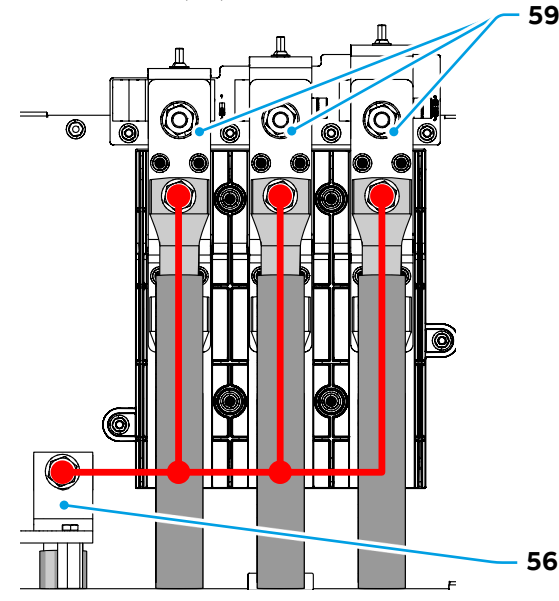

9. AC/DC–DC/DC converters interconnection protection barrier: This interconnection (located on the right side of the EVSE) is connect to DC bulk. Is needed to wait 15 minutes (after de-energization) to carry out a voltage absence check, by dedicated holes atop the screen, so that internal stored energy can discharge.

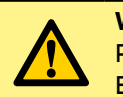

**Warning: General hazard** Presence of dangerous voltage for about 15 minutes after the total de-energization of the EVSE.

**10.DC/DC Modules Output:** Conduct a voltage absence check by measuring the voltage between the 8x DC positive terminals and ground, the 8x DC negative terminals and ground, and between the 8x DC positive and 8x DC negative terminals for all the four DC/DC power module outputs.

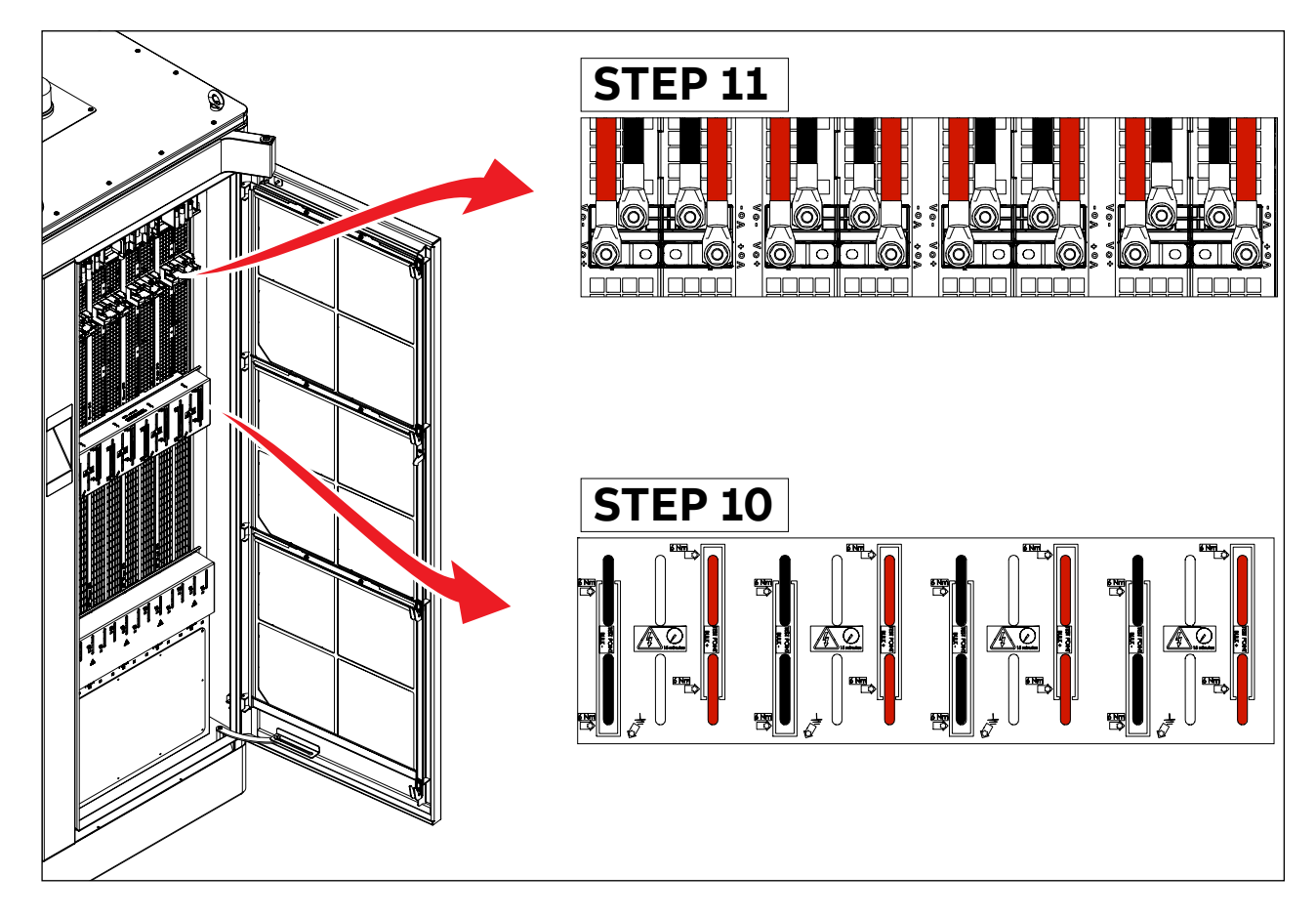

- **11. Access to intervention area**: Access inside the intervention area is now allowed.
- **12.End of activity**: When the tasks are completed, remove any tools that were used (as well as the earthing short-circuiting if installed).
- **13. Protection barriers restore**: At the end of intervention, it will be necessary to restore the protection barriers previously removed. Proceed by aligning them with the fixing holes and placing the self-tapping screws applying the proper tightening torque.

# 10. Technical data

This chapter contains information about the models, details of the EVSE, characteristics and technical data, overall dimensions and EVSE identification.

A description of the EVSE characteristics is provided to identify its main components and specify the technical terminology used in the manual.

#### Chapter recipients:

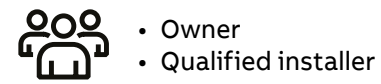

# 10.1 Technical data

# 10.1.1 Technical data table

|                                                     | A400                                                                                                    |
|-----------------------------------------------------|----------------------------------------------------------------------------------------------------|
| EVSE configuration                                  |                                                                                                    |
| Charging standard (IEC 61851-1)                     | Mode 4                                                                                                    |
| Number of outputs                                   | 2                                                                                                    |
| Number of EV served                                 | Up to two EV in parallel                                                                                                    |
| Output combinations                                 | CC configuration. Output 1: CCS 1 / Output 2: CCS 1<br>CN configuration. Output 1: CCS 1 / Output 2: NACS<br>NN configuration. Output 1: NACS / Output 2: NACS |
| Cable type                                          | Air cooled cable                                                                                                    |
| Cable length and reach                              | Length: 15 ft + 9 in (4.8 m) / Reach: 11 ft + 5.8 in (3.5 m)<br>Optional solution:<br>Length: 22 ft + 11.6 in (7 m) / Reach: 20 ft + 8 in (6.3 m)              |
| Efficiency                                          | > 95% at nominal output power                                                                                                    |
| DC Output (CCS 1)                                   |                                                                                                    |
| Rated DC power                                      | 400 kW                                                                                                    |
| Rated DC voltage                                    | 150980 V                                                                                                    |
| DC current                                          | Peak 600 A                                                                                                    |
| Overvoltage category                                | I                                                                                                    |
| DC Output (NACS)                                    |                                                                                                    |
| Rated DC power                                      | 367.5 kW                                                                                                    |
| Rated DC voltage                                    | 150980 V                                                                                                    |
| DC current                                          | Peak 375 A                                                                                                    |
| Overvoltage category                                | II                                                                                                    |
| UHF Transmitter Frequency                           | 315 MHz                                                                                                    |
| AC Input                                            |                                                                                                    |
| AC connection                                       | 3 Phases + PE                                                                                                    |
| Rated AC voltage                                    | 480 V +1015 %                                                                                                    |
| Rated frequency                                     | 60 Hz ± 5%                                                                                                    |
| Rated AC current                                    | 510 A                                                                                                    |
| Max AC current @ Min. input voltage 408 (480 - 15%) | 561 A                                                                                                    |
| Maximum energy withstand short-circuit capability   | 13 MA <sup>2</sup> s                                                                                                    |
| Short circuit current (SCCR)                        | 65 kA                                                                                                    |
| Rated apparent power                                | 425 kVA                                                                                                    |
| Power Factor                                        | > 0.98 % @ rated DC power                                                                                                    |
| Total Harmonic Distortion (THD)                     | < 3 %                                                                                                    |
| Earthing systems                                    | WYE System                                                                                                    |
| Overvoltage category                                | III                                                                                                    |
| Protection Class                                    | I                                                                                                    |
| Protection                                          | Overcurrent, overvoltage, undervoltage, ground<br>fault including DC leakage protection,<br>overtemperature, integrated SPD                                    |
| SPD                                                 | Yes, Type 1                                                                                                    |
| Tilt sensor (optional)                              |                                                                                                    |
| Voltage input                                       | 2024 V DC                                                                                                    |
| Current consumption                                 | Maximum 30 mA                                                                                                    |
| Protection                                          | Reverse polarity                                                                                                    |

|                                                                       | A400                                                                                                    |  |  |
|-----------------------------------------------------------------------|----------------------------------------------------------------------------------------------------|--|--|
| Mechanical                                                            |                                                                                                    |  |  |
| Dimensions (W x H x D)                                                | Including wireless antenna: 31.89 x 88.82 x 31.10 in<br>(810 x 2256 x 790 mm)<br>(810 x 2256 x 790 mm)                                                     |  |  |
| Mounting Type                                                         | Floor mounted                                                                                                    |  |  |
| Weight                                                                | 1610 lbs (730 kg)                                                                                                    |  |  |
| Enclosure type                                                        | Stainless steel 430 and Aluminum                                                                                                    |  |  |
| IK rating                                                             | IK10 (Display: IK08)                                                                                                    |  |  |
| Lifting points                                                        | 4 x eyebolts (on the top of the EVSE)                                                                                                    |  |  |
| Environmental                                                         |                                                                                                    |  |  |
| Ingress protection                                                    | NEMA 3R                                                                                                    |  |  |
| Environmental type                                                    | Indoor and Outdoor                                                                                                    |  |  |
| Pollution degree                                                      | 3 Outside (2 Inside)                                                                                                    |  |  |
| Noise level                                                           | 65 dB(A) @ 39.3 in (1 m), 77 °F (25°C),<br>full power (on front door)                                                                                      |  |  |
| User Interface                                                        |                                                                                                    |  |  |
| Display type                                                          | 32" LCD                                                                                                    |  |  |
| Display keyboard                                                      | 4 x push button                                                                                                    |  |  |
| Display languages                                                     | English, French, Spanish<br>(others available via Software upgrade)                                                                                        |  |  |
| Lighting                                                              | RGB Led strips in the roof and connector holder (per output)                                                                                               |  |  |
| Authentication methods RFID, Option: payment terminal - V             |                                                                                                    |  |  |
| RFID system                                                           | Mifare ISO 14443 A/B to part 4 and ISO15693,<br>ISO18092 / ECMA-340 (NFC).<br>Others available on request (Calypso, Ultralight,<br>PayPass, HID; and more) |  |  |
| Energy metering                                                       | NIST                                                                                                    |  |  |
| Connectivity                                                          |                                                                                                    |  |  |
| Embedded communication interface                                      | Cellular, LAN                                                                                                    |  |  |
| GPS                                                                   | Yes                                                                                                    |  |  |
| Cellular modem                                                        | 4G / 5G / LTE                                                                                                    |  |  |
| Communication Protocol                                                | Open Charger Point Protocol (OCPP) 1.6 and 2.0.1                                                                                                    |  |  |
| Standards                                                             |                                                                                                    |  |  |
| Mark of Conformity                                                    | cTUVus                                                                                                    |  |  |
| Safety standards UL2202, UL 2231-1, UL 2231-3,<br>CSA 22.2 No. 346:22 |                                                                                                    |  |  |
| FCC Standards                                                         | 47 CFR FCC part 22, 24, 27 (3G and 4G),<br>47 CFR FCC part 15.225 (Elatec RFID and Pax RFID),<br>47 CFR FCC part 15b, 47 CFR FCC part 1.1310 (MPE)         |  |  |
| ISED Standard                                                         | RSS 132 + RSS 139 + RSS 199 (3G and 4G),<br>RSS 210 Issue 10 Annex B, RSS GEN Issue 5<br>(Elatec RFID and Pax RFID), RSS-102 (MPE)                         |  |  |
| Additional standards                                                  | DC plugs compliant with UL 2251: 2017 (R2022)<br>CSA C22.2 No. 282-17:2nd (R2022)                                                                          |  |  |

Ē

# **10.1.2 Environmental Conditions**

#### Caution:

- Contact ABB E-Mobility if installing the EVSE in the presence of:
- high concentration of fine particles (PM10>100ug/m<sup>3</sup>)
- conductive polluted areas like coal mining
- within 3km from shore in marine areas

#### **General risk:**

The EVSE is equipped with a heater being active in harsh conditions (high humidity and very low temperature). It is highly recommended not to keep the installed EVSE de-energized with no cover nor shelter to avoid condensation or formation of ice inside the EVSE.

|                                   | Storage                 | Transportation <sup>4</sup>    | Installation                 |
|-----------------------------------|-------------------------|--------------------------------|------------------------------|
|                                   | (in the package)        | (in the package)               | (Operation) ⁵                |
| Environment type                  | Indoor                  | Weather-protected <sup>3</sup> | Indoor and Outdoor           |
| Ambient air temperature           | 22 + 104 = (5 + 40 = C) | 21 121 % ( 20 55 % )           | -26131 °F (-3055 °C)         |
| Amplent an temperature            | 23104 F (-5+40 C)       | -31131 F (-3055 C)             | derating from 104 °F (40 °C) |
| Relative Humidity                 | 595% @ 86 °F (30 °C)    | 5100% @ 80.6 °F (27 °C)        | 5100% @ 80.6 °F (27 °C)      |
| Altitude (without derating)       | -                       | -                              | 6500 ft (2000 m)             |
| Condensation                      | No <sup>6</sup>         | No <sup>6</sup>                | Yes                          |
| Wind-driven precipitation         | No                      | No                             | Yes                          |
| Formation of ice                  | No                      | No                             | Yes                          |
| Maximum storage time <sup>1</sup> | 1 year ²                | -                              | -                            |

1. Starting from manufacturing date

2. Contact ABB E-mobility if the EVSE has been stored for longer periods

3. Protected from the influences of meteorological conditions

Transportation conditions are those that the product can be exposed to while transported and handled in its original package
 EVSE powered on

6. Moderate condensation on the package may occasionally occur due to variations in temperature

# 10.2 Cable specifications

| AC Input                              |                                                   |  |
|---------------------------------------|---------------------------------------------------|--|
| AC cable cross section                | up to 2 x 600 MCM each phase <sup>1)</sup>        |  |
|                                       | M12 (15/32) cable lug                             |  |
|                                       | Max. cable lug dimension                          |  |
|                                       | W 1 <sup>17</sup> / <sub>32</sub> in (39 mm)      |  |
| AC connection type                    | H1 <sup>19</sup> / <sub>32</sub> in (15 mm)       |  |
|                                       | H2 4 <sup>21</sup> / <sub>64</sub> in (110 mm)    |  |
|                                       | D 1 17/64 in (32 mm) w                            |  |
|                                       | Hole Ø <sup>33</sup> / <sub>64</sub> in (13 mm)   |  |
| AC cable diameter (cable entry plate) | Max. 11/2 in (38 mm)                              |  |
|                                       | Material serviceable for outdoor,                 |  |
| Insulation                            | UV-protected and suitable for use in              |  |
|                                       | underground ducts according to local rules.       |  |
| Protective Earth (PE)                 |                                                   |  |
| PE cable cross section                | Select the Ground (PE) wire size per NEC or local |  |
|                                       | electric code                                     |  |
| PE connection type                    | M12 (15/32) cable lug                             |  |
| PE cable diameter (cable entry plate) | Max. 1 <sup>1</sup> / <sub>2</sub> in (38 mm)     |  |
|                                       | Material serviceable for outdoor,                 |  |
| Insulation                            | UV-protected and suitable for use in              |  |
|                                       | underground ducts according to local rules.       |  |

| Eti | Ethernet |  |
|-----|----------|--|
| CA  | Т        |  |

.

| CAT                                         | CAT 5e (recommend)<br>CAT 6 (high presence of electromagnetic<br>interference and/or noise)                              |  |
|---------------------------------------------|----------------------------------------------------------------------------------------------------|--|
| Ethernet cable diameter (cable entry plate) | Max. 1 <sup>1</sup> / <sub>2</sub> in (38 mm)                                                                            |  |
| Insulation                                  | Material serviceable for outdoor,<br>UV-protected and suitable for use in<br>underground ducts according to local rules. |  |
| Tilt sensor (option)                        |                                                                                                    |  |
| Number of wires                             | 4 (2 wires for power supply and 2 wires for relay contacts)                                                              |  |
| Max. Wires cross section                    | 12 AWG (4 mm²) without ferrule<br>14 AWG (2.5 mm²) with ferrule                                                          |  |
| Cable diameter (cable entry plate)          | Max. 1 <sup>1</sup> / <sub>2</sub> in (38 mm)                                                                            |  |
| Conductor                                   | Fine strand copper wire                                                                                                  |  |
| Insulation                                  | Material serviceable for outdoor,<br>UV-protected and suitable for use in<br>underground ducts according to local rules. |  |

Electrical designers/qualified installers shall select the proper conductor cross section depending on type of core, insulation, 1. ambient temperature, method of installation and other conditions. Special cable lugs with reduced footprint may be required; they shall respect the max cable lug dimension.

#### 10.3 Torque specification

| Parameter                                            | Specification                    |
|------------------------------------------------------|----------------------------------|
| Fasteners for the PE wire                            | 553 ± 20% lbf-in (62.5 ± 20% Nm) |
| Fasteners for the L1, L2, L3                         | 553 ± 20% lbf-in (62.5 ± 20% Nm) |
| Main AC protection barrier                           | 13 lbf-in (1.5 Nm)               |
| Fasteners to connect the EVSE to the base (M12 bolt) | 177 lbf-in (20 Nm)               |

# 10.4 Output curves

EVSE output power may be reduced by:

- Environmental conditions(e.g ambient temperature)
- Time between charging sessions
- E-Vehicle power peak duration and battery State of Charge (SoC)

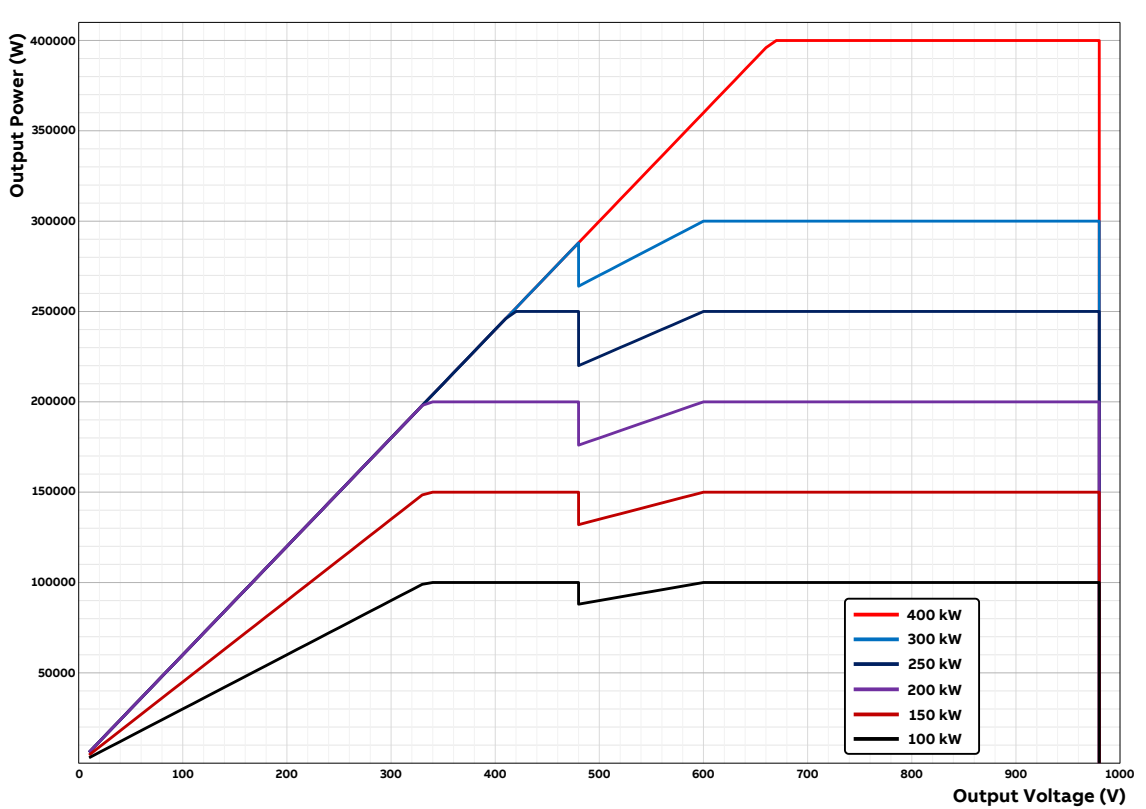

10.4.1 Output power Vs output voltage curve

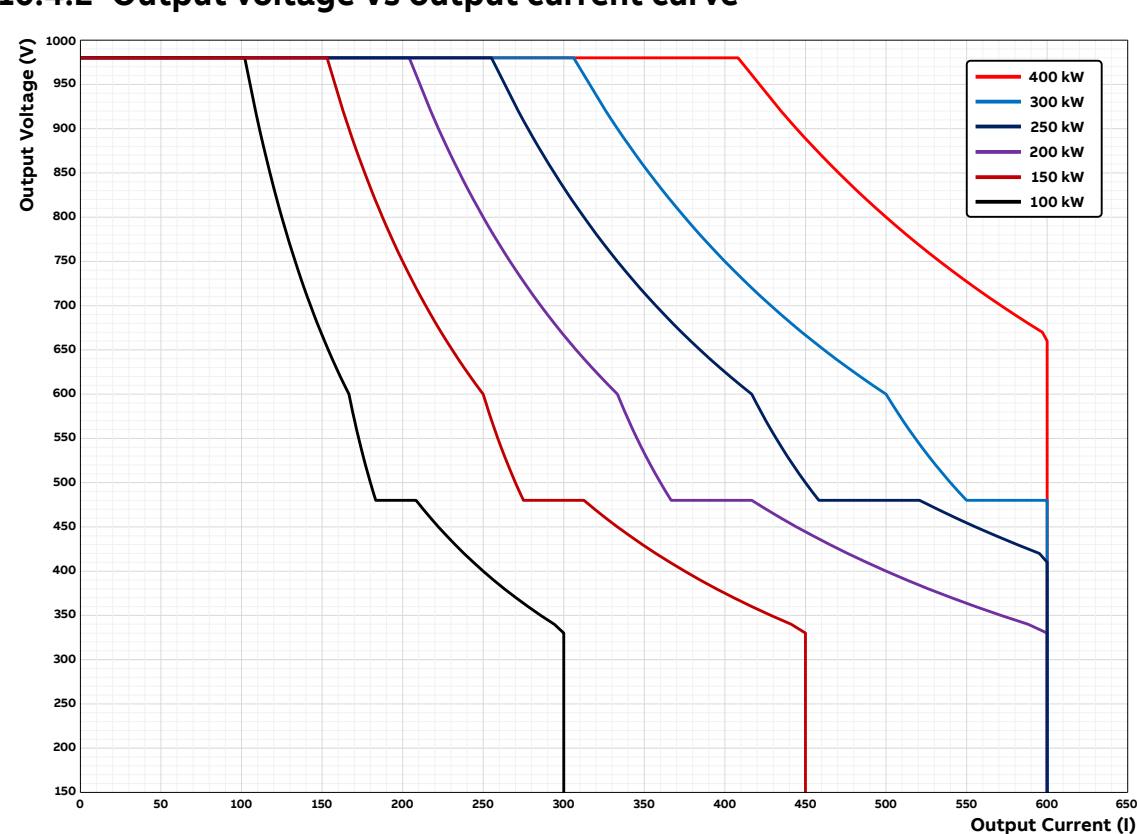

10.4.2 Output voltage Vs output current curve

Ш

# 11. Attachments

In this section additional technical drawing, specification, schematics are given.

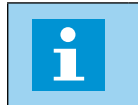

**NOTE** If you need further information, reach out to the local entity of ABB E-mobility B.V. for support: <u>https://e-mobility.abb.com/contact-centers/</u>

## Chapter recipients:

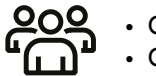

Owner Qualified installer

# 11.1 Dimensions

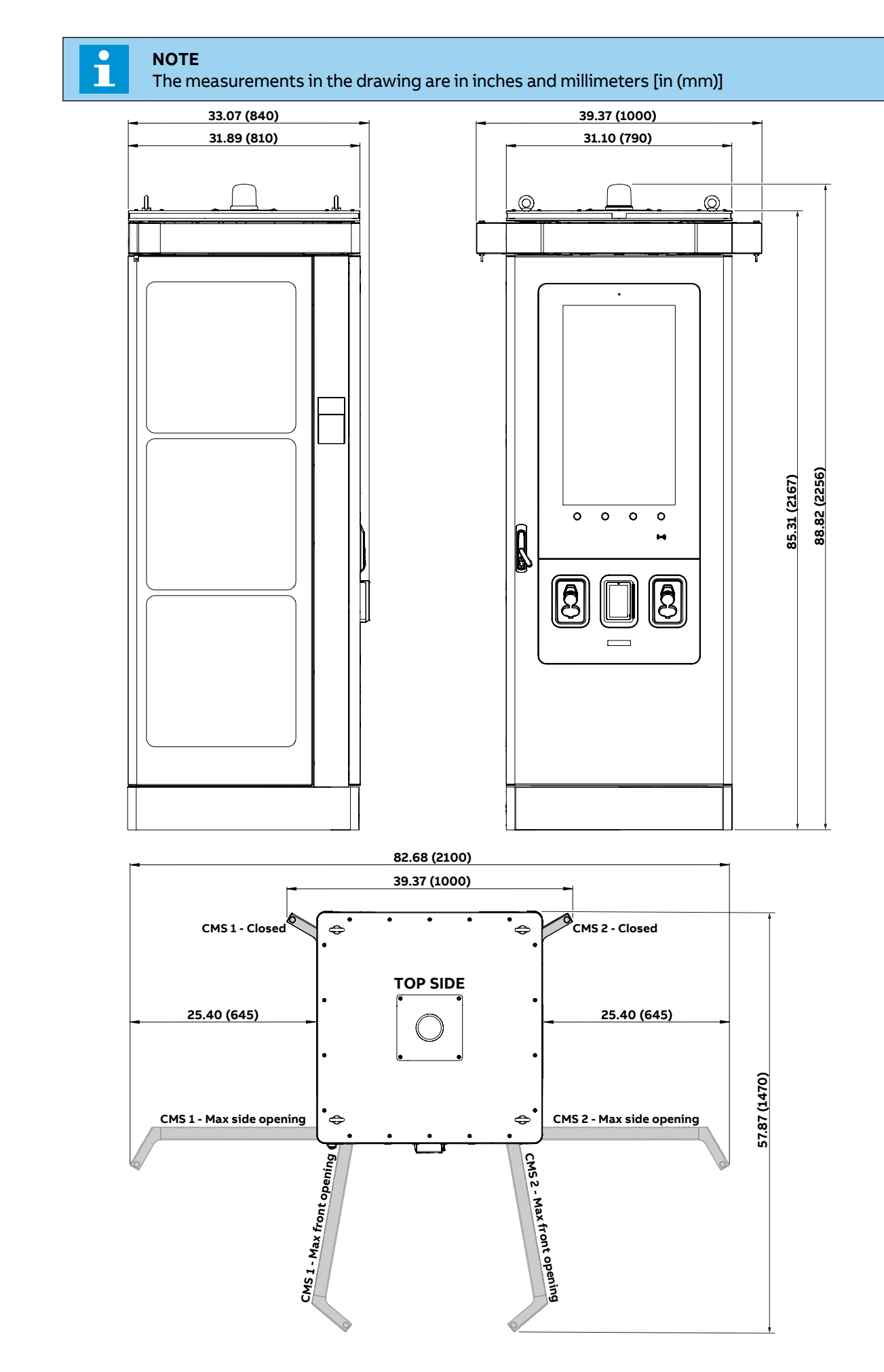

Ц

# 11.2 Height of user operable elements

According to ADA (American with Disabilities Act) the height of user operable elements must be between specific limits. The distance from the base of the EVSE to the minimum and maximum height of the user operable elements must be accordance with the ADA recommendations.

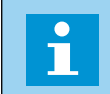

NOTE

It is the responsibility of the installer to make sure that the EVSE complies with ADA requirements. The measurements in the drawing are in inches and millimeters [in (mm)]

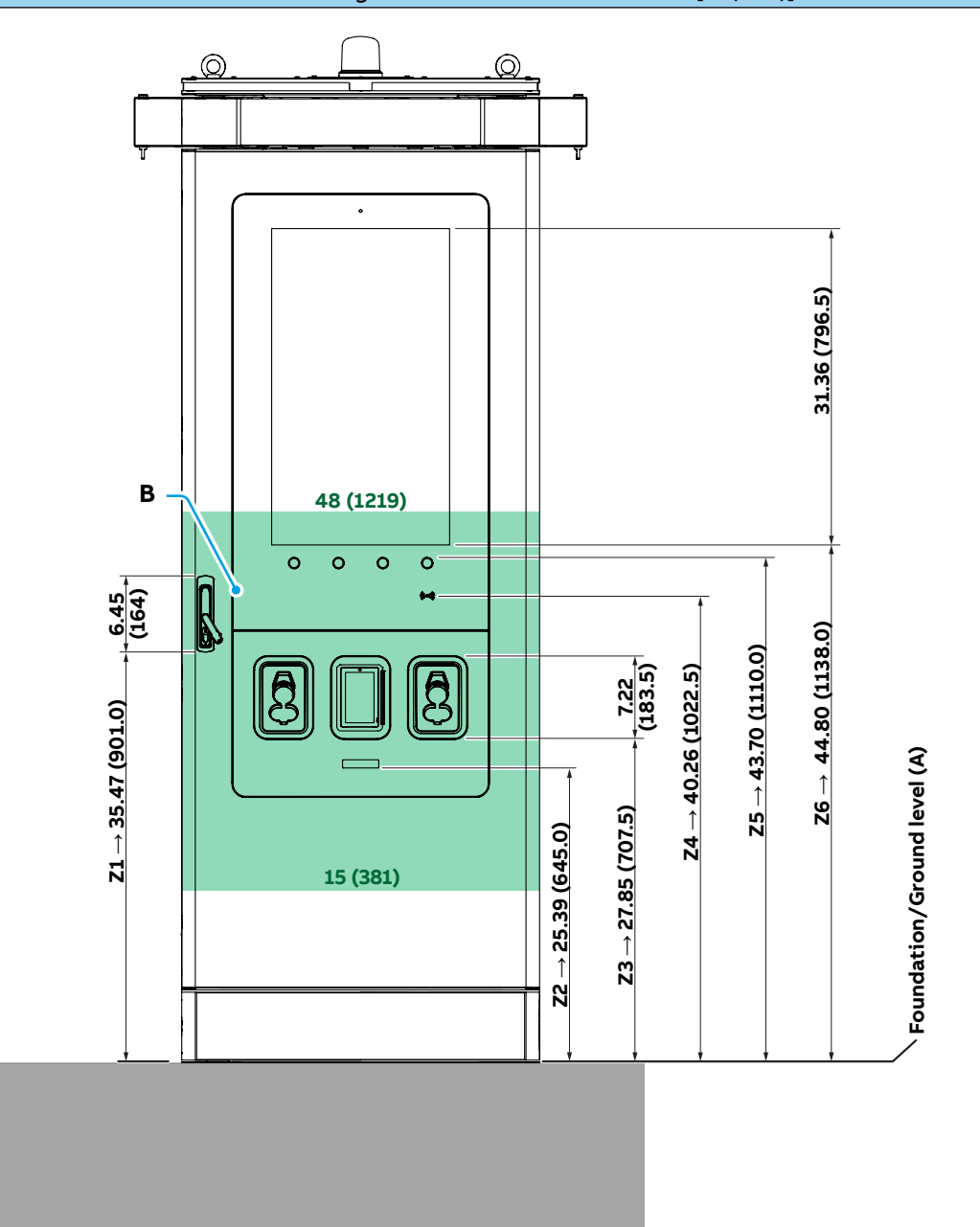

| Parameter | Description                                                              |
|-----------|--------------------------------------------------------------------------|
| А         | Foundation/Ground level                                                  |
| В         | Area for user operable elements (in green) according to ADA requirements |
| Z1        | Height of Swing handle lock                                              |
| Z2        | Meter display (lowest height of user operable elements)                  |
| Z3        | Heights of connector holders and payment terminal                        |
| Z4        | Height of RFID reader                                                    |
| Z5        | Height of display buttons (highest height of user operable element)      |
| Z6        | Height of display                                                        |
|           |                                                                          |

E

# 11.3 Foundation interface plate

The drawing (top view) shows all the necessary measurements to prepare a custom foundation:

- drill the holes to fasten the EVSE to the floor/basement (in yellow)
- prepare the position of the cables coming from the underground cable conduit (in blue)

| <b>NOTE</b><br>The red arrow indicates the front side of the plate.                    |                                                                                                    |                                                                                                    |  |  |
|----------------------------------------------------------------------------------------|----------------------------------------------------------------------------------------------------|----------------------------------------------------------------------------------------------------|--|--|
| <b>NOTE</b><br>The measurements in the drawing are in inches and millimeters [in (mm)] |                                                                                                    |                                                                                                    |  |  |
| Cable entr<br>Foundatio<br>cables arr                                                  | ry system for customized foundation<br>on interface plate (25) to determinate the<br>rival area                                                                                                    | Complete entry system:<br>• Foundation interface plate (25)<br>• Cables entry plate (29)<br>• Cables entry box (28)<br>28<br>29<br>29<br>29<br>25 |  |  |
| 31.89 (810)<br>(25)<br>(280)<br>(280)<br>(280)                                         | 31.10 (790) $27.01 (686)$ $2.05 (52)$ $21.10 (536)$ $(82)$ $(82)$ $(82)$ $(82)$ $(52)$ $(5$ | (0)                                                                                                    |  |  |

Ц

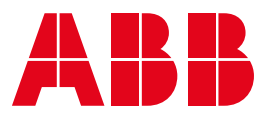

https://e-mobility.abb.com/